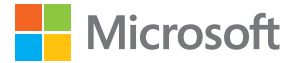

# Brugervejledning Lumia med Windows Phone 8.1 Update 2

1.0. udgave DA

## Om denne brugervejledning

Denne vejledning er brugervejledningen til din softwareudgave.

0

**Vigtigt:** Du kan finde vigtige oplysninger om sikker brug af telefonen i afsnittet "Produkt- og sikkerhedsoplysninger" i den indvendige kasse eller onlinebrugervejledningen. Læs brugervejledningen i kassen for at finde ud af, hvordan du kommer i gang med at bruge din nye telefon.

Du kan finde onlinebrugervejledningen, videoer, flere oplysninger og hjælp til fejlfinding på www.microsoft.com/mobile/support/.

Du kan også tjekke supportvideoerne på www.youtube.com/lumiasupport.

Der findes desuden en brugervejledning på din telefon – den har du altid med dig, når du skal bruge den. Du kan finde svar på dine spørgsmål og få nyttige tip ved at trykke på **? Lumia** Hjælp + tips. Hvis det er første gang, du bruger en Lumia, skal du tjekke afsnittet for nye brugere.

Du kan få oplysninger om Microsoft Mobile tjenestevilkår og persondatapolitik på **www.microsoft.com/mobile/privacypolicy**.

## Brugervejledning

Lumia med Windows Phone 8.1 Update 2

## Indholdsfortegnelse

| Af hensyn til din sikkerhed              | 5  |
|------------------------------------------|----|
| Kom godt i gang                          | 6  |
| Lås tasterne og skærmen                  | 6  |
| Opladning af telefonen                   | 7  |
| Er det din første Lumia?                 | 10 |
| Konfigurer din telefon                   | 10 |
| Felter, apps og indstillinger            | 11 |
| Naviger i en app                         | 13 |
| Brug touchskærmen                        | 14 |
| Tilbage-, start- og søgetaster           | 17 |
| Overfør indhold til din Lumia-telefon    | 17 |
| Grundlæggende brug                       | 21 |
| Hvilke nyheder er der i denne<br>udgave? | 21 |
| Lær din telefon at kende                 | 21 |
| Konti                                    | 27 |
| Gør telefonen personlig                  | 32 |
| Cortana                                  | 38 |
| Tilgængelighed                           | 39 |
| Tag et skærmbillede                      | 40 |
| Forlæng batterilevetiden                 | 41 |
| Spar udgifter til dataroaming            | 44 |
| Skriv tekst                              | 44 |
| Scan koder eller tekst                   | 49 |
| Ur og kalender                           | 50 |
| To SIM-kort                              | 53 |
| Gennemse dine SIM-apps                   | 55 |
| Store                                    | 55 |
| Personer og beskeder                     | 59 |

| Opkald                                           | 59  |
|--------------------------------------------------|-----|
| Kontakter                                        | 64  |
| Sociale netværk                                  | 70  |
| Beskeder                                         | 71  |
| Mail                                             | 75  |
| Kamera                                           | 81  |
| Lær Lumia Camera at kende                        | 81  |
| Åbn kameraet hurtigt                             | 81  |
| Skift standardkameraet                           | 82  |
| Kamera – grundlæggende brug                      | 82  |
| Avanceret fotografering                          | 85  |
| Fotos og videoer                                 | 88  |
| Kort og navigation                               | 94  |
| Aktivering af placeringstjenester                | 94  |
| Søg efter en placering                           | 94  |
| Få rutevejledning til et sted                    | 94  |
| Hent kort til telefonen                          | 95  |
| Positioneringsmetoder                            | 95  |
| Internet                                         | 97  |
| Angiv internetforbindelser                       | 97  |
| Opret forbindelse fra computeren til internettet | 97  |
| Brug dit dataabonnement effektivt                | 98  |
| Internetbrowser                                  | 98  |
| Søg på internettet                               | 101 |
| Afbryd internetforbindelser                      | 101 |
| Underholdning                                    | 103 |
| Se og lyt                                        | 103 |
| FM-radio                                         | 107 |
|                                                  |     |

| Synkroniser musik og videoer<br>mellem din telefon og computer | 108 |
|----------------------------------------------------------------|-----|
| Spil                                                           | 109 |
| Livsstilsapps og -tjenester                                    | 111 |
| Kontor                                                         | 115 |
| Microsoft Office Mobile                                        | 115 |
| Skriv en note                                                  | 118 |
| Sådan fortsætter du på et dokument<br>på en anden enhed        | 118 |
| Brug lommeregneren                                             | 118 |
| Brug af din arbejdstelefon                                     | 119 |
| Tips til forretningsbrugere                                    | 119 |
| Telefonstyring og forbindelser                                 | 121 |
| Opdater telefonens software                                    | 121 |
| Brug af en højhastighedsforbindelse                            | 122 |
| Brug en sikker VPN-forbindelse                                 | 122 |
| Wi-Fi                                                          | 123 |
| NFC                                                            | 124 |
| Bluetooth                                                      | 126 |
| Hukommelse og lagring                                          | 128 |
| Kopiér indhold mellem din telefon og computer                  | 132 |
| Sikkerhed                                                      | 133 |
| Tegnebog                                                       | 136 |
| Adgangskoder                                                   | 137 |
| Feilfinding og support                                         | 139 |

## Af hensyn til din sikkerhed

Læs disse enkle retningslinjer. Det kan være farligt eller en overtrædelse af lokale love og regler, hvis du ikke overholder dem.

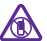

#### SLUK ENHEDEN I OMRÅDER MED RESTRIKTIONER

Sluk enheden på steder, hvor det ikke er tilladt at bruge mobiltelefoner, eller hvor brug af enheden kan forårsage forstyrrelser eller fare, f.eks. i fly og på hospitaler samt i

nærheden af hospitalsudstyr, brændstof, kemikalier eller i sprængningsområder. Følg alle anvisninger i områder med begrænsninger.

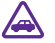

#### TRAFIKSIKKERHEDEN KOMMER FØRST

Overhold alle lokale love. Hold altid hænderne fri til betjening af køretøjet under kørsel. Det første hensyn under kørsel skal være til trafiksikkerheden.

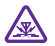

#### FORSTYRRELSER

Alle trådløse enheder kan være modtagelige for forstyrrelser, der kan påvirke funktionsdygtigheden.

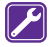

#### **KVALIFICERET SERVICE**

Dette produkt skal installeres og repareres af kvalificerede fagfolk.

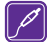

#### BATTERIER, OPLADERE OG ANDET TILBEHØR

Brug kun batterier, opladere og andet tilbehør, der er godkendt af Microsoft Mobile til brug med denne enhed. Tredjepartsopladere, der overholder IEC/EN 62684-

standarden, og som kan tilsluttes enhedens micro-USB-stik, kan være kompatible. Tilslut ikke produkter, der ikke er kompatible.

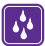

#### HOLD ENHEDEN TØR

Enheden er ikke vandtæt. Sørg for, at den holdes tør.

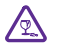

#### GLASDELE

Enhedens skærm er lavet af glas. Glasset kan gå i stykker, hvis enheden tabes på en hård overflade eller udsættes for kraftige stød. Undlad at røre ved glasdelene på

enheden, hvis glasset går i stykker, og forsøg ikke at fjerne det knuste glas. Brug ikke enheden, før glasset er blevet udskiftet af en uddannet servicetekniker.

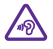

#### **BESKYT HØRELSEN**

Lyt ikke til musik ved høj lydstyrke i længere tid, da det kan beskadige hørelsen. Vær forsigtig, når du holder enheden tæt ved øret, mens højttaleren er i brug.

## Kom godt i gang

Få styr på de grundlæggende ting, og få din telefon op at køre på ingen tid.

### Lås tasterne og skærmen

Du kan angive, at telefonens taster og skærm skal låses automatisk, så der ikke ved et uheld foretages et opkald fra telefonen, når den ligger i din lomme eller taske.

Tryk på tænd/sluk-tasten.

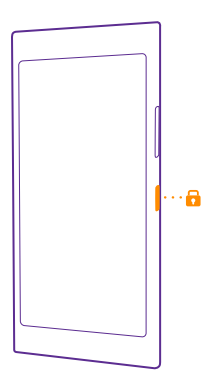

#### Lås taster og skærm op

Tryk på tænd/sluk-tasten, og træk låseskærmen op.

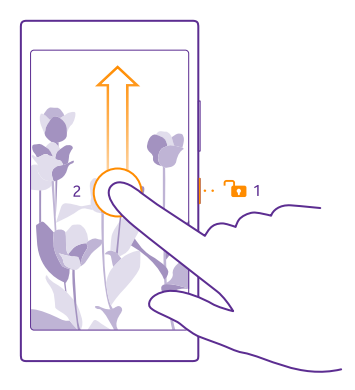

Tip! I stedet for at trykke på tænd/sluk-tasten kan du også dobbelttrykke på skærmen, hvis muligheden for dobbelttryk er slået til. Du kan slå dobbelttryk-funktionen til ved at stryge nedad fra toppen af startskærmen, trykke på ALLE INDSTILLINGER > tryk og indstille Vækning til Til \_\_\_\_\_1. Aktivering med dobbelttryk understøttes ikke af alle telefoner. Du kan finde oplysninger om tilgængelighed på www.microsoft.com/ mobile/support/wpfeatures.

#### Indstil taster og skærm til at låse automatisk

Stryg nedad fra toppen af startskærmen, tryk på **ALLE INDSTILLINGER** > **låseskærm** > **Timeout for skærm efter**, og angiv, hvor længe der skal gå, inden tasterne og skærmen automatisk låses.

## **Opladning af telefonen**

Lær, hvordan du oplader telefonen.

#### Oplad telefonen med en USB-oplader

Batteriet er delvist opladet fra fabrikken, men det skal muligvis oplades igen, inden du tænder telefonen første gang.

Sørg for at bruge en kompatibel USB-oplader til at oplade telefonen. Opladeren sælges muligvis separat.

- 1. Tilslut opladeren til en vægstikkontakt. Tilslut om nødvendigt USB-datakablet til opladeren.
- 2. Tilslut micro-USB-enden af opladerkablet til telefonen.

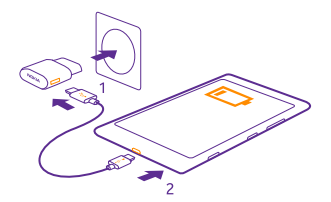

 Når batteriet er fuldt opladet, skal du tage opladerstikket ud af telefonen og derefter ud af stikkontakten.

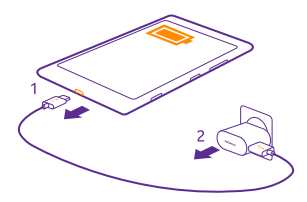

Du behøver ikke at oplade batteriet i en bestemt tidsperiode, og du kan bruge telefonen, mens batteriet oplades.

Hvis batteriet er helt afladet, kan det tage op til 20 minutter, inden opladningsindikatoren vises.

Tip! Du kan bruge USB-opladning, hvis du ikke kan få adgang til en stikkontakt. Der kan overføres data, mens enheden oplades. Det er meget forskelligt, hvor effektiv en USBopladning er, og det kan tage længere tid, inden opladningen startes, og inden enheden begynder at fungere.

Sørg for, at din computer er tændt.

Tilslut først USB-kablet til computeren og derefter til telefonen. Når batteriet er fuldt opladet, skal du først tage USB-kablet ud af telefonen og derefter ud af computeren.

Selvom batteriet kan oplades og aflades hundredvis af gange, har det en begrænset levetid. Når tale- og standbytiderne bliver væsentligt kortere end normalt, skal du udskifte batteriet. Når tale- og standbytiderne bliver væsentligt kortere end normalt, skal du indlevere enheden til den nærmeste autoriserede serviceforhandler for at få udskiftet batteriet.

#### Oplad telefonen trådløst

Du behøver ikke bøvle med kabler. Du skal blot placere din enhed på en trådløs oplader, så starter opladningen med det samme.

Trådløs opladning understøttes ikke af alle telefoner. Du kan finde oplysninger om tilgængelighed på **www.microsoft.com/mobile/support/wpfeatures**.

Du skal muligvis have et trådløst opladningscover, for at den trådløse opladning kan fungere. Coveret følger muligvis med i salgspakken – ellers skal det købes separat. Brug kun originale trådløse Lumia-opladningscovere, der er designet til din telefon.

Trådløse opladere sælges separat.

Opladningsområdet på telefonen og opladeren skal være i berøring, så sørg for, at telefonen er placeret korrekt på opladeren. Der kan være telefonmodeller, som ikke passer på bestemte opladere.

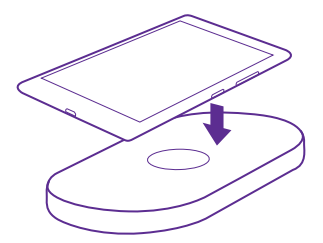

Brug kun trådløse opladere, der er kompatible med din enhed.

1. Sørg for, at den trådløse oplader er tændt.

2. Hvis din telefon skal bruge et trådløst opladningscover, skal du sørge for, at det sidder korrekt på telefonen.

3. Sæt telefonen på den trådløse oplader, så opladningsområderne rører hinanden.

4. Når batteriet er fuldt opladet, skal du fjerne telefonen fra opladeren.

A

Advarsel: Sørg for, at der ikke er noget mellem opladeren og enheden. Der må ikke fastgøres objekter, f.eks. mærkater, i nærheden af opladningsområdet på enhedens overflade.

Du kan finde flere oplysninger om trådløs opladning i brugervejledningen til opladeren og det trådløse opladningscover.

## Er det din første Lumia?

Lad os komme i gang. Konfigurer din nye telefon, kig nærmere på telefonens visninger og menuer, og lær, hvordan du bruger touchskærmen.

## Konfigurer din telefon

Få mest muligt ud af telefonens funktioner lige fra begyndelsen.

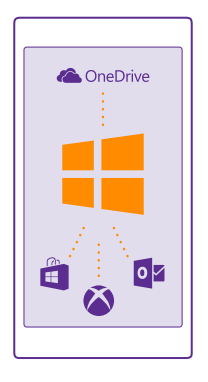

Første gang du tænder telefonen, bliver du hurtigt og nemt guidet gennem konfigurationen af netværksforbindelser, telefonindstillinger og din Microsoft-konto.

Du skal bruge en Microsoft-konto til at sikkerhedskopiere og gendanne din telefon, til at købe, installere og opdatere apps og til at få adgang til visse Microsoft-tjenester, f.eks.:

- Xbox
- Xbox Music og Xbox Video
- OneDrive
- Hotmail
- Outlook

Du kan bruge det samme brugernavn og den samme adgangskode på din computer og telefon.

1. Tænd telefonen, og følg de instruktioner, der vises på telefonen.

2. Opret en Microsoft-konto, når du bliver bedt om det. Hvis du allerede har en konto til Microsoft-tjenester, f.eks. Xbox Live.com, Hotmail.com eller Outlook.com, eller hvis du har oprettet en Microsoft-konto på din Surface-tablet eller Windows-pc, skal du logge på med dette brugernavn.

Sørg for, at du kan huske legitimationsoplysningerne til den Microsoft-konto, du anvender på telefonen.

 $\star$ 

Tip! Du kan også oprette en Microsoft-konto senere. Stryg nedad fra toppen af startskærmen, og tryk på ALLE INDSTILLINGER > mail + konti > tilføj en konto > Microsoft-konto.

Du kan også oprette eller administrere din konto på www.live.com.

3. Angiv kontooplysningerne.

**4.** Skriv dit telefonnummer eller en alternativ mailadresse. Disse oplysninger bruges til at sende dig en engangskode til bekræftelse og til at beskytte dine data.

5. Vælg, hvordan du vil modtage din engangskode til bekræftelse.

 Skriv de 4 sidste tal i dit telefonnummer eller din mailadresse, når du bliver bedt om det.
 Når du modtager koden, skal du skrive den. Så kan du sikkerhedskopiere dine data og bruge telefonen

**Tip!** Hvis skærmen slukkes, skal du trykke på tænd/sluk-tasten og trække låseskærmen op.

### Felter, apps og indstillinger

Alt, hvad du har brug for, findes i 2 visninger: startskærmen og appmenuen. Du kan tilføje genveje til dine favoritapps og de kontakter, du oftest bruger, på startskærmen – og du kan hurtigt og nemt finde alle dine apps i appmenuen.

Startskærmen består af felter, som er genveje til dine apps, kontakter, browserbogmærker m.m. På nogle felter vises meddelelser og opdateringer, f.eks. dine ubesvarede opkald, modtagede beskeder og de seneste nyheder.

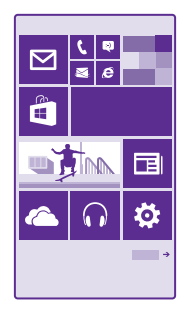

1. Hvis du vil se alle de apps, du har på telefonen, skal du blot stryge til venstre på startskærmen. Stryg til højre for at vende tilbage til startskærmen.

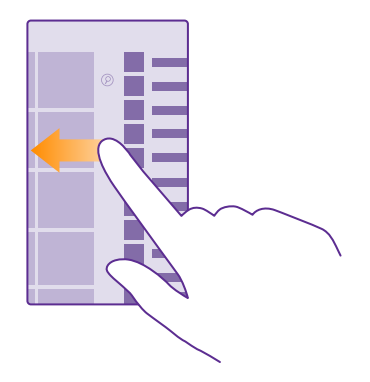

Tip! Hvis du vil gå tilbage til startskærmen fra en visning, skal du trykke på starttasten

l appmenuen finder du alle dine apps – i fin alfabetisk rækkefølge. Alle de apps, du installerer, placeres her. Hvis du vil finde en app i appmenuen, skal du trykke på @ eller skrive et bogstav.

| _ |  |
|---|--|
|   |  |
|   |  |
|   |  |
|   |  |
|   |  |
|   |  |
|   |  |
|   |  |
|   |  |
|   |  |
|   |  |
|   |  |
|   |  |
|   |  |
|   |  |
|   |  |
|   |  |
|   |  |
|   |  |
|   |  |

2. Hvis du vil føje en appgenvej til din startskærm, skal du trykke på og holde appen i appmenuen og derefter trykke på fastgør til start.

#### Tjek meddelelser, og skift hurtigt indstillinger

Stryg nedad fra toppen af skærmen.

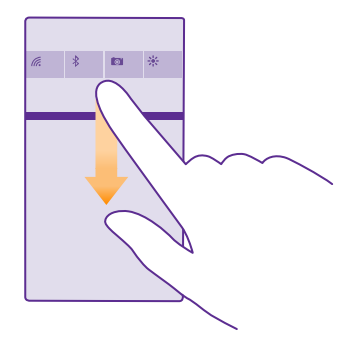

I handlingscenteret kan du hurtigt se dine meddelelser om f.eks. ubesvarede opkald og ulæste mails og beskeder. Og du kan åbne kameraet og få adgang til alle telefonindstillingerne.

### Naviger i en app

Der er mere i dine apps, end man lige umiddelbart kan se. Du kan stryge til venstre for at finde flere visninger i en app. Og du kan finde flere handlinger i indstillingsmenuen.

I de fleste apps skal du stryge til venstre for at gå til en anden visning.

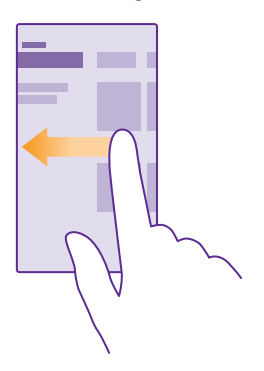

#### Find flere indstillinger i en app

Tryk på •••.

I indstillingsmenuen kan du finde flere indstillinger og handlinger, der ikke vises som ikoner.

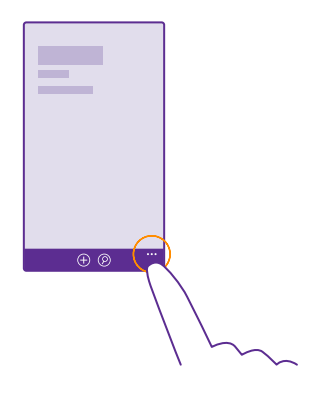

## Brug touchskærmen

Du kan udforske telefonen ved at trykke, stryge og trække.

 Du kan bruge telefonen ved at trykke på eller trykke og holde fingeren på touchskærmen.
 Hvis du vil se flere valgmuligheder, skal du placere fingeren på et element, indtil menuen åbnes.

Eksempel: Hvis du vil åbne en app eller et andet element, skal du trykke på appen eller elementet. Hvis du vil redigere eller slette en kalenderaftale, skal du trykke og holde fingeren på aftalen og vælge den ønskede valgmulighed.

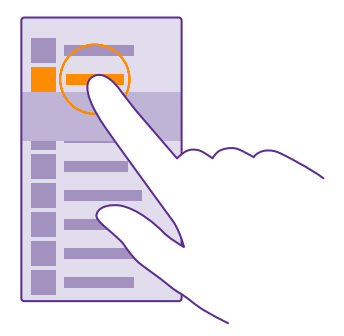

Tip! Du kan endda bruge telefonen, mens du har handsker på. Stryg nedad fra toppen af startskærmen, tryk på ALLE INDSTILLINGER > tryk, og indstil Trykfølsomhed til høj. Høj skærmfølsomhed understøttes ikke af alle telefoner.

#### Du kan finde oplysninger om tilgængelighed på www.microsoft.com/mobile/ support/wpfeatures.

#### Tryk og hold nede for at trække et element

Placer fingeren på elementet i et par sekunder, og træk derefter fingeren over skærmen.

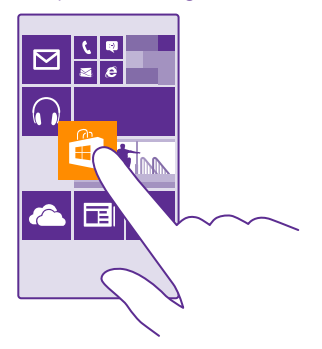

#### Stryge

Placer din finger på skærmen, og lad fingeren glide i den ønskede retning.

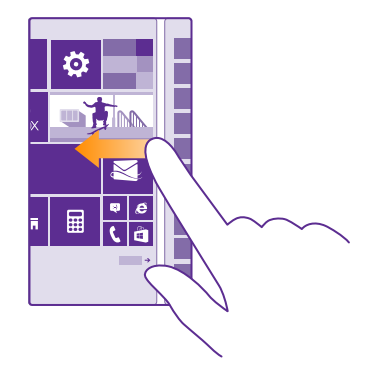

Eksempel: Du kan stryge til venstre eller højre mellem startskærmen og apps-menuen eller mellem de forskellige visninger i dine hubs. Hvis du vil rulle hurtigt gennem en lang liste eller menu, skal du svippe hurtigt op eller ned med fingeren på skærmen og derefter løfte fingeren. Tryk på skærmen for at stoppe rulningen.

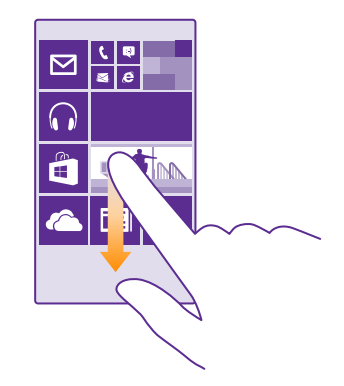

#### Zoom ind eller ud

Placer 2 fingre på et element, f.eks. et kort, et foto eller en webside, og spred fingrene eller knib dem sammen.

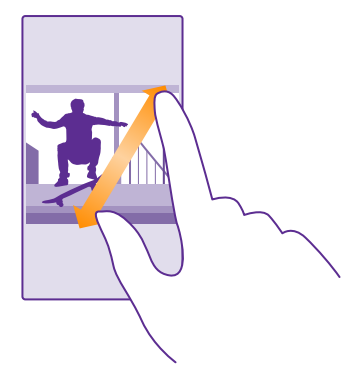

- **Vigtigt:** Undgå at ridse berøringsskærmen.
- Tip! Skærmen roteres automatisk, når du vender telefonen 90 grader. Hvis du vil låse skærmen i den aktuelle retning, skal du stryge nedad fra toppen af startskærmen og trykke på ALLE INDSTILLINGER > skærmrotation. Indstil Rotationslås til Til \_\_\_\_\_\_. Skærmrotationen fungerer muligvis ikke i alle apps og visninger.

### Tilbage-, start- og søgetaster

Tilbage-, start- og søgetasterne hjælper dig med at navigere på telefonen.

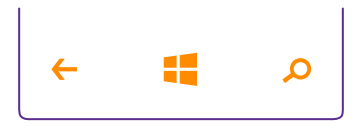

- Tryk på starttasten # for at gå til startskærmen. Den app, du brugte, forbliver åben i baggrunden.
- Hvis du vil søge på internettet eller efter elementer på din telefon, skal du trykke på søgetasten O.
- Hvis din telefon har Cortana, skal du trykke på søgetasten 🔎 for at åbne Cortana.

Cortana er ikke tilgængelig i alle områder og på alle sprog. Du kan få oplysninger om de understøttede sprog på **www.windowsphone.com**.

 Du kan slå vibrationen til eller fra for disse taster ved at stryge nedad fra toppen af startskærmen, trykke på ALLE INDSTILLINGER > tryk og ændre indstillingen for navigationslinje. Hvis du ændrer vibrationsindstillingen for indgående opkald, påvirker det ikke tasternes vibration.

## Overfør indhold til din Lumia-telefon

Få at vide, hvordan du overfører indhold til din Lumia-telefon.

#### Overfør indhold til din nye Lumia-telefon

Det går hurtigt og nemt at overføre dine fotos og videoer og andre vigtige ting fra din gamle telefon til din nye telefon.

Disse instruktioner gælder muligvis ikke for alle telefonmodeller og -producenter.

Du skal muligvis installere nogle apps på din telefon eller computer til overførslen. Overførslen kan tage et stykke tid, afhængigt af hvad du skal installere, og hvor meget indhold du overfører.

Nogle filformater kan muligvis ikke overføres. Du kan muligvis benytte konverteringsapps fra tredjeparter til at konvertere filerne til et format, der kan overføres.

Du kan finde flere oplysninger på www.microsoft.com/mobile/switch-easy.

#### Kopiér kontakter

Du har dine nærmeste og kæreste lige ved hånden. Brug appen Overfør mine data til at kopiere dine kontakter, sms'er og billeder fra din gamle telefon – enkelt og nemt. Denne app virker ikke på alle telefonmodeller.

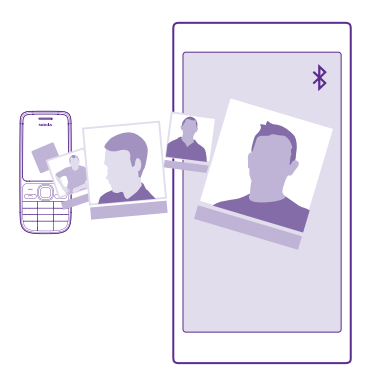

**Tip!** Hvis din gamle telefon er en Windows Phone-enhed, eller hvis du tidligere har sikkerhedskopieret dine kontakter til din Microsoft-konto, skal du bare logge på kontoen på din telefon for at importere kontakterne fra tjenesten. Kontakterne importeres automatisk.

Din gamle telefon skal understøtte Bluetooth. Kontakterne på din gamle telefon skal være gemt i telefonhukommelsen, ikke på SIM'et.

- 1. Slå Bluetooth til på din gamle telefon, og sørg for, at telefonen er synlig for andre enheder.
- 2. Tryk på 🔁 Overfør mine data på den nye telefon.
- 3. Tryk på fortsæt, og slå Bluetooth til.

4. Vælg din gamle telefon på listen over fundne enheder, og følg instruktionerne på begge telefoner.

Hvis dine kontakter er angivet på et sprog, der ikke understøttes af din nye telefon, vises kontaktoplysningerne muligvis ikke korrekt.

Hvis du ikke har Overfør mine data-appen, kan du downloade den fra **www.windowsphone.com**.

#### Overfør indhold ved hjælp af din Microsoft-konto

Hvis din gamle telefon er en Windows Phone, er det nemmest at bruge din Microsoft-konto til at overføre kontakter, kalenderposter og sms'er til din nye Lumia-telefon.

Hvis du ikke har oprettet en Microsoft-konto på din nye Lumia-telefon, skal du stryge nedad fra toppen af startskærmen og trykke på **ALLE INDSTILLINGER** > **mail + konti** > **tilføj en konto**. Opret derefter en Microsoft-konto ved at følge instruktionerne på skærmen.

1. Du kan vælge det, du vil sikkerhedskopiere til din Microsoft-konto, ved at trykke på 🔯 Indstillinger > backup på din forrige Windows Phone-enhed.

Dine kontakter og din kalender sikkerhedskopieres automatisk til din Microsoft-konto.

2. Log på din Microsoft-konto på din nye Lumia-telefon. Dine kontakter, kalenderposter og sms'er overføres automatisk til din nye Lumia-telefon.

#### Overfør indhold ved hjælp af OneDrive

Upload dine Office-dokumenter, fotos og videoer til OneDrive. På denne måde kan du nemt overføre dit indhold fra din gamle telefon til din nye Lumia-telefon.

Hvis du vil kunne uploade indhold og håndtere det hurtigt og nemt på OneDrive, skal du downloade og installere OneDrive-appen fra:

- Google Play til en Android-telefon
- iTunes Store til en iPhone
- Store til en Windows Phone (hvis den ikke allerede findes på telefonen)
- Mac App Store til en Apple Mac
- support.microsoft.com til din pc

Du skal have en Microsoft-konto for at kunne logge på OneDrive.

OneDrive kan muligvis ikke benyttes på alle telefonmodeller.

- 1. På din gamle telefon skal du åbne OneDrive-appen.
- 2. Tryk på 💽, og vælg det, du vil uploade.

#### 3. Vælg upload.

Nu kan du logge på OneDrive med din Microsoft-konto og få adgang til dit indhold på alle dine enheder og downloade det, når du har brug for det.

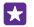

**Tip!** Du kan også overføre Office-dokumenter ved at gemme dem direkte på OneDrive. Hvis du vil have adgang til dokumenterne på din nye Lumia-telefon, skal du trykke på **1 Office > OneDrive**.

Brugen af tjenester eller download af indhold, herunder gratis elementer, kan medføre, at der overføres store mængder data, og der skal muligvis betales for datatrafikken.

#### Overfør indhold fra en Symbian- eller S40-telefon

Brug Nokia Suite til at overføre dine kontakter, kalenderposter og fotos fra en Symbian- eller S40-telefon til din Lumia-telefon.

Sørg for, at den nyeste version af Nokia Suite er installeret på din pc. Du kan downloade den fra **www.microsoft.com/mobile/nokiasuite**.

Du skal have en Microsoft-konto for at kunne logge på OneDrive.

1. Brug et kompatibelt USB-kabel til at tilslutte din Symbian- eller S40-telefonen til din pc.

2. Åbn Nokia Suite på din pc.

3. Vælg Kopiér indhold til Nokia Lumia på computeren, og følg de instruktioner, der vises på computeren. Dine filer kopieres til OneDrive. Dine fotos kopieres til mappen Billeder i OneDrive, og dine kontakter og kalenderposter kopieres til din Outlook.com.

4. Du kan få adgang til dine fotos ved at stryge til venstre på din Lumia-telefon og trykke på OneDrive. Dine kontakter og kalenderposter synkroniseres automatisk.

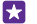

**Tip!** Understøtter din Symbian- eller S40-telefon ikke Nokia Suite? Eller vil du overføre andet indhold, f.eks. dine videoer? Du kan tilslutte din telefon til din computer og trække og slippe de filer, du vil overføre, til computeren. Hvis du har skrivebordsappen OneDrive, kan du trække og slippe filerne direkte til mappen OneDrive, så uploades filerne automatisk.

#### Overfør Outlook-oplysninger fra en Android-telefon eller iPhone

Brug din Microsoft-konto til at overføre dine Outlook-kontakter, -kalenderposter og -opgaver fra din Android-telefon eller iPhone til din Lumia-telefon.

Du skal have en Microsoft-konto for at kunne synkronisere din Lumia-telefon med Outlook.com.

1. Brug et kompatibelt USB-kabel til at tilslutte din telefon til din computer.

2. Indstil den relevante synkroniseringssoftware på din computer, f.eks. Samsung Kies, HTC Sense, Sony PC Companion eller iTunes, til at synkronisere elementer til Outlook, og synkroniser kontakter, kalenderposter og opgaver fra din telefon til din computer.

 Føj Microsoft-kontoen til Outlook ved hjælp af Microsoft Outlook Hotmail Connector i Outlook. Gå til www.office.microsoft.com, søg efter Hotmail Connector, og download den til din computer. Du skal muligvis konfigurere indstillingerne for Hotmail Connector.
 Synkroniser det ønskede indhold fra Outlook til din Microsoft-konto. Det kan tage lidt tid,

før indholdet er tilgængeligt på din Microsoft-konto.

5. Hvis du vil synkrönisere indholdet til din Lumia-telefon, skal du blot logge på din Microsoftkonto.

Du kan få flere oplysninger på **www.windowsphone.com**. Her kan du finde Ofte stillede spørgsmål om synkronisering af Outlook-kontakter og -kalenderposter til Windows Phone.

## Grundlæggende brug

Lær, hvordan du får mest ud af din nye telefon.

### Hvilke nyheder er der i denne udgave?

Få et hurtigt overblik over nogle af de vigtigste ting i denne udgave.

- Du kan nemt finde de indstillinger, du leder efter indstillingerne er nu ordnet i grupper, og du også søge efter dem.
- Indstil kalenderen til at vise ugenumre i månedsvisningen.
- Slå mobildata til og fra på en nem måde føj en genvej til handlingscenteret.
- Cortana understøtter nye sprog: fransk, tysk, italiensk og spansk.

## Lær din telefon at kende

Din telefon har to visninger – startskærmen og appsmenuen. Du skal blot stryge til venstre eller højre for at skifte mellem visningerne.

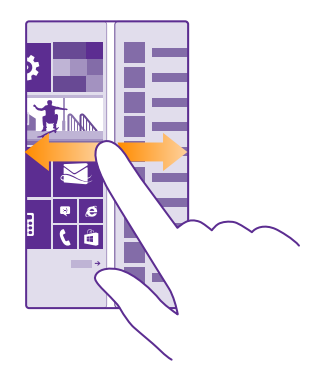

Startskærm: De animerede dynamiske felter viser dine ubesvarede opkald og modtagne beskeder, de seneste nyheder og vejrudsigten m.m. Opdateringer til fastgjorte kontakter vises i feltet, og du kan se dine kontakters detaljer direkte fra startskærmen.

Apps-menu: Her vises alle dine apps, fint ordnet i alfabetisk rækkefølge. Hvis du har mange apps, kan du trykke på 🍘 for at finde en bestemt app.

Hvis du vil have adgang til licensvilkårene for Windows Phone-softwaren, skal du vælge 🔯 Indstillinger > om. Læs venligst disse vilkår. Bemærk, at du accepterer vilkårene, når du bruger softwaren. Hvis du ikke kan acceptere vilkårene, skal du ikke bruge enheden eller softwaren. Kontakt i stedet Microsoft Mobile eller den part, som du har købt enheden af, for at forhøre dig om returpolitikken.

#### Skift mellem visninger og apps

Det er ikke alle dine apps, der er på startskærmen – stryg til appmenuen for at finde dem. Eller tjek, hvilke apps der allerede kører på din telefon, og skift mellem apperne.

Hvis du vil se alle de apps, du har på telefonen, skal du blot stryge til venstre på startskærmen. Stryg til højre for at vende tilbage til startskærmen.

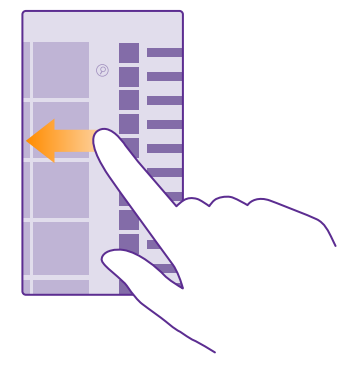

**Tip!** Hvis du hurtigt vil finde en app, skal du trykke på et bogstav i appmenuen og derefter trykke på første bogstav eller tegn i den ønskede app i den næste menu, der vises.

#### Se, skift mellem og luk åbne apps

Du kan få vist de åbne apps ved at trykke på og holde tilbagetasten ←. Hvis du vil skifte app, skal du stryge til den app, du vil bruge, og trykke på den. Du kan lukke de apps, du ikke længere bruger, ved at trykke på ④.

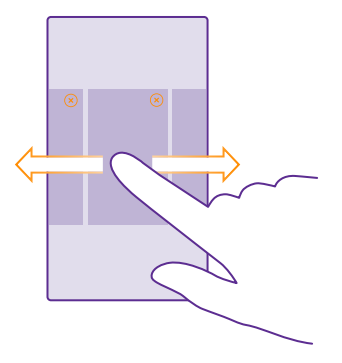

#### Naviger i menuen med indstillinger

Stryg nedad fra toppen af startskærmen, og tryk på **ALLE INDSTILLINGER**. Du kan gå til en indstillingsgruppe ved at trykke på en gruppetitel og derefter vælge den ønskede gruppe. Hvis du vil søge efter en bestemt indstilling, skal du trykke på ② og begynde at skrive navnet på indstillingen.

#### **Tilpas navigationspanelet**

Alle Lumia-telefoner har 3 taster nederst på forsiden: tilbagetasten, starttasten og søgetasten. Du kan ændre den måde, som dette navigationspanel fungerer på.

Navigationspanelet kan ikke skjules på alle telefoner. Du kan finde oplysninger om tilgængelighed på **www.microsoft.com/mobile/support/wpfeatures**.

Du skjuler navigationspanelet på startskærmen, når du ikke har brug for det, ved at stryge opad fra bunden af skærmen. Stryg opad for få vist navigationspanelet igen.

#### Skift farve på navigationspanelet

Hvis din telefon har et navigationspanel på touchskærmen, kan du ændre dets farve, så det bliver mere synligt eller matcher dit tema. Stryg nedad fra toppen af startskærmen, tryk på **ALLE INDSTILLINGER > navigationslinje**, og rediger indstillingen for **Navigationslinje**.

#### Tjek meddelelserne på din telefon

Du kan hurtigt tjekke meddelelser, ændre visse indstillinger eller tilføje genveje til visse apps i det handlingscenter, der åbners fra toppen af skærmen.

Meddelelsesikonet 🔤 viser, at du har ulæste meddelelser.

1. Stryg nedad fra toppen af skærmen.

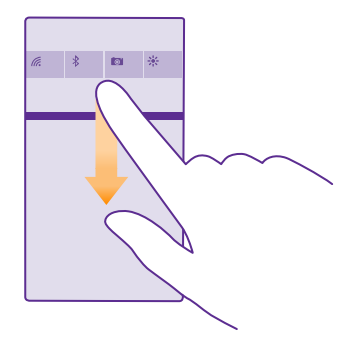

På denne skærm kan du:

- se dine ubesvarede opkald og seneste ulæste mails og beskeder
- tjekke meddelelser, f.eks. tilgængelige appopdateringer i Store
- åbne apps
- søge efter Wi-Fi-netværk og oprette forbindelse til dem
- hurtigt springe til indstillinger

2. Du kan lukke menuen ved at stryge opad fra bunden af skærmen.

#### **Tilpas handlingscentret**

Stryg nedad fra toppen af startskærmen, og tryk på **ALLE INDSTILLINGER** > **meddelelser** + **handlinger**. Hvis du vil ændre en genvej, skal du trykke på genvejen og på den ønskede app. Du kan vælge, hvilke meddelelser du vil modtage og hvordan.

#### Skift lydstyrke

Hvis du har problemer med at høre din telefon, når den ringer i støjende omgivelser, eller hvis opkaldslyden er for høj, kan du ændre lydstyrken til et niveau, der passer dig.

Brug lydstyrketasterne. Det højeste lydstyrkeniveau er 10.

| 04/10<br>10/30 |   |
|----------------|---|
| 4              | ^ |
|                |   |

Lydstyrketasterne styrer som standard lydstyrken for alarmer og påmindelser.

Tilslut ikke til produkter, som skaber et udgangssignal, da dette kan beskadige enheden. Tilslut ikke lydstikket til en spændingskilde. Vær særligt opmærksom på lydstyrken, hvis du forbinder lydstikket med en ekstern enhed eller et headset, der ikke er godkendt til brug med denne enhed.

Hvis du har tilsluttet hovedtelefoner, styrer lydstyrketasterne både ringetonens og mediets lydstyrke. Det højeste lydstyrkeniveau er 30.

#### Skift lydstyrken for medier og apps

Tryk på lydstyrketasten, tryk på ₩, og tryk på lydstyrkeindikatoren for medier og apps, så du får den ønskede lydstyrke. Det højeste lydstyrkeniveau er 30.

#### Skift til lydløs tilstand

Tryk på en lydstyrketast, og tryk på V > ↓. Slå lydløs tilstand fra ved at trykke på 🔌.

#### Brug din telefon i flytilstand

Når du er et sted, hvor du ikke vil foretage eller modtage opkald, kan du stadig få adgang til din musik, dine videoer og offlinespil, hvis du aktiverer flytilstand.

I flytilstand afbrydes forbindelserne til mobilnetværket, og enhedens trådløse funktioner bliver slået fra. De NFC-baserede betalings- og billettjenester forbliver muligvis aktive, hvis de understøttes af enheden. Overhold instruktioner og sikkerhedskrav fra f.eks. et luftfartsselskab og alle gældende love og bestemmelser. Når det er tilladt, kan du oprette forbindelse til et Wi-Fi-netværk i flytilstand og f.eks. gå på internettet eller skifte til Bluetooth- og NFC-deling. NFC understøttes ikke af alle telefoner. Du kan finde oplysninger om tilgængelighed på www.microsoft.com/mobile/support/wpfeatures.

Stryg nedad fra toppen af startskærmen, og tryk på ALLE INDSTILLINGER > flytilstand.
 Indstil Status til Til \_\_\_\_\_\_.

#### Ikoner, der vises på telefonen

Statuslinjen øverst på skærmen viser det aktuelle klokkeslæt, batterikapaciteten, signalstyrken og meget mere.

| al 🧟 🖻 👘 | <b>E</b> 8:30 |
|----------|---------------|
|          |               |
|          |               |
|          |               |
|          |               |

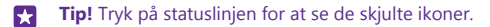

Mobilsignalstyrke

Signalstyrke

Ø Telefonen er ikke tilsluttet et mobilnetværk.

Der er ikke noget SIM-kort i telefonen.

- Dit SIM-kort er låst.
- + Flytilstand er aktiveret.
- Telefonen roamer uden for dit normale mobilnetværk.

Mobildataforbindelse

Den type mobilnetværk, du har forbindelse til, kan vises som et enkelt bogstav, en kombination af bogstaver eller en kombination af bogstaver og tal.

De ikoner, der angiver netværksforbindelsestypen, kan variere mellem områder og netværksudbydere.

E Der er en åben EDGE-dataforbindelse.

G Der er en åben GPRS-dataforbindelse.

3G Telefonen er tilsluttet et 3G-netværk.

H Der er en åben højhastighedsdataforbindelse (HSDPA/HSUPA).

H+ Der er en åben højhastighedsdataforbindelse (HSPA+/DC-HSDPA).

4G Telefonen har forbindelse til et 4G-netværk.

Data overføres via en mobildataforbindelse.

Wi-Fi-forbindelse

C Der er en tilgængelig Wi-Fi-forbindelse.

En Wi-Fi-forbindelse er aktiv.

(1) En mobildataforbindelse deles med andre enheder via Wi-Fi.

Mata overføres via Wi-Fi.

Bluetooth-enhed

Der er tilsluttet en Bluetooth-enhed til telefonen.

Bluetooth er slået til, men din telefon har ikke forbindelse til en Bluetooth-enhed.
Batteri

Lavt batteriniveau

Batteriet oplades.

Strømsparetilstand er aktiveret.

Batteriniveauet eller batteritilstanden kendes ikke i øjeblikket.

#### Meddelelser

Du har ulæste meddelelser, f.eks nye beskeder. Stryg nedad fra toppen af skærmen for at tjekke meddelelserne.

#### Profiler

Wibrationstilstand er aktiveret.

Lydløs tilstand er aktiveret.

#### Cortana

Cortana håndterer dine opkald og beskeder.

#### Viderestilling

Dine opkald viderestilles til et andet nummer eller til din voicemail.

#### Placering

En app eller tjeneste bruger dine placeringsoplysninger.

Kørselstilstand

Kørselstilstand er aktiveret.

## Konti

Få mere at vide om de forskellige konti på din telefon, og se, hvad du kan gøre med dem.

#### Fordele ved at oprette en Microsoft-konto

Med en Microsoft-konto kan du få adgang til Microsoft-tjenester med ét brugernavn og én adgangskode – både på din computer og på telefonen. Du kan også bruge det samme brugernavn og den samme adgangskode på din Xbox.

Med din Microsoft-konto kan du f.eks.:

- downloade indhold fra Store
- sikkerhedskopiere dine kontakter
- · uploade, gemme og dele billeder og dokumenter
- sikkerhedskopiere telefonen på OneDrive
- Brug tjenesterne Xbox Music og Xbox Video
- spille Xbox-spil
- hente din avatar og spilresultater til din telefon og tilføje nye resultater, når du spiller på din telefon
- · spore og låse en telefon, du har mistet, med Find min telefon
- få feeds fra sociale netværkstjenester til hubben Personer

Du kan få mere at vide om Microsoft-kontoen, og hvad den kan bruges til, på www.microsoft.com/en-us/account/wizard.aspx.

#### **Opret din Microsoft-konto**

Sæt lidt ekstra krydderi på tilværelsen, og få mere ud af din telefon – opret en Microsoftkonto. Hvis du ikke oprettede en Microsoft-konto under den første start, kan du altid gøre det senere.

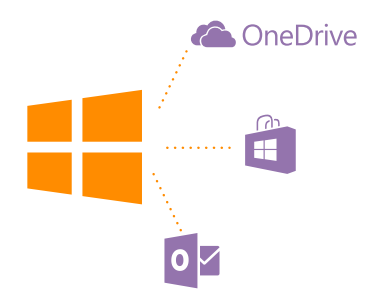

Hvis du allerede har en konto på Xbox Live.com, Hotmail.com eller Outlook.com, eller hvis du har oprettet en Microsoft-konto på din Surface-tablet eller Windows-pc, behøver du ikke at oprette en ny – du skal blot logge på med brugernavnet og adgangskoden til denne konto. Hvis du ikke har en Microsoft-konto, kan du oprette en med din telefon.

- 1. Stryg nedad fra toppen af startskærmen, og tryk på ALLE INDSTILLINGER > mail + konti > tilføj en konto.
- 2. Tryk på Microsoft-konto.
- 3. Opret din Microsoft-konto.

Sørg for, at du kan huske legitimationsoplysningerne til den Microsoft-konto, du anvender på telefonen.

4. Angiv kontooplysningerne.

5. Skriv dit telefonnummer eller en alternativ mailadresse. Disse oplysninger bruges til at sende dig en engangskode til bekræftelse og til at beskytte dine data.

6. Vælg, hvordan du vil modtage din engangskode til bekræftelse.

7. Skriv de 4 sidste tal i dit telefonnummer eller din mailadresse, når du bliver bedt om det.

8. Når du modtager koden, skal du skrive den. Så kan du sikkerhedskopiere dine data og bruge telefonen.

Du kan også oprette eller administrere din konto på **www.live.com**.

#### Føj en Microsoft-konto til din telefon

Hvis du ikke loggede på din Microsoft-konto, første gang du startede telefonen, kan du føje kontoen til telefonen på et senere tidspunkt. Herefter kan du nemt overføre dine data og indstillinger fra alle dine andre enheder.

1. Stryg nedad fra toppen af startskærmen, og tryk på ALLE INDSTILLINGER > mail + konti > tilføj en konto.

#### 2. Tryk på Microsoft-konto.

- 3. Log på med brugernavnet og adgangskoden til din eksisterende Microsoft-konto.
- 4. Vælg, hvordan du vil modtage din engangskode til bekræftelse.
- 5. Skriv de 4 sidste tal i dit telefonnummer eller din mailadresse, når du bliver bedt om det.
- 6. Skriv koden, når du har modtaget den.

Dine data og indstillinger synkroniseres til din telefon.

**Tip!** Hvis din tidligere telefon var en Windows Phone, og du har sikkerhedskopieret dit indhold til din Microsoft-konto, kan du gendanne sikkerhedskopien og få dine ting overført til din nye telefon. Det er hurtigt og nemt.

#### Konfigurer Min familie

Hvis du vil begrænse dine børns adgang til at downloade betalingsindhold eller aldersklassificeret indhold fra Store eller games store, skal du bruge tjenesten Min familie.

I nogle af de lande eller områder, hvor Windows Phone er tilgængelig, understøtter Xbox ikke børnekonti.

- 1. Gå til https://www.windowsphone.com/family, og log på din Microsoft-konto.
- 2. Føj den ønskede konto til Min familie.
- 3. Rediger indstillingen for dit barns konto.

Du kan finde flere indstillinger til Min familie på https://familysafety.microsoft.com.

#### OneDrive

Find ud af, hvad OneDrive er, og lær at bruge det.

#### OneDrive – et lager i skyen

Gem dine ting i skyen. Du behøver ikke at bekymre dig om at frigøre hukommelse til dine favoritter eller nye apps.

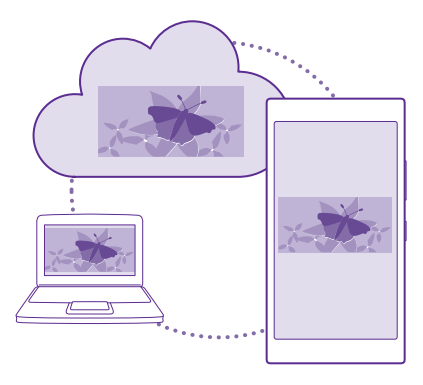

OneDrive er et skybaseret lager, hvor du kan gemme alle dine dokumenter og fotos, så du kan få adgang til dem, dele dem eller gendanne dem, hvis du skulle få brug for det. Du kan også indstille telefonen til at sikkerhedskopiere dine ting automatisk, så dine fotos og videoer kopieres til dit skyalbum, når du har taget eller optaget dem.

Med OneDrive kan du få adgang til dine fotos, dokumenter og andre filer fra din telefon, tablet eller computer. Og med nogle apps kan du fortsætte med at arbejde på et gemt dokument præcis fra det sted, hvor du stoppede, uanset hvilken enhed du bruger.

Der er flere steder, hvor du kan få adgang til dine ting på OneDrive. Du kan gemme fotos på OneDrive i Fotos-hubben eller håndtere dine Office-dokumenter i Office-hubben.

#### Gem dine fotos og andre ting på OneDrive

Du kan uploade filer, der er gemt på din telefon, til OneDrive, så du nemt kan få adgang til dem fra din telefon, tablet eller computer.

Du skal have en Microsoft-konto for at kunne oprette forbindelse til OneDrive.

#### Tryk på 🔼 OneDrive.

#### Uploade et foto

Tryk på 🕀 og på det foto, du vil uploade.

Tip! Hvis din telefon automatisk skal uploade dine fotos og videoer til OneDrive, skal du stryge nedad fra toppen af startskærmen og trykke på ALLE INDSTILLINGER > fotos + kamera > OneDrive. Vælg derefter, hvordan du vil uploade.

#### Gem et Office-dokument på OneDrive

Tryk på **① Office**, stryg til **steder**, og tryk på **telefon**. Tryk derefter på den fil, du vil gemme, og hold den nede, og tryk på **gem i...** > **OneDrive**.

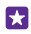

Tip! Du kan også gemme et dokument på OneDrive, mens du arbeider på det. Tryk på ••• > gem som.... og indstil Gem på til OneDrive. Hvis du ændrer placeringen for Gem på, ændres standardplaceringen for alle filer.

Når du gemmer et Office-dokument på OneDrive, kan du fortsætte med at arbeide på dokumentet lige der, hvor du stoppede, på enhver enhed, der har forbindelse til din Microsoftkonto.

Hvis du vil gemme et Office-dokument fra OneDrive på din telefon, skal du åbne dokumentet, trykke på ••• > gem som... og indstille Gem på til telefon.

#### Gem et foto fra OneDrive på telefonen

Tryk på Fotos, og stryg til albummer. Tryk på OneDrive, vælg mappen og de ønskede fotos, og tryk på (n).

#### Del dine fotos og dokumenter mellem dine enheder

Med OneDrive kan du nemt få adgang til fotos, dokumenter og andre ting, som du har overført fra dine enheder

Hvis du vil uploade fotos, dokumenter eller andre ting, der er gemt på din telefon, tablet eller computer, til OneDrive, skal du logge på din Microsoft-konto. Hvis du vil have adgang til det overførte indhold fra en anden enhed, skal du logge på den samme Microsoft-konto, som du brugte til at uploade indholdet.

Du skal have en internetforbindelse for at kunne uploade eller downloade indhold. Hvis du ikke har et dataabonnement, hvor du betaler et fast månedligt beløb, kan udgifterne til datatrafik hurtigt løbe op. Kontakt din netværksudbyder for at få oplysninger om eventuelle gebyrer for datatrafik.

Der er flere steder, hvor du kan få adgang til dine ting på OneDrive. Du kan tiekke dine fotos og videoer i hubben Fotos på telefonen eller åbne dine Office-dokumenter i hubben Office. Du kan også downloade OneDrive-appen fra Store og bruge den til at få vist og håndtere alle typer filer på telefonen.

På din tablet eller computer kan du håndtere dine ting online på **onedrive.com**. Du kan også bruge OneDrive-appen til at få adgang til OneDrive direkte fra dit skrivebord. Hvis du ikke har OneDrive-appen, kan du downloade og installere den fra **onedrive.com**.

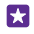

Tip! Med appen OneDrive på din computer kan du ganske enkelt trække og slippe de filer, du vil uploade, til mappen OneDrive i filstyringen, f.eks. Windows Stifinder eller Finder, så uploades filerne automatisk til OneDrive.

#### Konfigurer en konto

Hold dig opdateret – føj vigtige konti, f.eks. konti på sociale netværk og mailkonti, til din telefon.

1. Stryg nedad fra toppen af startskærmen, og tryk på ALLE INDSTILLINGER > mail + konti

2. Tryk på tilføj en konto, og vælg navnet på tjenesten. Følg derefter de viste instruktioner.

## Gør telefonen personlig

Lær, hvordan du tilpasser startskærmen, og hvordan du ændrer ringetoner.

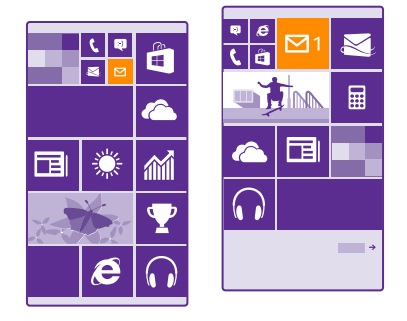

#### Tilpas startskærmen

Gør startskærmen personlig – vælg et baggrundsbillede, fastgør dine foretrukne apps og andre elementer på startskærmen, eller skift felternes størrelse og layout, som du vil. Du kan også gruppere apps i mapper, så du får mest muligt ud af pladsen på startskærmen.

 Hvis du vil tilføje et baggrundsfoto, skal du stryge nedad fra toppen af startskærmen og trykke på ALLE INDSTILLINGER > start + tema > vælg foto.
 Tryk på et foto, beskær det, som du vil, og tryk på ().

×

Tip! Hvorfor ikke lade farverne på baggrunden og felterne matche med dit baggrundsbillede? Tryk på **Baggrund** eller **Farve**. Hvis du vil bruge dit tema og andre indstillinger på alle dine Windows-enheder, skal du stryge nedad fra toppen af startskærmen, trykke på **ALLE INDSTILLINGER** > **synkroniser indstillingerne** og indstille **tema** til **TI** 

#### Flyt et felt

Tryk på feltet, og hold det nede. Træk og slip det på den nye placering, og tryk på skærmen.

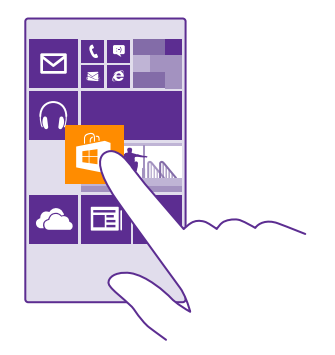

#### Tilpas eller frigør et felt

Du kan tilpasse størrelsen af et felt ved at trykke på feltet og holde det nede og trykke på pileikonet.

Felterne kan være små, mellemstore eller store. Jo større feltet er, jo flere oplysninger kan der vises på det.

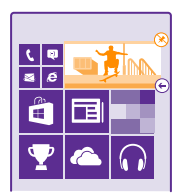

Hvis du vil frigøre et felt, skal du trykke på feltet og holde det nede og trykke på 🛞.

#### Gruppér felter i mapper

Tryk på feltet, og hold det nede. Træk det hen på det felt eller den mappe, som du vil gruppere det sammen med, og slip. Hvis du vil åbne en app fra mappen, skal du trykke på mappen og derefter trykke på den ønskede app. Du kan ændre navnet på mappen ved at trykke på og holde navnet og derefter skrive det ønskede navn. Hvis du vil fjerne en mappe, skal du frigøre felterne i den.

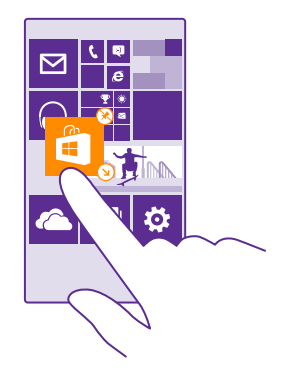

#### Fastgør en app

Stryg til venstre til appmenuen, tryk på og hold appen, og tryk på fastgør til start.

#### Fastgør en kontakt

Tryk på <mark>🔤 Personer</mark>, tryk på og hold kontakten, og tryk på **fastgør til start**.

Når du fastgør kontakter, vises deres feedopdateringer i feltet, og du kan ringe til dem direkte fra startskærmen.

#### Få vist flere felter på startskærmen

Se flere apps på et øjeblik – tilføj en tredje kolonne med felter på startskærmen.

Det er ikke alle telefonmodeller, der understøtter visning af flere felter. Du kan finde oplysninger om tilgængelighed på www.microsoft.com/mobile/support/wpfeatures.

Hvis der som standard kun er 2 kolonner med felter på startskærmen, kan du tilføje en tredje kolonne.

Stryg nedad fra toppen af startskærmen, tryk på ALLE INDSTILLINGER > start + tema, og indstil Vis flere felter til Til \_\_\_\_\_\_.

Nu kan du flytte de enkelte felter eller tilpasse deres størrelse og udnytte den nye kolonne.

#### Tilpas låseskærmen

Du kan ændre låseskærmen, så den passer til dig. Du kan f.eks. bruge dit favoritfoto som baggrund.

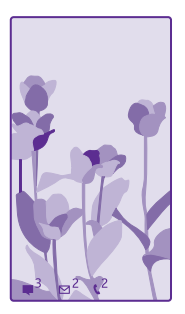

Stryg nedad fra toppen af startskærmen, og tryk på ALLE INDSTILLINGER > låseskærm.

Tip! Du kan vælge, hvilke app-meddelelser, f.eks. om ubesvarede opkald eller nye beskeder, der skal vises på låseskærmen. Du skal blot trykke på en meddelelsesplads og vælge, hvilken app du vil tilføje.

#### Skift baggrundsfoto

Tryk på skift foto, vælg et foto, tilpas det i størrelsen, og tryk på 🕗.

Tip! Du kan også vælge en app, der skal vise oplysninger på låseskærmen, eller lade Bing vise fotos i tilfældig rækkefølge. Du skal blot ændre indstillingen for Baggrundsbillede.

#### Vis kunstneren, når du afspiller musik

Indstil Vis kunstner, når der afspilles musik til Til 💻 🛽 .

#### Skift indstillinger for overbliksskærmen

For at spare strøm skifter skærmen til standby, når du ikke bruger telefonen aktivt. På overbliksskærmen kan du nemt tjekke, hvad klokken er, selvom om skærmen er slukket pga. timeout.

Overbliksskærmen understøttes ikke af alle telefoner. Du kan finde oplysninger om tilgængelighed på **www.microsoft.com/mobile/support/wpfeatures**.

 Stryg nedad fra toppen af startskærmen, og tryk på ALLE INDSTILLINGER > Overbliksskærm.

2. Vælg, hvor lang tid overbliksskærmen skal være synlig.

 $\mathbf{x}$ 

Tip! Du kan nemt aktivere telefonen, selvom tænd/sluk-tasten ikke lige er tilgængelig, f.eks. når telefonen sidder i en bilholder. Du skal blot dobbelttrykke på skærmen. Hvis du vil slå dobbelttryk til, skal du stryge nedad fra toppen af skærmen og trykke på ALLE INDSTILLINGER > tryk. Indstil Vækning til Til \_\_\_\_ eller Fra \_\_\_\_. Aktivering med dobbelttryk understøttes ikke af alle telefoner. Du kan finde oplysninger om tilgængelighed på www.microsoft.com/mobile/support/wpfeatures.

#### Aktivér aftentilstand

Skift indstillingen for **Nattilstand** under indstillingerne for overbliksskærmen. Vælg først farven til teksten på overbliksskærmen. Eller vælg, at overbliksskærmen skal skjules helt i en bestemt periode. Angiv derefter den tidsperiode, hvor nattilstand skal være slået til.

#### Opret en sikker og sjov startskærm til børn

Du kan lade dine børn bruge nogle apps på din telefon, uden at du skal være bange for, at de kommer til at slette dine arbejdsmails, købe varer online eller gøre noget andet, som de ikke må. Saml udvalgte apps, spil og andre børnefavoritter på børnenes egen startskærm.

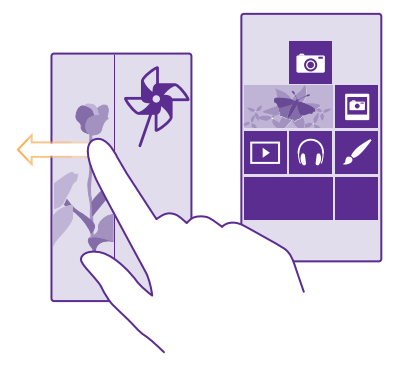

1. Stryg nedad fra toppen af startskærmen, og tryk på ALLE INDSTILLINGER.

#### 2. Tryk på børnehjørnet.

3. Vælg det indhold, som dine børn må bruge. Du kan også angive en adgangskode til din egen startskærm, så børnene ikke kan få adgang til den.

★ Tip! Hvis du vil lade dine børn foretage køb i en app, f.eks. købe spilpoint, skal du definere en pinkode til Tegnebog. Pinkoden til Tegnebog skal skrives for hvert køb. Hvis du vil angive en pinkode til Tegnebog, skal du trykke på <sup>™</sup> Tegnebog > ••• > indstillinger + pinkode. Nogle elementer kan muligvis ikke købes af alle aldersgrupper.

Da Internet Explorer ikke er tilgængelig i børnehjørnet, skal du ikke bekymre dig om, hvilke websteder dine børn besøger.

#### Gå til din egen startskærm

Tryk på tænd/sluk-tasten to gange, og stryg opad på din egen låseskærm. Skriv din adgangskode, hvis du har angivet en.

#### Gå tilbage til børnenes startskærm

Stryg til venstre på din egen låseskærm, og stryg opad på børnenes låseskærm.
# Slå børnenes startskærm fra

Stryg nedad fra toppen af startskærmen, tryk på **ALLE INDSTILLINGER**, og indstil **børnehjørnet** til **Fra** 

### Tilpas telefonens toner

Du kan ændre de meddelelsestoner, som telefonen bruger, f.eks. til opkald, beskeder osv. Eller du kan føje dine egne toner eller favoritnumre til samlingen.

1. Stryg nedad fra toppen af startskærmen, og tryk på ALLE INDSTILLINGER > ringetoner + lyde.

2. Vælg den type ringetone eller det signal, du vil ændre, og vælg lyden. Tryk på 🕑 for at afspille en ringetone, så du kan høre, om du kan lide den.

**Tip!** Vil du have en bestemt ringetone til en kontakt, så du med det samme ved, hvem der ringer? Rediger kontaktoplysningerne i Personer-hubben.

### Skift beskedtonen eller andre meddelelseslyde

Tryk på administrer applyde og på den ønskede app, og vælg meddelelseslyden.

### Tilføj nye ringetoner fra din pc på din telefon

Tilslut telefonen til din pc med et USB-kabel, og brug filstyringen på din pc til at flytte den ønskede sang til ringetonemappen på telefonen. Din pc skal køre Windows Vista, Windows 7 eller Windows 8 eller en senere version.

Hvis du vil bruge sangen som din ringetone, skal du gå til visningen ringetoner + lyde og trykke på **Ringetone** og på sangen under **Brugerdefineret**.

Du kan bruge en sang som ringetone, hvis den fylder mindre end 30 MB og ikke er beskyttet med DRM (Digital Rights Management).

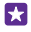

Tip! Vil du oprette din helt egen ringetone? Tryk på 🔄 Store, og download appen Ringtone Maker.

# Sæt din telefon i lydløs tilstand

Når du aktiverer lydløs tilstand, bliver alle ringetoner og signaler slået fra. Du kan bruge denne tilstand, når du f.eks. er i biografen eller til et møde.

Tryk på lydstyrketasten for at få vist statuslinjen for lydstyrken øverst på skærmen, og tryk på V.

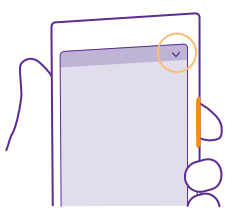

Skift til lydløs tilstand ved at trykke på .

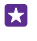

Tip! Kan du ikke besvare opkald lige nu? Og vil du ikke have telefonen i lydløs tilstand? Så kan du slå lyden fra for indgående opkald ved at trykke på lydstyrke ned-tasten. Hvis du har slået Flip for at sætte på lydløs til, skal du blot vende telefonens forside nedad. Du kan slå Flip for at sætte på lydløs til ved at stryge nedad fra toppen af startskærmen og trykke på ALLE INDSTILLINGER > lyd. Stryg til venstre, hvis det er nødvendigt, og indstil Flip for at sætte på lydløs til Til [\_\_\_].

Slå lydløs tilstand fra Tryk på 🔌.

#### Slå vibration fra

Hvis du ikke vil have, at telefonen vibrerer, skal du trykke på 🖗

# Cortana

Lad Cortana gøre dagligdagen nemmere for dig.

#### Cortana – din talende assistent

Hold styr på dit travle liv – Cortana er din personlige assistent på telefonen, og hun er altid kun et ord væk.

Cortana kan hjælpe dig med at:

- planlægge et møde
- · angive en påmindelse for en vigtige opgave
- sende automatiske svar til dem, der ringer op, når du ikke vil forstyrres
- tjekke din placering
- få opdaterede trafik- og vejroplysninger osv.

Du kan styre det hele ved hjælp af stemmen, så du bliver stort set ikke distraheret af ting, du gøre på touchskærmen.

Du skal have en Microsoft-konto for at kunne bruge Cortana.

Cortana er ikke tilgængelig i alle områder og på alle sprog. Du kan få oplysninger om de understøttede sprog på **www.windowsphone.com**.

# Konfigurer Cortana

Fortæl Cortana lidt om dig selv, så den bedre kan hjælpe dig med at finde det, du leder efter.

Du skal have en Microsoft-konto for at kunne bruge Cortana.

# 1. Tryk på 💽 Cortana.

2. Følg de instruktioner, der vises på din telefon.

Hvis du på et senere tidspunkt vil ændre indstillingerne, f.eks. dit navn, skal du trykke på 🚍 > settings.

#### Installer talesprog

Du skal muligvis downloade og installere det korrekte talesprog for at kunne bruge Cortana. Det afhænger af dit område og din Cortana-version. Stryg nedad fra toppen af startskærmen, og tryk på **ALLE INDSTILLINGER** > **tale**. Vælg sproget under **Talesprog**, og følg instruktionerne. Du kan finde flere oplysninger på **www.windowsphone.com**.

Når du har installeret sproget, skal du opdatere telefonens software.

### Brug Cortana

Hvis du skal bruge telefonen, mens du har hænderne fulde, kan du foretage et opkald, planlægge et møde, søge på internettet eller åbne en app ved hjælp af stemmen.

Tryk på søgetasten **D**.

Tryk på 🖕, sig, hvad du vil gøre, og følg de instruktioner, der vises på telefonen.

Eksempel: Sig Make an appointment (Opret en aftale), og se, hvad der sker.

#### Søg efter musik med Cortana

Har du hørt et godt nummer? Og vil du gerne vide, hvad det er for et? Tryk på 🎵 mens musikken afspilles.

# Hej Cortana

Træn din personlige assistent til at genkende din stemme, så den aktiveres, når du siger dens navn.

Hej Cortana-taleaktivering er ikke tilgængelig i alle områder og på alle sprog, og den understøttes ikke på alle telefonmodeller. Du kan finde oplysninger om tilgængelighed på www.microsoft.com/mobile/support/wpfeatures.

1. Stryg nedad fra toppen af startskærmen, tryk på ALLE INDSTILLINGER > Cortanataleaktivering > let's go, og følg vejledningen.

 Når du har trænet Cortana til at genkende din stemme, skal du indstille Cortanataleaktivering til Til [].

Cortana er nu trænet til at reagere på din stemme, når du siger Hej Cortana.

# Tilgængelighed

Se, hvordan du kan gøre det nemmere at bruge telefonen.

# Få hjælp til at bruge telefonen

Du kan gøre skrifttyperne større og elementerne på skærmen mere synlige. Du kan også bruge telefonen med en teleskrivemaskine (TTY/TDD).

1. Stryg nedad fra toppen af startskærmen, og tryk på ALLE INDSTILLINGER.

2. Tryk på øget tilgængelighed.

#### **Skift skrifttypestørrelsen** Tryk på **Tekststørrelse**-skyderen.

Slå høj kontrast til Indstil Høj kontrast til Til \_\_\_\_\_.

### Forstør skærmbilledet

Indstil **Skærmforstørrelse** til **Til**, og dobbelttryk på skærmen med 2 fingre. Når du anvender forstørrelsesglasset, skal du bruge 2 fingre til at flytte rundt på skærmen. Dobbelttryk på skærmen med 2 fingre for at annullere forstørrelsen.

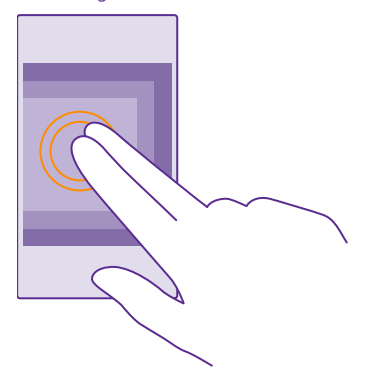

#### Brug telefonen med en TTY/TDD Indstil TTY/TDD til komplet.

De tilgængelige TTY/TDD-tilstande kan variere afhængigt af din netværksudbyder.

# Tag et skærmbillede

Du kan tage skærmbilleder af det, der er på din telefonskærm, og bruge dem ligesom almindelige fotos.

1. Tryk på lydstyrketasten og tænd/sluk-tasten på samme tid.

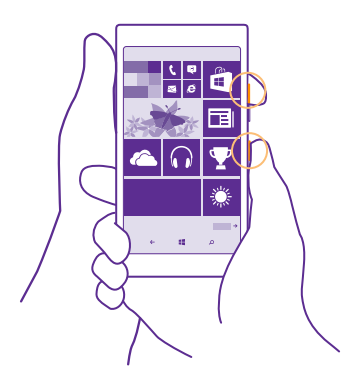

2. Hvis du vil se eller håndtere de skærmbilleder, du har taget, skal du trykke på Fotos > albummer > Skærmbilleder.

# Forlæng batterilevetiden

Få mest muligt ud af telefonen, og opnå samtidig den batterilevetid, du har brug for. Du kan gøre forskellige ting for at spare på strømmen på telefonen.

Sådan sparer du på strømmen:

| Oplad effektivt                       | Oplad altid batteriet til fuld opladning.                                                                                                    |
|---------------------------------------|----------------------------------------------------------------------------------------------------|
| Vælg kun de lyde, som du har brug for | Slå unødvendige lyde fra, f.eks. tastetryklyde. Stryg<br>nedad fra toppen af startskærmen, tryk på <b>ALLE</b><br><b>INDSTILLINGER</b> > <b>ringetoner + lyde</b> , og vælg de<br>lyde, du vil beholde.                               |
| Brug kabelforbundne hovedtelefoner    | Brug kabelforbundne hovedtelefoner i stedet for højttaleren.                                                                                                    |
| Brug Strømsparetilstand               | Du kan indstille telefonen, så den automatisk sparer<br>på strømmen, når batteriets opladningsniveau er<br>lavt. Hvis du vil tjekke batteriets status og slå<br>Strømsparetilstand til, skal du trykke på <b>Strømsparetilstand</b> . |
|                                       | Når telefonen skifter til strømsparetilstand, kan du<br>muligvis ikke ændre indstillingerne for alle apps.                                                                                                    |
|                                       |                                                                                                    |

| <ul> <li>Skift skærmindstillingerne på</li> <li>Indstil telefonskærmen til at slukkes efter kort tid.<br/>Stryg nedad fra toppen af startskærmen, og tryk<br/>på ALLE INDSTILLINGER &gt; låseskærm &gt;<br/>Timeout for skærm efter.</li> <li>Skift indstillingerne for overbliksskærn. Hvis<br/>klokkeslættet og dine meddelelser skal vises<br/>kortvarigt, når du bevæger telefonen, skal du<br/>stryge nedad fra toppen af startskærmen, trykke<br/>på ALLE INDSTILLINGER &gt; overbliksskærn. go<br/>indstille Overbliksskærm til kig. Hvis du vil slå<br/>overbliksskærm til fra. Overbliksskærmen<br/>understøttes ikke af alle telefoner. Du kan finde<br/>oplysninger om tilgængelighed på<br/>www.microsoft.com/mobile/support/<br/>wpfeatures.</li> <li>Brug kun dobbelttryk til at aktivere telefonen, når<br/>det er nødvendigt. Du kan slå funktionen fra ved<br/>at stryge nedad fra toppen af startskærmen,<br/>trykke på ALLE INDSTILLINGER &gt; tryk og<br/>indstille Vækning til Fra [m]. Aktivering med<br/>dobbelttryk understøttes ikke af alle telefoner.<br/>Du kan finde oplysninger om tilgængelighed på<br/>www.microsoft.com/mobile/support/<br/>wpfeatures.</li> <li>Stryg nedad fra toppen af startskærmen, og tryk<br/>på ALLE INDSTILLINGER &gt; tryk og<br/>indstille Vækning til Tra [m]. Indstil<br/>Niveau til lav, og indstil Juster automatisk til Til<br/>m]. Telefonen skal have en lyssensor for at<br/>kunne ændre skærmens lysstyrke automatisk. Du<br/>kan finde oplysninger om tilgængelighed på<br/>www.microsoft.com/mobile/support/<br/>wpfeatures.</li> <li>Hvis du vil sænke lysstyrken atomatisk. Du<br/>kan finde oplysninger om tilgængelighed på<br/>Muw.microsoft.com/mobile/support/<br/>wpfeatures.</li> <li>Hvis du vil sænke lysstyrke automatisk. Du<br/>kan finde oplysninger om tilgængelighed på<br/>Muw.microsoft.com/mobile/support/<br/>wpfeatures.</li> <li>Hvis du vil sænke lysstyrke astærmen, når<br/>strømsparetilstanden er slåæt til, skal du stryge<br/>nedad fra toppen af startskærmen, når<br/>strømsparetilstanden er slåæt til, skal du stryge<br/>nedad fra toppen af startskærmen, til skal du stryge<br/>nedad fra toppen af startskærmen, til ke de<br/>fleste apps ved at trykke på og hold</li></ul> |                                            |   |                                                                                                    |
|----------------------------------------------------------------------------------------------------|--------------------------------------------|---|----------------------------------------------------------------------------------------------------|
| Reducer lysstyrken på skærmen       Stryg nedad fra toppen af startskærmen, og tryk på ALLE INDSTILLINGER > lysstyrke. Sørg for, at Juster automatisk er sat til Fra Indstil Niveau til lav, og indstil Juster automatisk til Til Telefonen skal have en lyssensor for at kunne ændre skærmens lysstyrke automatisk. Du kan finde oplysninger om tilgængelighed på www.microsoft.com/mobile/support/wpfeatures.         Hvis du vil sænke lysstyrken på skærmen, når strømsparetilstanden er slået til, skal du stryge nedad fra toppen af startskærmen, trykke på ALLE INDSTILLINGER > skærm og indstille Lysstyrke i strømsparetilstand til Til         Luk apps, der kører i baggrunden       Luk de apps, du ikke bruger. Du kan lukke de fleste apps ved at trykke på og holde tilbagetasten ← og derefter trykke på @ på de apps, du vil lukke.                                                                                                    | Skift skærmindstillingerne på<br>telefonen | • | Indstil telefonskærmen til at slukkes efter kort tid.<br>Stryg nedad fra toppen af startskærmen, og tryk<br>på ALLE INDSTILLINGER > låseskærm ><br>Timeout for skærm efter.<br>Skift indstillingerne for overbliksskærm. Hvis<br>klokkeslættet og dine meddelelser skal vises<br>kortvarigt, når du bevæger telefonen, skal du<br>stryge nedad fra toppen af startskærmen, trykke<br>på ALLE INDSTILLINGER > overbliksskærm og<br>indstille Overbliksskærm til kig. Hvis du vil slå<br>overbliksskærm til fra. Overbliksskærmen<br>understøttes ikke af alle telefoner. Du kan finde<br>oplysninger om tilgængelighed på<br>www.microsoft.com/mobile/support/<br>wpfeatures.<br>Brug kun dobbelttryk til at aktivere telefonen, når<br>det er nødvendigt. Du kan slå funktionen fra ved<br>at stryge nedad fra toppen af startskærmen,<br>trykke på ALLE INDSTILLINGER > tryk og<br>indstille Vækning til Fra Ima. Aktivering med<br>dobbelttryk understøttes ikke af alle telefoner.<br>Du kan finde oplysninger om tilgængelighed på<br>www.microsoft.com/mobile/support/<br>wpfeatures. |
| Luk apps, der kører i baggrunden<br>• Luk de apps, du ikke bruger. Du kan lukke de<br>fleste apps ved at trykke på og holde<br>tilbagetasten ← og derefter trykke på ⊗ på de<br>apps, du vil lukke.                                                                                                    | Reducer lysstyrken på skærmen              | • | Stryg nedad fra toppen af startskærmen, og tryk<br>på ALLE INDSTILLINGER > lysstyrke. Sørg for,<br>at Juster automatisk er sat til Fra Indstil<br>Niveau til lav, og indstil Juster automatisk til Til<br>Telefonen skal have en lyssensor for at<br>kunne ændre skærmens lysstyrke automatisk. Du<br>kan finde oplysninger om tilgængelighed på<br>www.microsoft.com/mobile/support/<br>wpfeatures.<br>Hvis du vil sænke lysstyrken på skærmen, når<br>strømsparetilstanden er slået til, skal du stryge<br>nedad fra toppen af startskærmen, trykke på<br>ALLE INDSTILLINGER > skærm og indstille<br>Lysstyrke i strømsparetilstand til Til                                                                                                    |
| tilbagetasten ← og derefter trykke på ⊗ på de<br>apps, du vil lukke.                                                                                                    | Luk apps, der kører i baggrunden           | • | Luk de apps, du ikke bruger. Du kan lukke de<br>fleste apps ved at trykke på og holde                                                                                                    |
|                                                                                                    |                                            |   | tilbagetasten ← og derefter trykke på ⊗ på de<br>apps, du vil lukke.                                                                                                    |

|                                     | <ul> <li>Nogle apps kører muligvis i baggrunden, uden at<br/>det er nødvendigt. Tryk på</li> <li>Strømsparetilstand, og stryg til forbrug. Tryk på<br/>den ønskede app, og vælg, at den ikke skal køre<br/>i baggrunden.</li> </ul>                                                                                                    |
|-------------------------------------|----------------------------------------------------------------------------------------------------|
| Brug placeringstjenester selektivt  | Hvis du ikke vil bruge indtjekningstjenesterne, men<br>ønsker, at placeringstjenesterne er slået til, skal du<br>trykke på <b>Personer</b> > ••• > indstillinger på<br>startskærmen og indstille <b>Brug min placering</b> til<br><b>Fra</b>                                                                                                    |
| Brug netværksforbindelser selektivt | <ul> <li>Indstil telefonen, så den ikke søger efter ny mail<br/>så ofte eller kun søger, når du beder om det. Tryk<br/>på ••• &gt; indstillinger &gt; indstillinger for<br/>synkronisering i hver af dine postkasser, og<br/>vælg, hvor ofte du vil synkronisere.</li> <li>Aktivér kun Bluetooth, når det er nødvendigt. Du kan<br/>slå funktionen NFC fra ved at stryge nedad fra<br/>toppen af startskærmen og trykke på ALLE<br/>INDSTILLINGER &gt; NFC. Indstil derefter Berør<br/>for at dele til Fra</li></ul> |

# Tjek brugen af batteriet

Hvis du vil tjekke, hvilke apps der har drænet batteriet mest, skal du trykke på Strømsparetilstand og stryge til forbrug.

# Spar udgifter til dataroaming

Du kan reducere udgifterne til dataroaming og spare penge på telefonregningen, hvis du ændrer mobildataindstillingerne. Dataroaming betyder, at du bruger telefonen til at modtage data via netværk, som din netværksudbyder ikke ejer eller driver. Hvis du går på internettet, mens du roamer, kan udgifterne til datatrafik stige betydeligt, især i udlandet. Din netværksudbyder kan opkræve et fast gebyr for din datatrafik eller betaling for dit faktiske forbrug. Rediger indstillingerne for Wi-Fi, mobildata og maildownload for at bruge den optimale forbindelsesmetode.

Det er generelt hurtigere og billigere at bruge en Wi-Fi-forbindelse frem for en mobildataforbindelse. Hvis der er både en tilgængelig Wi-Fi-forbindelse og en tilgængelig mobildataforbindelse, bruger telefonen Wi-Fi-forbindelsen.

Stryg nedad fra toppen af startskærmen, og tryk på 🌈

1. Sørg for, at Wi-Fi-netværk er sat til Til \_\_\_\_\_.

2. Vælg den forbindelse, du vil bruge.

#### Afbryd en mobildataforbindelse

Stryg nedad fra toppen af startskærmen, tryk på ALLE INDSTILLINGER > mobilnetværk + SIM-kort, og indstil Dataforbindelse til Fra

Tip! Du kan også følge dit dataforbrug ved hjælp af appen dataassistent.

#### Stop dataroaming

Stryg nedad fra toppen af startskærmen, tryk på ALLE INDSTILLINGER > mobilnetværk + SIM-kort, og indstil Indstillinger for dataroaming til udfør ikke roaming.

#### Download mail mindre hyppigt

Tryk på ••• > indstillinger > indstillinger for synkronisering i hver af dine postkasser, og vælg, hvor ofte du vil synkronisere.

# **Skriv tekst**

Lær, hvordan du skriver tekst hurtigt og effektivt med telefonens tastatur.

#### Brug tastaturet på skærmen

Det er nemt at skrive ved hjælp af tastaturet på skærmen. Tastaturet kan bruges både i portræt- eller landskabstilstand. Du kan skrive dine beskeder ved at trykke på bogstaverne eller ved at stryge gennem dem.

Tryk på et tekstfelt.

- 1 Tegntaster
- 2 Skift-tast
- 3 Tal- og symboltast
- 4 Sprogtast
- 5 Smiley-tast
- 6 Mellemrumstast
- 7 Enter-tast
- 8 Tilbagetast

# Tastaturlayoutet kan variere en smule i

forskellige apps og på forskellige sprog. Sprogtasten vises kun, når der er valgt flere sprog. Det viste eksempel er det engelske tastatur.

Tip! Hvis du vil føje kommatasten til tastaturet, skal du stryge nedad fra toppen af startskærmen og trykke på ALLE INDSTILLINGER > tastatur > avanceret > Vis en kommatast, når den er tilgængelig. Du kan kun tilføje kommatasten, hvis du har mindst 2 tastaturer installeret på telefonen.

# Skriv tekst ved at stryge

Stryg fra det første bogstav i ordet, og træk en sti fra bogstav til bogstav. Løft din finger efter det sidste bogstav. Hvis du vil fortsætte, skal du blive ved med at stryge uden at trykke på mellemrumstasten. Din telefon tilføjer mellemrummene.

Det er ikke alle sprog, der understøttes.

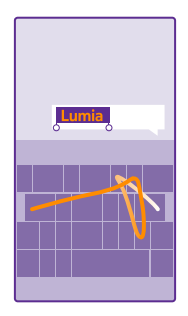

# Skift mellem store og små bogstaver

Tryk på Skift-tasten. Hvis du vil aktivere Caps Lock-tilstand, skal du dobbelttrykke på tasten. Tryk på Skift-tasten igen for at vende tilbage til normal tilstand.

# Skriv et tal eller et specialtegn

Tryk på tal- og symboltasten. Tryk på Skift-tasten for at få vist flere specialtegntaster. Nogle specialtegntaster kan vise flere symboler. Hvis du vil se flere symboler, skal du trykke på et symbol eller specialtegn og holde det nede.

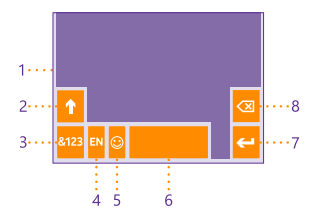

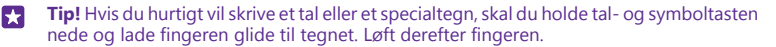

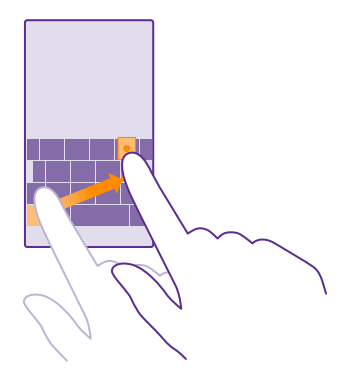

#### Kopiér eller indsæt tekst

Tryk på et ord, træk cirklerne før og efter ordet for at markere det afsnit, du vil kopiere, og tryk på ()). Hvis du vil indsætte teksten, skal du trykke på ()).

#### Føj en accent til et tegn

Tryk på og hold tegnet, og tryk på accenten eller tegnet med accent, hvis det understøttes på dit tastatur.

### Slet et tegn

Tryk på tilbagetasten.

# Skift mellem skriftsprogene

Tryk på sprogtasten, og hold den nede, og vælg det ønskede sprog. Sprogtasten vises kun, når der er installeret flere tastaturer.

#### Flyt markøren

Hvis du vil redigere et ord, du lige har skrevet, skal du trykke på og holde teksten, indtil markøren vises. Træk markøren til det ønskede sted.

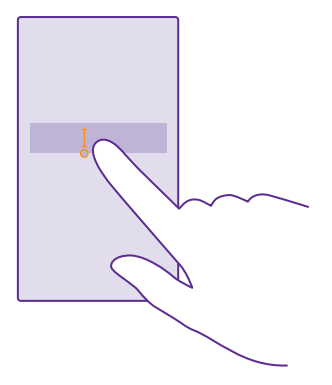

**Tip!** Hvis du vil indsætte et punktum ved slutningen af en sætning og starte en ny sætning, skal du trykke på mellemrumstasten to gange.

#### Brug tastaturets ordforslag

Telefonen foreslår ord, mens du skriver, så du kan skrive hurtigere og mere nøjagtigt. Ordforslag er muligvis ikke tilgængelige på alle sprog.

Når du begynder at skrive et ord, foreslår telefonen mulige ord. Når det ønskede ord vises på listen med forslag, skal du vælge ordet. Stryg til venstre for at se flere forslag.

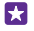

**Tip!** Hvis det foreslåede ord er markeret med fed skrift, erstattes det ord, du har skrevet, automatisk med dette ord. Hvis ordet er forkert, skal du trykke på det for at se det oprindelige ord og få nogle andre forslag.

#### Ret et ord

Hvis du opdager, at du har stavet et ord forkert, skal du trykke på det for at se rettelsesforslag.

#### Føj et nyt ord til ordbogen

Hvis det ønskede ord ikke findes i ordbogen, skal du skrive ordet, trykke på det og derefter trykke på plustegnet (+) på forslagslinjen. Telefonen lærer også nye ord, som du har skrevet nogle gange.

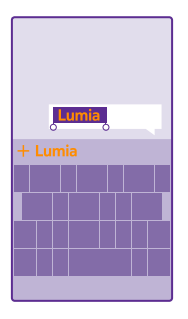

#### Slå ordforslag fra

Stryg nedad fra toppen af startskærmen, og tryk på **ALLE INDSTILLINGER > tastatur**. Tryk på dit sprogtastatur, og fjern markeringen i afkrydsningsfeltet **Foreslå tekst**.

#### Tøm listen med ordforslag

Stryg nedad fra toppen af startskærmen, og tryk på ALLE INDSTILLINGER > tastatur > avanceret > nulstil forslag for at fjerne alle de ord, som du har føjet til listen med forslag.

# Tilføj skriftsprog

Du kan føje flere skriftsprog til tastaturet og skifte mellem sprogene, når du skriver.

1. Stryg nedad fra toppen af startskærmen, og tryk på ALLE INDSTILLINGER > tastatur > tilføj tastaturer.

Vælg det sprog, du vil skrive på, og tryk på O.

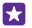

Tip! Hvis du vil fjerne et forudinstalleret tastatur, skal du trykke på det sprog, du ikke vil bruge, og holde det nede. Tryk derefter på **fjern**.

#### Skift mellem sprogene, mens du skriver

Tryk på sprogtasten flere gange, indtil det ønskede sprog vises. Tastaturlayoutet og ordforslagene ændres i overensstemmelse med det valgte sprog. Sprogtasten vises kun, når der er installeret flere tastaturer.

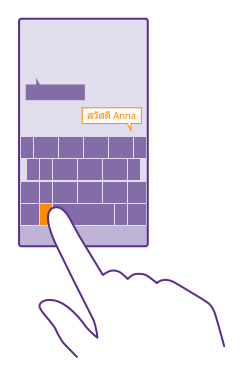

# Scan koder eller tekst

Du kan bruge telefonens kamera til at scanne ting, f.eks. QR-koder, stregkoder eller bog- og dvd-covere, så du får flere oplysninger om den ting, der scannes.

Visionssøgning understøttes ikke af alle telefoner. Du kan finde oplysninger om tilgængelighed på **www.microsoft.com/mobile/support/wpfeatures**.

Tryk på søgetasten  $\Sigma$ , og tryk på ③.

Hvis Cortana findes på din telefon, skal du trykke på **Denta Camera** og benytte en af følgende fremgangsmåder (afhængigt af din telefon):

- Tryk på ••• > effekter... > .
- Tryk på 🏟 > Effekter > ④.
- 1. Peg med kameraet på en kode.

2. Tryk på et resultat for at få flere oplysninger.

**Tip!** Hold kameraet stille, og sørg for, at hele den ting, du vil scanne, er synlig i kameraets søger.

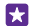

**Eksempel:** Prøv at scanne følgende kode, og se, hvad der sker.

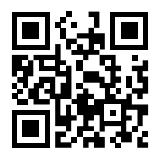

### Oversæt eller søg efter tekst på internettet

Peg med kameraet på teksten, tryk på **scan tekst** og de ønskede ord, og tryk på **oversæt** eller **søg**.

Denne funktion er muligvis ikke tilgængelig på alle sprog.

# Ur og kalender

Hold styr på tiden – lær, hvordan du bruger telefonen som et ur og vækkeur, og hvordan du holder dine aftaler, opgaver og tidsplaner opdaterede.

### Indstil en alarm

Du kan bruge telefonen som en alarm eller et vækkeur, og du kan endda vælge dit favoritnummer som alarmtone.

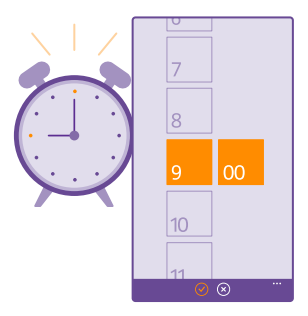

# Tryk på 👩 Alarmer.

1. Tryk på 🕀.

2. Angiv klokkeslættet, udfyld alarmoplysningerne, og tryk på 🖲.

Tip! Er du for træt til at rode med telefonen? Tryk på søgetasten **O**, tryk på 🎍, og fortæl Cortana, hvornår du skal bruge alarmen.

Din telefon skal være tændt, for at du kan høre alarmen.

**Tip!** Du kan hurtigt se tidspunktet for den næste aktive alarm, hvis du har fastgjort den til appen Alarmer på startskærmen. Feltet skal være mindst mellemstort.

#### Brug et godt musiknummer som alarmtone

Tilslut telefonen til din pc med et USB-kabel, og brug filstyringen på din pc til at flytte den ønskede sang til ringetonemappen på telefonen. Hvis du vil vælge sangen som ringetone, skal du stryge nedad fra toppen af startskærmen og trykke på **ALLE INDSTILLINGER > ringetoner** + **lyde > Ringetone**, stryge til **Brugerdefineret** og trykke på sangen.

Du kan bruge en sang som ringetone, hvis den fylder mindre end 30 MB og ikke er beskyttet med DRM (Digital Rights Management).

Din pc skal køre Windows Vista, Windows 7 eller Windows 8 eller en senere version.

#### Udsæt en alarm

Hvis du ikke vil op, lige når vækkeuret ringer, så tryk på **udsæt**. Inden alarmen udsættes, kan du ændre, hvor lang tid den skal udsættes.

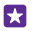

Tip! Hvis du trykker på tilbagetasten 🔶, udsættes alarmen i 2 minutter.

#### Slå en alarm fra

Tryk på 🔞 Alarmer, og indstil alarmen til Fra 🚛.

# Slet en alarm

Tryk på alarmen og på 面.

#### Automatisk opdatering af klokkeslæt og dato

Du kan indstille telefonen til at opdatere klokkeslættet, datoen og tidszonen automatisk. Automatisk opdatering er en netværkstjeneste, og den er muligvis ikke tilgængelig hos din netværksudbyder eller i det område, du befinder dig i.

Stryg nedad fra toppen af startskærmen, og tryk på ALLE INDSTILLINGER > dato + klokkeslæt.

Indstil Angiv dato og klokkeslæt automatisk til Til \_\_\_\_\_.

**Tip!** Vil du ændre tidsformatet? Du kan slå 24-timers uret til eller fra, som du vil. Hvis du vil ændre visningen af datoer, skal du trykke på **ALLE INDSTILLINGER** > **område**.

Opdater klokkeslæt og dato manuelt Indstil Angiv dato og klokkeslæt automatisk til Fra []\_\_\_\_\_, og rediger klokkeslæt og dato.

#### Opdater tidszonen manuelt, når du rejser i udlandet Indstil Angiv dato og klokkeslæt automatisk til Fra **1**, og tryk på Tidszone og en placering.

# Tilføj en aftale

Hvis der er en aftale, du skal huske, så føj den til din kalender.

#### Tryk på 🗖 Kalender.

- 1. Tryk på 🕀.
- 2. Skriv de ønskede oplysninger, og angiv tidspunktet.

3. Hvis du f.eks. vil tilføje varigheden, en påmindelse og gentagelsesoplysninger for begivenheden, skal du trykke på **flere oplysninger**.

4. Når du er færdig, skal du trykke på 🖲.

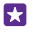

**Tip!** Hvis du vil redigere en begivenhed, skal du først trykke på og holde begivenheden nede og trykke på **rediger**. Rediger derefter de ønskede oplysninger.

#### Send en mødeindkaldelse

Når du opretter en begivenhed, skal du trykke på **flere oplysninger** > **tilføj en person** >  $\bigoplus$ , vælge de ønskede kontakter og trykke på  $\oslash$ .

Du kan sende mødeinvitationer til kontakter, som har en mailadresse.

# Opret en begivenhed i en anden kalender

Dine begivenheder oprettes som standard i din kalender på din Microsoft-konto. Hvis du har en delt kalender, f.eks. med din familie, kan du oprette og dele begivenheden med det samme. Hvis du vil skifte kalender, mens du opretter begivenheden, skal du trykke på **flere** oplysninger > Kalender og på den kalender, du vil bruge.

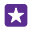

**Eksempel:** Du kan oprette en begivenhed i en kalender, som du deler med andre personer, f.eks. din arbejdskalender, så de andre ved, når du er optaget.

### Skift status for en begivenhed

Hvis du vil fortælle andre, at du er optaget eller ikke er til stede, skal du trykke på **flere** oplysninger > Status og på den ønskede status. Din status er som standard ledig.

# Slet en aftale

Tryk på aftalen, hold den nede, og tryk på slet.

# Skift mellem kalendervisninger

Du kan vælge forskellige kalendervisninger – og få et overblik over dine aftaler for dagen eller ugen eller måske planlægge, hvornår du skal på ferie.

# Tryk på 🔁 Kalender.

1. Hvis du vil skifte mellem visningerne for dag, uge, måned og år, skal du trykke på (). Tryk på dagen i uge- eller månedsvisningen for at se alle dine aftaler og begivenheder.

2. Stryg til venstre eller højre for at skifte mellem dage, uger, måneder eller år. Fra årsvisningen kan du hurtigt springe til en bestemt måned i et år ved at stryge til det ønskede år og trykke på måneden.

**Tip!** Hvis du giver tilladelse til, at kalenderen bruger din placering, kan du også tjekke vejrudsigten i dags- eller ugevisningen.

# Slå ugenumre til eller fra

Tryk på ••• > indstillinger og på afkrydsningsfeltet Angiv ugenumre.

Ugenumrene vises i månedsvisningen.

#### **Tjek din opgaveliste** Tryk på ••• > **opgaver**.

# Føj en opgave til din opgaveliste

Du kan føje opgaver, som du skal huske, til din opgaveliste, f.eks. vigtige deadlines på arbejde eller biblioteksbøger, der skal afleveres – og krydse dem ud, når de er fuldført. Hvis der er en bestemt tidsfrist, kan du angive en påmindelse.

Tryk på 🔁 Kalender > ••• > opgaver.

1. Tryk på ⊕, og udfyld felterne.

2. Hvis du vil tilføje en påmindelse, skal du indstille **Påmindelse** til **Til \_\_\_\_**og derefter angive dato og klokkeslæt for påmindelsen.

3. Tryk på 🖲.

#### Rediger eller slet en opgave

Tryk på opgaven, og hold den nede, og tryk på rediger eller slet.

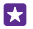

**Tip!** Føler du dig fuld af energi? Eller har du hænderne fulde og ikke tid til ekstra opgaver? Du kan hurtigt fremrykke eller udsætte tidspunktet for en opgave ved at trykke på opgaven og holde den nede og derefter vælge den ønskede mulighed.

#### Markér en opgave som fuldført

Tryk på opgaven, og hold den nede, og tryk på udfør.

#### **Brug flere kalendere**

Når du konfigurerer dine mailkonti eller konti på sociale netværk på din telefon, kan du synkronisere kalenderne fra alle dine konti på ét sted.

#### 1. Tryk på 🗖 Kalender.

2. Hvis du vil have vist eller skjule en kalender, skal du trykke på ••• > indstillinger og slå kalenderen til eller fra.

Når en kalender er skjult, vises begivenhederne og påmindelserne i kalenderen ikke i de forskellige kalendervisninger.

Fødselsdagskalenderen samler alle fødselsdagsoplysninger fra dine sociale netværk.

Du kan ikke føje nye kalendere til din telefon, men du kan vælge, hvilke kalendere fra andre konti du vil se.

#### Skift farven for hver enkelt kalender

Tryk på ••• > indstillinger, og tryk på den aktuelle farve og på den nye farve.

# To SIM-kort

Du kan have 2 SIM-kort i telefonen, f.eks. ét til arbejde og ét til personlig brug.

# Funktioner med to SIM-kort

Vil du ikke forstyrres af arbejde i din fritid? Eller har du en billigere dataforbindelse på dit ene SIM? Hvis du har en telefon med to SIM-kort, kan du benytte begge SIM-kort på samme tid.

Dobbelt-SIM understøttes ikke af alle telefoner. Du kan finde oplysninger om tilgængelighed på **www.microsoft.com/mobile/support/wpfeatures**.

Du kan se netværksstatus for hvert SIM på din telefon.

Du kan vælge, hvilket SIM du vil bruge, direkte fra startskærmen. Hvis du f.eks. vil foretage et opkald eller tjekke dine beskeder, skal du blot trykke på feltet for SIM1 eller SIM2. Eller du kan linke felterne sammen, hvis du kun vil have ét felt.

Du kan også hurtigt skifte mellem dine SIM-kort, når du ringer op. Hvis du ved, at du altid vil bruge det samme SIM til en bestemt kontakt, f.eks. dit arbejds-SIM til en kollega, kan du indstille SIM-præferencerne i kontakter.

Begge SIM-kort er tilgængelige på samme tid, når enheden ikke benyttes, men når det ene SIM-kort er aktivt, f.eks. når du foretager et opkald, er det andet kort muligvis ikke tilgængeligt. Tip! Vil du være sikker på, at du ikke misser et opkald til det ene SIM, mens du har et aktivt opkald på det andet? Brug Smart Dual SIM, når du vil indstille dine SIM-kort til at viderestille opkald mellem kortene eller til en anden telefon. Kontakt din netværksudbyder for at få oplysninger om denne funktions tilgængelighed.

#### Håndter dine SIM-kort

Vil du ikke forstyrres af arbejde i din fritid? Eller har du en billigere dataforbindelse på dit ene SIM? Du kan vælge, hvilket SIM du vil bruge.

Dobbelt-SIM understøttes ikke af alle telefoner. Du kan finde oplysninger om tilgængelighed på **www.microsoft.com/mobile/support/wpfeatures**.

1. Stryg nedad fra toppen af startskærmen, og tryk på ALLE INDSTILLINGER > mobilnetværk + SIM-kort.

2. Hvis du vil ændre SIM-indstillingerne, skal du trykke på det ønskede SIM.

Omdøb et SIM-kort Tryk på SIM-kortnavn, og skriv det ønskede navn.

Vælg det SIM, der skal bruges til dataforbindelsen Tryk på SIM-kort til dataforbindelse og på det ønskede SIM.

### Slå et SIM fra

Indstil SIM-kortstatus til Fra 📑 .

#### Link SIM-felterne på startskærmen sammen

Du kan linke felterne for opkald og beskeder på startskærmen sammen til ét felt for begge dine SIM-kort. Det gør du ved at trykke på det ønskede felt og derefter trykke på ••• > **link felter**.

#### Viderestil opkald mellem dine SIM-kort

Du kan viderestille dine opkald mellem de to SIM-kort ved hjælp af Smart Dual SIM. Hvis du gør det, og du får et opkald til det ene SIM, mens du har et aktivt opkald på andet, så kan du håndtere opkaldene fra begge SIM-kort på samme måde, som hvis du kun havde ét SIM-kort.

Dobbelt-SIM understøttes ikke af alle telefoner. Du kan finde oplysninger om tilgængelighed på **www.microsoft.com/mobile/support/wpfeatures**.

Begge SIM-kort skal sidde telefonen, for at du kan få adgang til opkaldsindstillingerne for to SIM-kort.

Kontakt din netværksudbyder for at få oplysninger om denne tjenestes tilgængelighed.

1. Stryg nedad fra toppen af startskærmen, og tryk på ALLE INDSTILLINGER > netværk+.

Tryk på indstil.

3. Hvis du vil vælge, hvordan opkaldene skal viderestilles mellem dine SIM-kort, skal du ændre indstillingen for Smart Dual SIM.

4. Skriv telefonnumrene til dine SIM-kort, og tryk på Smart Dual SIM.

5. Tryk på yderligere Dual SIM-indstillinger for at få adgang til de øvrige netværksindstillinger, f.eks. Dataforbindelse.

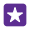

Tip! Du kan fastgøre opkaldsindstillingerne for de to SIM-kort til startskærmen, så du nemt kan få adgang til dem.

# Gennemse dine SIM-apps

Hvis din tjenesteudbyder har lagt apps på dit SIM-kort, kan du her se, hvordan du kan finde dem.

- 1. Stryg nedad fra toppen af startskærmen, og tryk på ALLE INDSTILLINGER > mobilnetværk
- + SIM-kort.
- 2. Tryk på SIM-kortet.
- 3. Tryk på SIM-applikationer.

# Store

Giv din telefon et personligt præg med flere apps, spil og andre elementer – nogle af dem er gratis. Gå til Store, og find det nyeste indhold til dig og din telefon.

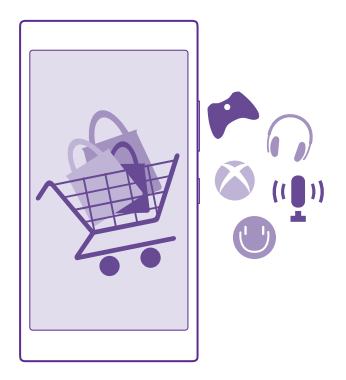

Du kan downloade:

- Apps
- Spil
- Underholdningsapps og -tjenester
- Nye apps og tjenester
- Bøger

Du kan også:

- hente indhold, der passer til din smag eller er relevant for det sted, du befinder dig
- dele anbefalinger med din venner

Tilgængeligheden af Store og udvalget af elementer, der kan downloades, varierer fra område til område.

Hvis du vil hente indhold fra Store, skal du være logget på din Microsoft-konto på telefonen. Når du er logget på, bliver du tilbudt indhold, der er kompatibelt med din telefon.

Du kan søge efter og hente indhold direkte til din telefon, eller du kan gennemse indholdet i Store på din computer og derfra sende links via sms til telefonen.

Mange af elementerne er gratis; og nogle skal du betale for med dit kreditkort eller via telefonregningen.

De tilgængelige betalingsmetoder afhænger af, hvilket land du har bopæl i, og hvilken tjenesteudbyder du anvender.

Brugen af tjenester eller download af indhold, herunder gratis elementer, kan medføre, at der overføres store mængder data, og der skal muligvis betales for datatrafikken.

#### **Gennemse Store**

Se de nyeste og mest populære apps, spil og andre elementer, der anbefales til din telefon. Du kan gennemse forskellige kategorier eller søge efter specifikke elementer.

### Tryk på 🛅 Store.

1. Tryk på en kategori på forsiden, eller stryg til venstre eller højre for at se flere kategorier eller elementer.

2. Tryk på et element for at se detaljer om elementet. Når du får vist et element, vises der samtidig relaterede elementer.

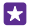

**Tip!** Har du fundet noget i Store, som du ved, at dine venner vil være interesseret i? Tryk på **del** for at sende dem et link.

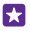

**Tip!** Vil du have personligt tilpassede forslag om apps og spil, som du måske er interesseret i? Log på din Microsoft-konto, så foreslår Store et udvalg af apps til dig.

#### Søg i Store

Tryk på 🕗, skriv søgeordet i søgefeltet, og tryk på 🔶.

#### Download en app, et spil eller et andet element

Download gratis apps, spil eller andet indhold, eller køb mere indhold til din telefon.

1. Tryk på 🔁 Store.

2. Tryk på et element for at se detaljer om elementet.

3. Hvis elementet har en pris, skal du trykke på køb. Hvis du vil prøve elementet gratis i en begrænset periode, skal du trykke på prøv. Hvis elementet er gratis, skal du trykke på installér.

De tilgængelige betalingsmetoder afhænger af, hvilket land du har bopæl i, og hvilken tjenesteudbyder du anvender.

- 4. Hvis du ikke er logget på din Microsoft-konto, skal du logge på nu.
- 5. Følg de instruktioner, der vises på din telefon.

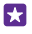

**Tip!** Hvis downloadingen mislykkes, skal du tjekke, om klokkeslæt og data er indstillet korrekt.

Når du har downloadet elementet, kan du åbne eller få vist elementet, eller du kan fortsætte med at søge efter mere indhold. Elementet gemmes på telefonen på det sted, hvor den pågældende type indhold gemmes: Musik, videoer og podcasts gemmes i Musik, Video og podcasts, spil gemmes i Spil, og apps kan du finde i appmenuen.

Hvis du vil have flere oplysninger om et element, skal du kontakte udgiveren af elementet.

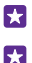

Tip! Brug en Wi-Fi-forbindelse til at downloade store filer.

**Tip!** I hovedvisningen til Store kan du se en meddelelse om, hvor mange opdateringer der er til dine downloadede apps, spil og andet indhold. Denne meddelelse vises øverst til højre på skærmen.

Hvis den app, du har downloadet, ikke understøtter sproget på din telefon, bruger appen som standard engelsk (USA). Hvis du har tiføjet flere telefonsprog, og appen understøtter ét af disse sprog, downloads appen i en version med det understøttede sprog.

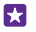

Tip! Du kan også søge i Windows Phone Store via din computer og downloade indhold til din telefon. Gå til **www.windowsphone.com**, og søg efter apps og spil.

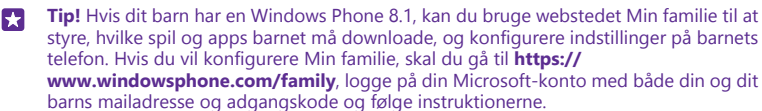

Denne funktion er ikke tilgængelig på alle sprog. Du kan finde flere oplysninger om tilgængeligheden af funktioner og tjenester i Sådan gør du-afsnittet på www.windowsphone.com.

De tilgængelige apps og spil kan afhænge af dit barns alder.

# Se dine igangværende og tidligere downloads

Tryk på **5 Store** > ••• > downloads, og stryg til downloads for at se dine igangværende downloads – eller stryg til **oversigt** for at se apps, spil og andet indhold, som du tidligere har downloadet.

# Få vist dine igangværende downloads

Mens et element downloades, kan du fortsætte med at søge efter andet indhold i Store og tilføje elementer, som du vil downloade.

Hvis du vil se status for dine downloads, skal du fra hovedvisningen i Store trykke på ••• > downloads. Stryg derefter til downloads for at se de igangværende downloads eller til oversigt for at se tidligere downloadet indhold.

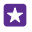

Tip! Du kan tjekke status for den igangværende downloading ved at trykke på kontrollér status.

Tip! Hvis du har brug for f.eks. at afbryde internetforbindelsen midlertidigt, skal du trykke på og holde det element, der downloades, og vælge afbryd midlertidigt. Hvis du vil fortsætte downloadingen, skal du trykke på fortsæt. De ventende elementer skal sættes på pause enkeltvis. Hvis downloadingen mislykkes, kan du downloade elementet igen.

#### Skriv en anmeldelse af en app

Del din mening om en app med andre brugere af vores Store – bedøm og anmeld appen. Du kan poste én anmeldelse for hver app, du har downloadet.

Tryk på appen, og hold den nede i appmenuen, og tryk på bedøm og anmeld.
 Bedøm appen, og skriv en anmeldelse.

**Tip!** Du kan bedømme og anmelde dine andre elementer på samme måde.

#### Modtag reklamer

Hvis du vil modtage reklamer og tips om apps, som du måske er interesseret i, skal du stryge nedad fra toppen af skærmen, trykke på **ALLE INDSTILLINGER** og indstille **annonce-id** til **TII** . Hvis du vil slette de oplysninger, som telefonen bruger til at finde relevante reklamer og tips til dig, skal du trykke på **nulstil dit annonce-id**.

# Personer og beskeder

Kontakt dine venner og din familie, og del dine filer, f.eks. fotos, ved hjælp af telefonen. Få de seneste opdateringer på dine sociale netværkstjenester, selvom du er på farten.

# Opkald

Se, hvordan du kan foretage opkald på din nye telefon og tale med dine venner.

#### Opkald til en kontakt

Det er hurtigt og nemt at ringe til dine venner, når du har gemt dem som kontakter på telefonen.

# Tryk på 🔇

1. Tryk på 🔳.

2. Tryk på kontakten og nummeret, hvis kontakten har flere numre.

- Tip! Er din vens stemme for høj eller for lav? Tryk på lydstyrketasterne for at ændre lydstyrken.
- **Tip!** Er der andre, som skal høre samtalen? Tryk på højttaler.
- Tip! Hvis du har en telefon med to SIM-kort, kan du vælge, hvilket SIM der skal bruges til hver enkelt kontakt. Tryk på (i), stryg til kontakter, og tryk på kontaktens navn og på
   2. Dobbelt-SIM understøttes ikke af alle telefoner. Du kan finde oplysninger om tilgængelighed på www.microsoft.com/mobile/support/wpfeatures.

# Ring til et telefonnummer

Tryk på (), skriv telefonnummeret, og tryk på ring op.

Hvis du vil skrive tegnet +, der bruges til internationale opkald, skal du trykke på  ${f 0}$  og holde det nede.

#### Søg i din opkaldsoversigt

Hvis du vil søge efter en opkaldspost, skal du stryge til **oversigt**, trykke på ② og skrive kontaktens navn eller telefonnummer.

#### Fjern en opkaldspost

Hvis du vil fjerne en opkaldspost, skal du stryge til **oversigt**, holde opkaldsposten nede og trykke på **slet**.

Du kan fjerne alle opkaldsposterne ved at trykke på ••• > vælg opkald > ••• > vælg alle > (1).

# Kopiér og indsæt et telefonnummer

Tryk på **Personer** på startskærmen, stryg til **kontakter**, tryk på en kontakt, hold telefonnummeret nede, tryk på **kopiér**, og tryk på **()** i et tekstfelt.

# **Opkald med Skype**

Du kan bruge telefonen til at foretage Skype-til-Skype-opkald og -videoopkald. Du kan også ringe til fastnettelefoner og andre mobiltelefoner. For disse opkald skal du betale Skypes globale takster. Betal løbende for dit forbrug med dit kreditkort, eller få et månedligt abonnement med de bedste takster.

Hvis du ikke har Skype-appen, kan du downloade den fra **www.windowsphone.com**.

Tryk på 💽 Skype, og log på med den samme Microsoft-konto, som du bruger på din telefon.

Hvis du vil foretage et Skype-opkald til en kontakt, skal du stryge til **personer**, trykke på den kontakt, du vil ringe op til, og trykke på **()**.

Du kan få mere at vide om Skype-til-Skype-opkald i videoen på **www.youtube.com/watch?** v=AF2HRYdPnAM (kun på engelsk).

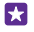

**Tip!** Brug Skype med en Wi-Fi-netværksforbindelse, når det er muligt, for at spare udgifter til datatrafik.

#### Videoopkald med Skype

Stryg til **personer**, tryk på den kontakt, du vil ringe op, og tryk på 🗨.

Hvis din telefon ikke har et frontkamera, kan du bruge hovedkameraet til videoopkald. Frontkameraet understøttes ikke af alle telefoner. Du kan finde oplysninger om tilgængelighed på **www.microsoft.com/mobile/support/wpfeatures**.

#### Foretag et Skype-opkald med Cortana

Tryk på søgetasten **O**, tryk på 🧶, og sig **Skype call** (Skype-opkald) eller **Skype video call** (Skype-videoopkald) efterfulgt at navnet på kontakten.

Cortana er ikke tilgængelig i alle områder og på alle sprog. Du kan få oplysninger om de understøttede sprog på **www.windowsphone.com**.

#### Brug hurtigopkald til at ringe op til dine favoritkontakter

Ring hurtigt til de vigtigste personer med hurtigopkald.

# 1. Tryk på 🔇 og stryg til hurtigopkald.

Du kan føje en kontakt til hurtigopkald ved at trykke på ⊕ og på den kontakt, du vil tilføje.
 Hvis du vil ringe op til en kontakt, som du har føjet til hurtigopkald, skal du trykke på kontakten i visningen hurtigopkald.

#### Ring op til det seneste udgående nummer

Ring til din ven igen, hvis der er noget, du har glemt at sige. I opkaldsoversigten kan du se oplysninger om de opkald, du har foretaget og modtaget.

1. Tryk på 🔇, og stryg til **oversigt**.

2. Tryk på navnet eller telefonnummeret.

#### Brug din stemme til at foretage et opkald

Du kan bruge din stemme til at ringe op til en kontakt.

- 1. Tryk på og hold søgetasten  $\mathcal{O}$ .
- 2. Sig Call, og sig navnet på kontakten.

**Tip!** Du kan også foretage stemmestyrede opkald med et Bluetooth-headset.

Denne funktion er ikke tilgængelig på alle sprog. Du kan få oplysninger om de understøttede sprog på **www.windowsphone.com**.

# Brug Cortana til at foretage et opkald

Tryk på søgetasten  $\mathcal{O}$ , tryk på  $\mathbf{\Psi}$ , og sig **Call** og kontaktens navn.

Cortana er ikke tilgængelig i alle områder og på alle sprog. Du kan få oplysninger om de understøttede sprog på **www.windowsphone.com**.

# Slå lyden fra på et indgående opkald

Hvis din telefon ringer på et tidspunkt, hvor du ikke vil forstyrres, kan du slå ringetonen fra for dette opkald.

Hvis du vil kunne slå lyden fra på telefonen ved at vende telefonens forside nedad, skal funktionen Flip for at sætte på lydløs være slået til. Stryg nedad fra toppen af startskærmen, tryk på **ALLE INDSTILLINGER** > **Iyd**, stryg til venstre, hvis det er nødvendig, og indstil **Flip for at sætte på lydløs** til **Til** 

Når nogen ringer til dig, skal du trykke på lydstyrketasten eller låsetasten. Du kan også vende telefonens forside nedad.

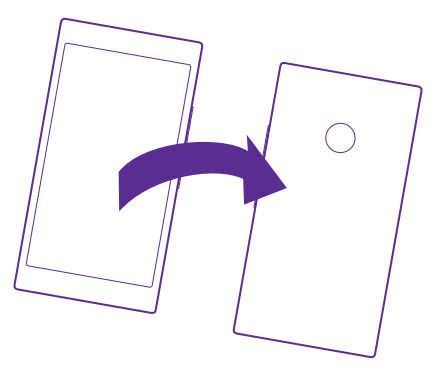

# Besvar et opkald med en sms

Hvis du ikke kan tale i telefon, når du får et opkald, kan du sende en sms med et svar til den person, der ringer op.

1. Tryk på SMS-SVAR, når nogen ringer til dig.

2. Tryk på skriv en besked..., og skriv din besked.

Du kan kun besvare et opkald med en sms, hvis opkaldet kommer fra en af de kontakter, der er gemt på din telefon.

# Slå sms-svar til eller fra

Tryk på 🔇 > ••• > indstillinger, og indstil Sms-svar til Til 🛄 eller Fra 🛄.

# Rediger en sms, der er skrevet på forhånd

Tryk på 🕻 > ••• > indstillinger > rediger svar, og rediger det ønskede svar.

# Hold et telefonmøde

Din telefon understøtter telefonmøder med 2 eller flere deltagere. Det maksimale antal deltagere varierer afhængigt af din netværksudbyder.

- 1. Ring op til den første person.
- 2. Hvis du vil ringe op til en anden person, skal du trykke på 😍
- Når det nye opkald besvares, skal du trykke på 1.

Hvis du vil tilføje flere personer, skal du trykke på 🕊 igen.

# Før en privat samtale med en person

Tryk på → og på personens navn eller telefonnummer. Telefonmødet sættes på hold på din telefon. De andre personer fortsætter med telefonmødet.

Du kan vende tilbage til telefonmødet ved at trykke på **↑**.

# Viderestil opkald til en anden telefon

Hvis du ved, at du ikke kan tage din telefon, kan du viderestille indgående opkald til et andet telefonnummer.

Kontakt din netværksudbyder for at få oplysninger om denne funktions tilgængelighed.

1. Benyt én af følgende fremgangsmåder, alt efter hvilken telefon du har:

- Stryg nedad fra toppen af startskærmen, og tryk på ALLE INDSTILLINGER > netværk + > indstil.
- Tryk på 🔇 > ••• > indstillinger.

2. Hvis du har en telefon med to SIM-kort, skal du trykke på SIM-kort 1 eller SIM-kort 2. Dobbelt-SIM understøttes ikke af alle telefoner. Du kan finde oplysninger om tilgængelighed på www.microsoft.com/mobile/support/wpfeatures.

3. Indstil om nødvendigt Viderestilling til Til \_\_\_\_\_, og vælg, hvor dine opkald skal viderestilles til.

På nogle telefonmodeller kan du lade valget af nummer afhænge af den specifikke situation. Du kan f.eks. viderestille til ét nummer, når du ikke kan besvare et opkald, og til et andet nummer, når du har et aktivt opkald.

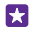

**Tip!** Du kan tjekke, om du benytter viderestilling af opkald, som angives med 🔄, ved at trykke øverst på skærmen.

### Viderestil opkald til din voicemail

Ud over at viderestille opkald til et andet telefonnummer kan du også viderestille opkald til din voicemail og høre beskederne på et senere tidspunkt.

Kontakt din netværksudbyder for at få oplysninger om denne funktions tilgængelighed. Dobbelt-SIM understøttes ikke af alle telefoner. Du kan finde oplysninger om tilgængelighed på **www.microsoft.com/mobile/support/wpfeatures**.

Benyt én af følgende fremgangsmåder, alt efter hvilken telefon du har:

- Tryk på 
   > • > indstillinger. Hvis du har en telefon med to SIM-kort, skal du trykke på det SIM, du vil bruge. Indstil Viderestilling til Til 
   , hvis det er nødvendigt, og skriv om nødvendigt det voicemailnummer, du har fået af din tjenesteudbyder.
- Stryg nedad fra toppen af skærmen, tryk på ALLE INDSTILLINGER > netværk+ > indstil, og skriv om nødvendigt det voicemailnummer, du har fået af din tjenesteudbyder. Hvis du har en telefon med to SIM-kort, skal du trykke på det ønskede SIM, inden du skriver nummeret.

Du kan viderestille alle dine opkald til din voicemail, eller du kan lade valget af nummer afhænge af den specifikke situation og f.eks. viderestille til ét nummer, når du ikke kan besvare et opkald, og til et andet nummer, når du har et aktivt opkald. De tilgængelige muligheder afhænger af din telefonmodel.

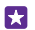

**Tip!** Hvis du vil undgå, at opkald viderestilles til din voicemail, skal du skrive et andet nummer, f.eks. nummeret til din anden telefon. Du kan også kontakte din tjenesteudbyder for at få deaktiveret voicemailtjenesten.

### Skift nummeret til din voicemail

Tryk på **(** > ••• > **indstillinger**, og skriv det nye nummer. Hvis du har en telefon med to SIM-kort, skal du trykke på det ønskede SIM, inden du skriver nummeret.

# Ring til din voicemail

Hvis du viderestiller indgående opkald til din voicemail, kan du ringe til den og høre de beskeder, som dine venner har indtalt.

# 1. Tryk på 🔇

**2.** Tryk på . Hvis du bliver bedt om det, skal du skrive den adgangskode til din voicemail, som du har fået af din netværksudbyder.

3. Du kan høre eller besvare voicemailbeskederne, slette dem eller optage en velkomstbesked.

Kontakt din netværksudbyder for at høre, om du kan benytte voicemailtjenesten, og få oplysninger om, hvor længe der skal gå, før opkald viderestilles.

# Brug Banke på

Får du et opkald, mens du er i gang med et andet? Banke på-funktionen giver dig mulighed for at besvare et af opkaldene eller sætte det på hold.

 Stryg nedad fra toppen af startskærmen, og tryk på ALLE INDSTILLINGER > netværk+ > indstil.  Hvis du har en telefon med to SIM-kort, skal du trykke på det SIM, du vil bruge. Dobbelt-SIM understøttes ikke af alle telefoner. Du kan finde oplysninger om tilgængelighed på www.microsoft.com/mobile/support/wpfeatures.
 Indstil Banke på til Til \_\_\_\_\_].

Sæt det første opkald på hold, og besvar det nye opkald Tryk på BESVAR.

Afslut det første opkald, og besvar det nye opkald Tryk på afslut opkald + besvar.

**Ignorer det nye opkald** Tryk på **IGNORER**.

Sæt ét opkald på hold, og foretag et andet opkald Tryk på HOLD > TILFØJ OPKALD, og ring op til den ønskede person.

Skift mellem opkald Tryk på TRYK FOR AT SKIFTE.

#### Bloker opkald og beskeder

Hvis du får uønskede opkald eller sms'er, kan du blokere dem med Filter for opkald+smsappen.

Hvis du vil føje et telefonnummer til listen over blokerede numre, skal du trykke på **(**, stryge til **oversigt** og trykke på og holde den person, du vil blokere. Tryk derefter på **bloker nummer...** 

Du kan også tilføje numre til listen over blokerede numre fra sms'er.

Stryg nedad fra toppen af startskærmen, og tryk på **ALLE INDSTILLINGER** > **Filter for opkald** +sms.

Indstil Bloker opkald og sms-beskeder til Til \_\_\_\_\_.

Tjek, hvilke numre der er blokeret Tryk på blokerede numre.

Få meddelelser om blokerede opkald og beskeder Tryk på avanceret, og indstil Underretninger til Til [\_\_\_\_].

# Kontakter

Du kan gemme og organisere dine venners telefonnumre, adresser og andre kontaktoplysninger i Personer-hubben. Du kan også holde kontakt med dine venner via sociale netværkstjenester.

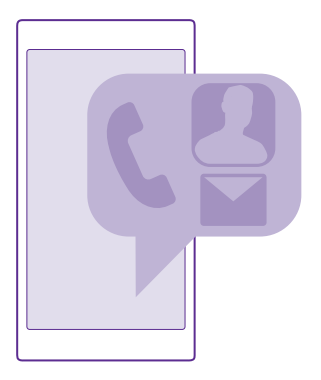

### Personer-hub

Det er i Personer-hubben, at alle dine venners kontaktoplysninger opbevares. Her kan du holde kontakt og kommunikere med de personer, der betyder mest for dig, via grupper. Dine sociale netværk er også her.

Gå til kontakter for at se dine venners kontaktoplysninger fra de konto, du er logget på. Du kan organisere listen på den måde, du foretrækker, ved at filtrere den efter konto eller ved at skjule kontakter uden telefonnumre. Dit eget kontaktkort findes også her.

Tjek nyheder for at se dine venners status på sociale netværk på ét sted.

Kontaktgrupper gør det nemmere at vælge, hvem du vil se statusopdateringer fra. Du kan også sende mails eller beskeder til alle i gruppe på én gang.

#### Tilføj eller slet en kontakt

Hav dine venner med dig. Gem deres telefonnumre, adresser og andre oplysninger i hubben Personer.

Tryk på **Personer**, og stryg til **kontakter**.

#### Tilføj en kontakt

1. Tryk på 🕀.

Hvis du er logget på flere konti, skal du vælge den konto, som kontakten skal gemmes på.
 Du kan ikke gemme en kontakt kun på telefonen. Den gemmes altid på en konto.

3. Tilføj kontaktoplysningerne, og tryk på (

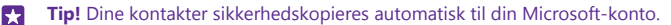

#### Rediger en kontakt

Tryk på kontakten og på  $\bigcirc$ , og rediger eller tilføj detaljer, f.eks. en ringetone eller en webadresse.

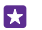

Tip! Hvis du har en telefon med to SIM-kort, kan du vælge, hvilket SIM der skal bruges til hver enkelt kontakt. Tryk på kontakten og på **1** 2. Dobbelt-SIM understøttes ikke af alle telefoner. Du kan finde oplysninger om tilgængelighed på **www.microsoft.com/ mobile/support/wpfeatures**.

#### Slet en kontakt

Tryk på kontakten og på ••• > slet.

Kontakten slettes både fra telefonen og – med nogle få undtagelser, f.eks. Facebook, Twitter og LinkedIn – fra den sociale netværkstjeneste, hvor den er gemt.

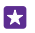

**Tip!** Hvis du vil slette flere kontakter hurtigt, skal du logge på **people.live.com** på din computer med din Microsoft-konto og slette dem der.

### Filtrer kontaktlisten

Hvis kontakterne fra dine sociale netværkstjenester ikke skal vises på din kontaktliste, kan du filtrere dem fra. Tryk på ••• > **indstillinger** > **filtrer kontaktliste** på kontaktlisten, og tryk på de konti, du vil vise eller skjule.

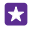

Tip! Du kan også filtrere kontakter uden telefonnumre fra. Indstil Skjul kontakter uden telefonnumre til Til \_\_\_\_\_].

# Gem et nummer fra et modtaget opkald

Når du har modtaget et opkald, kan du nemt gemme nummeret, hvis det ikke allerede er gemt i Personer-hubben. Du kan gemme nummeret i en ny eller en eksisterende post på kontaktlisten.

- 1. Tryk på 🤇 og stryg til oversigt.
- 2. Tryk på 🕞 ud for et telefonnummer, og tryk på 🖲.
- 4. Rediger andre kontaktdetaljer, herunder navnet, og tryk på 🖲.

#### Gem et nummer fra en modtaget besked

Når du har modtaget en besked, kan du nemt gemme nummeret, hvis det ikke allerede er gemt i Personer-hubben. Du kan gemme nummeret i en ny eller en eksisterende post på kontaktlisten.

- 1. Tryk på 🛯 Beskeder.
- Tryk på en samtale på samtalelisten og på () > ().
- 3. Tryk på 🕀, rediger telefonnummeret og telefonnummertypen, og tryk på 🖲.
- 4. Rediger andre kontaktdetaljer, herunder navnet, og tryk på 🖲.

### Søg efter en kontakt

Hvis du hurtigt skal i kontakt med en ven, behøver du ikke rulle gennem listen dine kontakter. Du kan søge efter eller springe til et bogstav eller et tegn på kontaktlisten. Du kan også bruge en stemmekommando til at ringe op eller sende en besked til en kontakt.

# 1. Tryk på **Personer**, og stryg til **kontakter**.

2. Tryk på 🖗, og begynd at skrive et navn. Listen filtreres, mens du skriver.

**Tip!** Fastgør de mest vigtige kontakter eller kontaktgrupper til startskærmen. Tryk på en kontakt, og hold den nede, og tryk på **fastgør til start**.

#### Spring til et bogstav eller tegn på kontaktlisten

Tryk på et bogstav på kontaktlisten til venstre, og tryk på det første bogstav eller tegn i det ønskede navn i den menu, der vises.

### Brug en stemmekommando

Tryk på og hold søgetasten  $\mathbf{D}$  i en hvilken som helst visning, og sig **Call** eller **Text** og kontaktens navn. Det er ikke alle sprog, der understøttes.

#### Link kontakter

Nogen gange har du forskellige poster for den samme kontakt fra forskellige sociale netværkstjenester eller mailkonti. Du kan linke flere kontakter, så deres oplysninger samles på et enkelt kontaktkort.

Tryk på <mark>7 Personer</mark>, og stryg til **kontakter**.

1. Tryk på den primære kontakt, du vil linke til, og på 😔.

2. Tryk på vælg en kontakt, og vælg den kontakt, der skal linkes.

#### Fjern et link til en kontakt

Tryk på den primære kontakt og ⓐ, og tryk på den kontakt, der ikke skal linkes, og på **fjern** link.

#### Kopiér kontakter

Du har dine nærmeste og kæreste lige ved hånden. Brug appen Overfør mine data til at kopiere dine kontakter, sms'er og billeder fra din gamle telefon – enkelt og nemt. Denne app virker ikke på alle telefonmodeller.

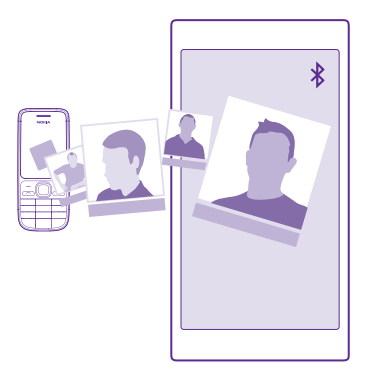

Tip! Hvis din gamle telefon er en Windows Phone-enhed, eller hvis du tidligere har sikkerhedskopieret dine kontakter til din Microsoft-konto, skal du bare logge på kontoen på din telefon for at importere kontakterne fra tjenesten. Kontakterne importeres automatisk.

Din gamle telefon skal understøtte Bluetooth. Kontakterne på din gamle telefon skal være gemt i telefonhukommelsen, ikke på SIM'et.

- 1. Slå Bluetooth til på din gamle telefon, og sørg for, at telefonen er synlig for andre enheder.
- 2. Tryk på 🔁 Overfør mine data på den nye telefon.
- 3. Tryk på fortsæt, og slå Bluetooth til.

 Vælg din gamle telefon på listen over fundne enheder, og følg instruktionerne på begge telefoner.

Hvis dine kontakter er angivet på et sprog, der ikke understøttes af din nye telefon, vises kontaktoplysningerne muligvis ikke korrekt.

Hvis du ikke har Overfør mine data-appen, kan du downloade den fra **www.windowsphone.com**.

#### Kopiér kontakter fra et SIM-kort

Hvis du har kontakter gemt på dit SIM-kort, kan du kopiere dem til din telefon.

Sørg for, at dit SIM-kort er indsat.

- 1. Tryk på **Personer**.
- 2. Tryk på ••• > indstillinger > importér fra SIM-kort.
- 3. Hvis du vil importere alle dine kontakter, skal du trykke på importér.

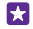

Tip! Hvis du vil vælge individuelle kontakter, skal du trykke på **ryd** og bruge afkrydsningsfelterne.

Du kan ikke gemme kontakter på dit nye SIM-kort.

#### Opret, rediger eller slet en kontaktgruppe

Du kan oprette kontaktgrupper, så du kan sende en besked til flere personer på samme tid, eller hvis du kun vil se gruppemedlemmernes opdateringer på sociale medier. Du kan f.eks. føje familiemedlemmer til den samme gruppe, så du hurtigt kan kontakte dem med en enkelt besked.

Tryk på **Personer**, og stryg til **rum**.

1. Tryk på 🕂 > Gruppe.

2. Skriv et navn til gruppen, og tryk på 🖲.

3. Tryk på ⊕, og tilføj en kontakt. Hvis du vil tilføje en anden kontakt, skal du trykke på ⊕ igen.

**4ॅ.** Tryk på ⊘.

**Tip!** Der er allerede en gruppe med navnet Bedste venner på din telefon.

Tilføj en ny gruppekontakt

Tryk på gruppen, og tryk på 🛞 > 🕂 og på en kontakt.

Fjern en kontakt fra en gruppe

Tryk på gruppen og på 🛞. Tryk på kontakten og på **fjern fra gruppe**.

Omdøb en gruppe Tryk på gruppen og på ••• > omdøb, og skriv et nyt navn.

Slet en kontaktgruppe Tryk på gruppen og på ••• > slet.

#### Se dine rum

Funktionen rum bliver fjernet, men du kan stadig se dine eksisterende chatsessioner, kalendere, fotos eller noter.

Fra og med marts 2015 bliver funktionen rum ikke længere understøttet på Windows Phone. Du kan stadig se dine eksisterende rum og bruge fotoalbum, kalendere og noter i dit rum på din telefon. Du kan ikke oprette nye rum eller foretage ændringer af din eksisterende rum. Du kan stadig se dine gamle chatsessioner i dit rum, men du og de andre medlemmer af rummet kan ikke sende eller modtage nye chatbeskeder i rummet.

Hvis du vil se dine eksisterende rum, skal du trykke på <mark>🖬 Personer</mark> og stryge til **rum**.

#### Del en kontakt

Du kan nemt dele en kontakt med dine venner.

- **1.** Tryk på **Personer** på startskærmen, og stryg til **kontakter**.
- Tryk på en kontakt og på ••• > del kontakt >
- 3. Vælg, hvordan du vil dele, og følg instruktionerne.

#### Skift dit profilbillede

Du kan vælge dit kontaktkortfoto på din telefon. Vælg et foto, du lige har taget, eller et profilfoto fra en af dine sociale netværkstjenester.

- 1. Tryk på **Personer**, og stryg til **kontakter**.
- 2. Tryk på dit eget foto øverst på kontaktlisten.

3. Tryk på dit foto igen, og vælg et af de viste fotos, eller tryk på find et andet for at vælge et foto fra Filmrulle.

Træk fotoet for at tilpasse beskæringen, og tryk på O.

# Sociale netværk

Konfigurer sociale netværkstjenester på din telefon, så du kan holde kontakten med dine venner.

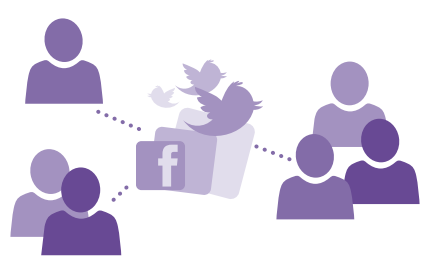

# Konfigurer en konto på et socialt netværk

Konfigurer dine konti til sociale netværkstjenester.

Tryk på appen for det sociale netværk, du vil logge på, f.eks. Facebook, og følg instruktionerne.

Du kan downloade flere sociale netværksapps ved at trykke på 🔁 Store.

Tip! Når du logger på en konto, importeres kontakterne fra kontoen automatisk. Hvis du vil vælge, hvilke konti der vises på kontaktlisten, skal du trykke på Personer på startskærmen, stryge til kontakter og trykke på ••• > indstillinger > filtrer kontaktliste.

#### Se dine venners statusopdateringer

Når du har konfigureret dine sociale netværkstjenester, f.eks. Twitter, på telefonen, kan du følge dine venners statusopdateringer i Personer-hubben.

Tryk på **Personer**, og stryg til **nyheder**.

### Post din status

Hvis du gerne vil kommunikere med dine venner, så lad dem vide, hvad du har på hjerte. Post en statusopdatering på de sociale netværkstjenester, du bruger.

- 1. Tryk på **Personer**, og stryg til **kontakter**.
- 2. Tryk på dit eget visitkort og på post en opdatering.
- 3. Vælg den tjeneste, du vil poste til.
- 4. Skriv din besked.
- 5. Tryk på 📵

#### Del et foto på sociale netværkstjenester

Når du har taget et foto, kan du uploade det til internettet, så alle dine venner kan se, hvad du foretager dig.

- 1. Tryk på Fotos.
- 2. Find det foto, du vil dele, i dine fotoalbummer.
- 3. Tryk på fotoet, og hold det nede, og tryk på del....
- 4. Tryk på den sociale netværkstjeneste, som du vil uploade fotoet til.
- 5. Tilføj eventuelt en billedtekst, og del eller send dit foto.

# Beskeder

Hold kontakt med dine venner med sms'er og mms-beskeder.

#### Send en besked

Med sms- og mms-beskeder kan du hurtigt kontakte dine venner og din familie.

#### 1. Tryk på 🛯 Beskeder.

2. Tryk på ⊕.

Hvis du begynder at skrive en besked og skifter til en anden app, inden du sender den, kan du fortsætte med beskeden, når du vender tilbage til Beskeder. Tryk på ••• > **kladder**. Kladdebeskeden bliver slettet, når beskeden sendes.

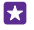

**Tip!** Hvis du har en telefon med to SIM-kort, kan du vælge, hvilket SIM der skal bruges til at sende beskeden. Tryk på <u>1</u>2. Dobbelt-SIM understøttes ikke af alle telefoner. Du kan finde oplysninger om tilgængelighed på **www.microsoft.com/mobile/support/wpfeatures**.

3. Hvis du vil tilføje en modtager fra listen over kontakter, skal du trykke på ⊕ eller begynde at skrive et navn. Du kan også skrive et telefonnummer.

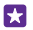

**Tip!** Hvis du vil tilføje flere modtagere, skal du trykke på  $\oplus$  >  $\bigoplus$ , vælge de ønskede modtagere og trykke på  $\oslash$ .

4. Tryk på beskedfeltet, og skriv beskeden.

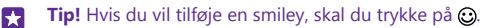

5. Du kan tilføje en vedhæftet fil, f.eks. et foto, ved at trykke på ()) og vælge den fil, der skal vedhæftes.

6. Tryk på 🕞 for at sende beskeden.

Hvis du ikke kan sende en mms, skal du tjekke følgende:

- Dit mobilabonnement skal understøtte mms-beskeder.
- Din dataforbindelse skal være slået til. Stryg nedad fra toppen af skærmen, tryk på ALLE INDSTILLINGER > mobilnetværk + SIM-kort, og indstil Dataforbindelse til Til

Det er kun kompatible enheder, der kan modtage og vise mms-beskeder. Beskederne kan se forskellige ud på forskellige enheder.

#### Videresend en besked

Gå til **tråde**, tryk på en samtale, tryk på og hold den besked, du vil videresende, og tryk på **videresend**.

Inden du videresender beskeden, kan du redigere teksten eller tilføje eller fjerne vedhæftede filer.

#### Videresend flere beskeder

Tryk på en samtale i **tråde** og på ••• > **vælg meddelelser**. Tryk på de afkrydsningsfelter, der vises du for beskederne, og tryk på ⊕ for at tilføje en modtager.

#### Læs en besked

Du kan se, når du har modtaget en besked, på startskærmen.

Du kan se beskederne mellem dig og en kontakt i en samtaletråd. Tråden indeholder sms'er og mms'er.

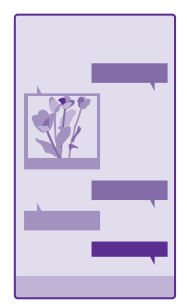

# 1. Tryk på 💀 Beskeder.

2. Tryk på en samtale for at læse en besked.

Tip! Hvis du vil undgå, at andre kommer til at se meddelelser om dine beskeder på låseskærmen, skal du stryge nedad fra toppen af skærmen og trykke på ALLE
## INDSTILLINGER > låseskærm > Vælg en app for at vise oplysninger om status > ingen.

Hvis du ikke kan åbne en mms, skal du tjekke følgende:

- Dit mobilabonnement skal understøtte mms-beskeder.
- Din dataforbindelse skal være slået til. Stryg nedad fra toppen af skærmen, tryk på ALLE INDSTILLINGER > mobilnetværk + SIM-kort, og indstil Dataforbindelse til Til [].

Du kan sende sms'er, der er længere end tegngrænsen for en enkelt besked. Længere beskeder sendes som to eller flere beskeder. Tjenesteudbyderen fakturerer muligvis i overensstemmelse hermed. Tegn med accenter eller andre specialtegn eller tegn fra nogle sprogindstillinger fylder mere og begrænser derved det antal tegn, der kan sendes i en enkelt besked.

Brugen af tjenester eller download af indhold, herunder gratis elementer, kan medføre, at der overføres store mængder data, og der skal muligvis betales for datatrafikken.

#### Gem en vedhæftet fil

Tryk på den vedhæftede fil, f.eks. et foto, og tryk på ••• > gem.

#### Slet en samtale

Gå til **tråde**, tryk på 🗐, vælg den samtale, du vil slette, og tryk på 🗊.

#### Slet en enkelt besked i en samtale

Gå til tråde, tryk på en samtale, tryk på og hold den besked, du vil slette, og tryk på slet.

Slet alle beskeder på telefonen Tryk på (=) > ••• > vælg alle > (●).

#### Svar på en besked

Lad ikke din ven vente – svar på beskeden med det samme.

#### 1. Tryk på 🛯 Beskeder.

2. Tryk på den samtale, der indeholder beskeden, i tråde.

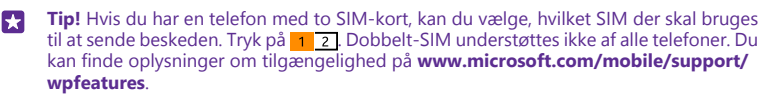

- 3. Tryk på beskedfeltet, og skriv beskeden.
- 4. Tryk på 📵

#### Videresend en besked

Gå til **tråde**, tryk på en samtale, tryk på og hold den besked, du vil videresende, og tryk på **videresend**.

Inden du videresender beskeden, kan du redigere teksten eller tilføje eller fjerne vedhæftede filer.

#### Send en besked til en gruppe

Hvis du tit har brug for at sende en besked til den samme gruppe af personer, kan du oprette en gruppe i Personer-hubben. På denne måde kan du kontakte alle personerne i gruppen med en enkelt besked eller mail.

Tryk på <mark>Ζ Personer</mark>, og stryg til **rum**.

1. Tryk på gruppen og på send sms eller send mail.

2. Skriv og send beskeden.

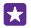

**Tip!** Opret en gruppe ved at trykke på ↔ > **Gruppe**.

#### Chat med Skype

Du kan bruge telefonen til at sende Skype-til-Skype-chatbeskeder.

Hvis du ikke har Skype-appen, kan du downloade den fra www.windowsphone.com.

- 1. Tryk på Skype.
- 2. Log på med den samme Microsoft-konto, som du bruger på din telefon.
- 3. Stryg til personer, og tryk på den kontakt, du vil chatte med.
- 4. Skriv din besked, og tryk på 🗨.

Du kan få mere at vide om Skype-til-Skype-chatbeskeder i videoen på **www.youtube.com/** watch?v=AF2HRYdPnAM (kun på engelsk).

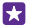

Tip! Brug Skype med en Wi-Fi-netværksforbindelse, når det er muligt, for at spare udgifter til datatrafik.

#### Del din placering i en Skype-chat

Tryk på 🔁 > **del placering** > 🕤, mens du chatter.

#### Send din placering i en besked

Når du vil mødes med dine venner, kan du sende dem din placering på et kort.

Denne funktion er muligvis ikke tilgængelig i alle områder.

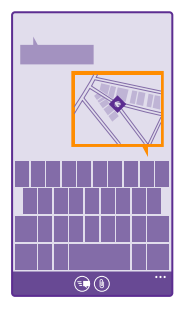

Telefonen spørger muligvis, om du vil sende oplysninger om din placering. Du skal tillade, at denne funktion bruges på telefonen.

1. Tryk på () > min placering, når du skriver en sms.

Det kan være dyrere at sende en besked med en vedhæftet fil end at sende en normal sms. Kontakt din tjenesteudbyder for at få flere oplysninger.

### 2. Tryk på 📵

Dine venner modtager en besked med et billede af det sted, du befinder dig, på kortet.

#### Send en lydbesked

Du kan fejre din vens fødselsdag med en sang – send din sang som en lydbesked.

- 1. Tryk på (1) > talebesked, når du skriver en besked.
- 2. Optag beskeden, og tryk på udført.
- 3. Tryk på 📵.

### Mail

Du kan læse og svare på mails på telefonen, mens du er på farten.

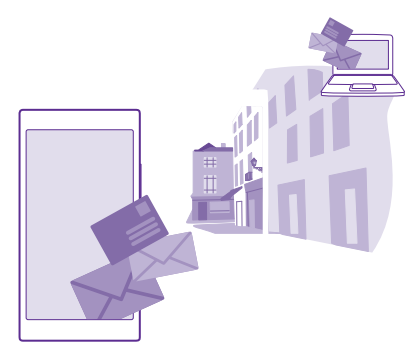

Tryk på 🗹 på startskærmen.

Du skal have forbindelse til internettet for at kunne sende og modtage mail.

#### Tilføj eller slet en postkasse

Det er ikke noget problem, hvis du bruger forskellige mailadresser til arbejde og fritid – du kan have flere postkasser på din telefon.

#### Tilføj din første postkasse

Du skal have forbindelse til internettet for at kunne oprette mailkonti på telefonen.

© 2015 Microsoft Mobile. Alle rettigheder forbeholdes.

Hvis du ikke loggede på din Microsoft-konto under den første start, kan du gøre det nu. Når du tilføjer en Microsoft-konto på telefonen, tilføjes der automatisk en mailkonto.

- 1. Tryk på 🔁
- 2. Tryk på en konto, og skriv dit brugernavn og din adgangskode.
- 3. Tryk på log på.

**Tip!** Afhængigt af din mailkonto kan du også synkronisere andre elementer end mails til din telefon, f.eks. dine kontakter og din kalender.

Hvis telefonen ikke kan finde mailindstillingerne, kan du bruge avanceret til at finde dem. For at kunne benytte denne skal du kende din mailkontotype og adresserne på serverne til indgående og udgående mail. Du kan få disse oplysninger fra din mailtjenesteudbyder.

Du kan få mere at vide om konfigurationen af forskellige mailkonti i Sådan gør du-afsnittet på **www.windowsphone.com**.

#### Tilføj en postkasse senere

Tryk på ••• > tilføj mailkonto i din postkasse, vælg en konto, og log på.

 $\star$ 

**Tip!** Hvis du vil føje din arbejdsrelaterede Exchange-mail med kontakter og kalender til din telefon, skal du vælge **Exchange** som din konto og skrive din arbejds-mailadresse og din adgangskode. Tryk derefter på **log på**.

Din nye postkasse vises som et nyt felt på startskærmen.

#### Slet en postkasse

Stryg nedad fra toppen af startskærmen, og tryk på **ALLE INDSTILLINGER > mail + konti**. Tryk på postkassen, og hold den nede, og tryk på **slet**.

Du kan ikke slette den første Microsoft-postkasse, som du loggede på med. Du skal nulstiller telefonen for at gøre det.

#### Føj din Exchange-postkasse til din telefon

Du behøver ikke en computer for at få adgang til dine arbejdsrelaterede mails og kontakter, eller når du skal bruge din arbejdskalender. Du kan synkronisere vigtigt indhold mellem din telefon og en Microsoft Exchange-server.

Exchange kan kun konfigureres, hvis din virksomhed har en Microsoft Exchange-server. Desuden skal virksomhedens it-administrator have aktiveret Microsoft Exchange for din konto.

Inden du starter konfigurationen, skal du sikre dig, at du har følgende:

- En virksomheds-mailadresse
- Navnet på din Exchange-server (kontakt virksomhedens it-afdeling)
- Navnet på dit netværksdomæne (kontakt virksomhedens it-afdeling)
- Adgangskoden til dit kontornetværk

Afhængigt af Exchange-serverens konfiguration skal du muligvis angive flere oplysninger i forbindelse med konfigurationen. Hvis du ikke har de korrekte oplysninger, skal du kontakte virksomhedens it-afdeling.

# 1. Stryg nedad fra toppen af startskærmen, og tryk på ALLE INDSTILLINGER > mail + konti.

#### 2. Tryk på tilføj en konto > Exchange.

3. Skriv din Exchange-mailadresse og din adgangskode, og tryk på log på.

Under konfigurationen kan du angive, hvilket indhold der skal synkroniseres, og hvor ofte der skal synkroniseres med serveren. Hvis du vil synkronisere andet indhold, skal du ændre indstillingerne for Exchange-kontoen.

#### Åbn mail fra startskærmen

Med de dynamiske felter kan du åbne mails direkte fra startskærmen.

Felterne viser antallet af ulæste mails, og du kan se, om du har modtaget ny mail.

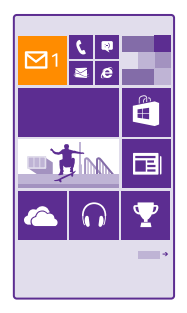

Du kan fastgøre flere postkasser til startskærmen. Du kan f.eks. benytte et felt til arbejdsrelaterede mails og et andet til private mails. Hvis du linker flere postkasser sammen til en samlet indbakke, kan du åbne mails fra alle dine indbakker fra ét felt.

Tryk på feltet for at læse din mail.

#### Send mail

Undgå at dine mails hober sig op. Brug telefonen til at læse og skrive mails, mens du er på farten.

1. Tryk på 🖂

2. Trýk på 🕣 og på en konto, hvis du har linkede indbakker.

3. Hvis du vil tilføje en modtager fra listen over kontakter, skal du trykke på ⊕ eller begynde at skrive et navn. Du kan også skrive adressen.

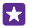

Tip! Hvis du vil fjerne en modtager, skal du trykke på navnet og på Fjern.

4. Skriv emnet og din mail.

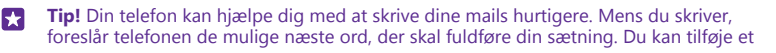

© 2015 Microsoft Mobile. Alle rettigheder forbeholdes.

forslag ved at trykke på det. Hvis du vil gennemse listen, skal du stryge over forslagene. Denne funktion er ikke tilgængelig på alle sprog.

- 5. Du kan vedhæfte et foto ved at trykke på ()).
- ×

Tip! Du kan også tage et nyt foto, mens du skriver mailen. Tryk på (a), tag et foto, og tryk på acceptér.

6. Tryk på 😳 for at sende mailen.

#### Send et Office-dokument

Tryk på **Office**, tryk på det dokument, du vil sende, og på ••• > **del...**. Vælg derefter den mailkonto, du vil bruge.

#### Læs mail

Hvis du får vigtige nyheder, så behøver du ikke at vente med at læse dem, til du sidder ved dit skrivebord. Du kan bruge telefonen til at læse din mails.

Du kan se, når der er nye mails, på startskærmen.

1. Tryk på 🗹

2. Tryk på mailen i postkassen. Ulæste mails er markeret med en anden farve.

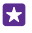

Tip! Hvis du vil zoome ind eller ud, skal du placere 2 fingre på skærmen og sprede dem eller knibe dem sammen.

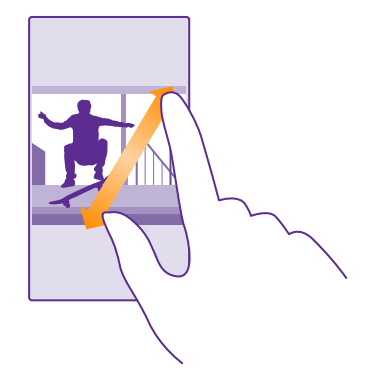

Tip! Hvis en mail indeholder en webadresse, kan du trykke på den for at gå til webstedet.

#### Læs en mail i en samtale

Tryk på den samtale, der indeholder mailen, i din postkasse, og tryk på mailen. En samtale med ulæste mails er markeret med en anden farve.

#### Gem en vedhæftet fil

Tryk på den vedhæftede fil, f.eks. et foto, mens mailen er åben, så downloades den til din telefon. Tryk på den vedhæftede fil, hold den nede, og tryk på **gem**. Det er ikke alle filformater, der kan gemmes.

#### Kopiér et link

Tryk på og hold weblinket nede, mens mailen er åben, og tryk på kopiér link.

#### Svar på mail

Hvis du får en mail, der kræver et hurtigt svar, kan du svare med det samme fra din telefon.

1. Tryk på 🖂

Åbn mailen, og tryk på Ø.

**Tip!** Hvis du kun vil svare afsenderen, skal du trykke på **besvar**. Hvis du vil svare afsenderen og de andre modtagere, skal du trykke på **svar til alle**.

#### Videresend en mail

Åbn mailen, og tryk på 🔄 > **videresend**.

#### Slet mail

Når din postkasse er overfyldt, kan du frigøre plads på telefonen ved at slette nogle mails.

1. Tryk til venstre for de mails, som du vil slette, i postkassen.

2. Tryk på afkrydsningsfelterne ud for mailene, og tryk på (i).

Alle de mails, du har valgt, bliver slettet. Disse mails slettes muligvis også fra din mailserver. Det afhænger af din mailkonto, om det sker.

#### Slet én mail

Åbn mailen, og tryk på 面.

#### Se mails enkeltvis

Dine mails er grupperet i samtaler efter overskrift. En samtale indeholder også dine svar. Hvis du vil se alle dine mails enkeltvis, kan du slå samtalefunktionen fra.

Tryk på ☑.
 Tryk på ••• > indstillinger.
 Indstil Samtaler til Fra ☑.

#### Send automatiske svar

Hvis du er på ferie eller er optaget, kan du sende automatiske svar til de mails, der kommer, mens du ikke er til stede.

1. Tryk på ≥ ••• > indstillinger > automatiske svar. 2. Indstil Status til Til □□, skriv dit svar, og tryk på ⊘.

#### Link flere postkasser sammen til en samlet indbakke

Hvis du har flere mailkonti, kan du vælge, hvilke indbakker der skal linkes sammen til én samlet indbakke. Den samlede indbakke giver dig mulighed for at få et hurtigt overblik over alle dine mails.

1. Tryk på en postkasse på startskærmen.

2. Tryk på ••• > link indbakker.

3. På listen andre indbakker skal du trykke på de indbakker, der skal linkes sammen med den første.

Tryk på omdøb linket indbakke, skriv et nyt navn til postkassen, og tryk på

Den nye samlede indbakke er fastgjort til startskærmen.

#### Fjern link mellem indbakker

Tryk på den samlede indbakke på startskærmen og på ••• > linkede indbakker. Tryk på de indbakker, der ikke længere skal linkes, på listen og på **fjern link**.

## Kamera

Hvorfor gå rundt med et separat kamera, hvis din telefon har alt, hvad du skal bruge for at kunne fastholde minderne? Med telefonens kamera kan du nemt tage fotos og optage video.

## Lær Lumia Camera at kende

Med Lumia Camera får du fuld kontrol over alle fotomulighederne, så du kan tage suveræne billeder.

Med Lumia Camera kan du gøre følgende:

- Skift hver indstilling manuelt efter behov
- Del nemt dine fotos og videoer
- Optag videoer i høj opløsning. Videoer i 4K og fuld HD understøttes ikke på alle telefoner. Du kan finde oplysninger om tilgængelighed på www.microsoft.com/mobile/support/ wpfeatures.
- Vælg det bedste enkeltbillede, og skab et action-optagelse ud fra en video i høj opløsning med Lumia Moments-appen
- Tag DNG-fotos (Digital Negative) uden kvalitetstab
- Tag bedre gruppebilleder eller billeder af objekter i bevægelse med smart sekvenstilstanden

Funktionerne i appen Lumia Camera kan variere afhængigt af din telefon.

Hvis du vil downloade Lumia Camera-appen eller tjekke, om du har den nyeste version, skal du gå til **www.windowsphone.com**. Lumia Camera kan muligvis ikke benyttes på alle telefonmodeller.

Du kan uploade dine fotos til OneDrive, så du nemt kan få adgang til dem fra din telefon, tablet eller computer.

## Åbn kameraet hurtigt

Placer en genvej til kameraet i handlingscenteret – så kan du få fat i det på et øjeblik. Hvis din telefon har en kameratast, er det hurtigst at trykke på den, når du vil tage et billede.

1. Stryg nedad fra toppen af startskærmen, og tryk på ALLE INDSTILLINGER > meddelelser + handlinger.

2. Hvis du vil ændre en genvej, så den åbner standardkameraet, skal du trykke på genvejen og på 💽.

3. Hvis du vil bruge genvejen til hurtigt at aktivere kameraet, skal du stryge nedad fra toppen af skærmen og trykke på 👩.

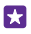

Tip! Når telefonen er låst, kan du aktivere kameraet ved at trykke på tænd/sluk-tasten, stryge nedad fra toppen af startskærmen og trykke på og

#### Brug kameratasten til at åbne kameraet

Hvis din telefon har en kameratast, skal du trykke på kameratasten for at slå kameraet til.

© 2015 Microsoft Mobile. Alle rettigheder forbeholdes.

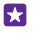

**Tip!** Du kan hurtigt slå kameraet til, når telefonen er låst, ved at trykke på kameratasten og holde den nede i et par sekunder.

### Skift standardkameraet

Du kan vælge en anden app som standardkamera, hvis du foretrækker et andet kamera.

1. Stryg nedad fra toppen af startskærmen, og tryk på ALLE INDSTILLINGER > fotos + kamera.

2. Tryk på Standardkameraapp, og vælg det ønskede kamera.

## Kamera – grundlæggende brug

Det går hurtigt og nemt, når du skal tage et foto eller optage en video – ligesom når du skal dele dit foto eller din video med dine venner.

#### Sådan tager du et foto

Tag skarpe og levende fotos – indfang de bedste øjeblikke i dit fotoalbum.

Funktionerne i appen Lumia Camera kan variere afhængigt af din telefon.

Hvis du vil downloade Lumia Camera-appen eller tjekke, om du har den nyeste version, skal du gå til **www.windowsphone.com**. Lumia Camera kan muligvis ikke benyttes på alle telefonmodeller.

#### 1. Tryk på 🚾 Lumia Camera.

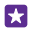

Tip! Hvis din telefon har en kameratast, kan du hurtigt slå kameraet til, når telefonen er låst, ved at trykke på kameratasten og holde den nede i et par sekunder.

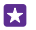

**Tip!** Hvis du vil åbne kameraet med Cortana, skal du trykke på søgetasten **D**, trykke på **U**, sige **Open Camera** og følge instruktionerne. Cortana er ikke tilgængelig i alle områder og på alle sprog. Du kan få oplysninger om de understøttede sprog på **www.windowsphone.com**.

 Hvis du vil zoome ind eller ud, skal du sprede eller samle fingrene. Kamerazoom understøttes ikke af alle telefoner. Du kan finde oplysninger om tilgængelighed på www.microsoft.com/mobile/support/wpfeatures.

3. Når du vil stille skarpt på et bestemt objekt med kameraet, skal du trykke på objektet på skærmen. Fokusering med frontkameraet understøttes ikke af alle telefoner. Du kan finde oplysninger om tilgængelighed på www.microsoft.com/mobile/support/wpfeatures.
4. Tryk på of rat tage fotoet.

- **Tip!** Hvis din telefon har en kameratast, skal du trykke kameratasten halvvejs ned for at fokusere. Tryk kameratasten helt ned for at tage fotoet.
- Tip! For at få den bedste visning på skærmen er det vigtigt, at du ikke dækker lyssensoren. Lyssensoren understøttes ikke af alle telefoner. Du kan finde oplysninger om tilgængelighed på www.microsoft.com/mobile/support/wpfeatures.

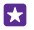

**Tip!** Hvorfor ikke prøve nogle af de andre smarte Lumia-apps, så du får de bedste billeder? Hvis du vil indramme dit billede på en ny måde og samtidig bevare det originale billede i fuld opløsning, eller hvis du vil anvende filtre eller andre specialeffekter, skal du bruge Lumia Creative Studio-appen. Du kan tage flotte selfies med Lumia Selfie-appen.

#### Se dit foto i fuld opløsning

Hvis du vil se det foto, du lige har taget, skal du gøre en af følgende ting (afhængigt af din telefon):

- Tryk på den runde miniature i hjørnet på skærmen.
- Tryk på 📼.

Dette foto i fuld opløsning kan kun ses i Lumia Camera.

#### Pift dit selfie op

Brug Lumia Selfie-appen til at tage cool selfies. Dit foto optimeres og er klart til at blive delt på et øjeblik.

Hvis du vil downloade Lumia Selfie-appen eller tjekke, om du har den nyeste version, skal du gå til **www.windowsphone.com**. Lumia Selfie kan muligvis ikke benyttes på alle telefonmodeller.

#### 1. Tryk på 🔝 Lumia Selfie.

 Hvis du vil tage et selfie med frontkameraet, skal du blot trykke på skærmen. Frontkameraet understøttes ikke af alle telefoner. Du kan finde oplysninger om tilgængelighed på www.microsoft.com/mobile/support/wpfeatures.

3. Hvis du vil tage et selfie med hovedkameraet, skal du trykke på () for at skifte kamera, hvis det er nødvendigt. Kig ind i kameraets linse, og juster placeringen af kameraet ved hjælp af biplydene. Hold derefter kameraet stille, mens du tager billedet.

 $\star$ 

**Tip!** Du kan undgå kamerarystelser ved at trykke på  $\bullet \bullet \bullet >$  **timer** og vælge en forsinkelse.

4. Hvis du vil indramme dit selfie på en ny måde, skal du samle eller sprede fingrene og trykke på ⊘.

5. Du kan optimere dit selfie ved at trykke på 📎.

6. Tryk på 🛞 for at anvende et filter på dit selfie.

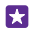

Tip! Du kan fjerne alle forbedringer og filtre fra dit selfie ved at trykke på  $\bullet \bullet \bullet >$  ryd alle effekter.

7. Du kan gemme dit selfie ved at trykke på 🖲.

#### Optag en video

Ud over at tage fotos kan du også optage videoklip af særlige begivenheder og øjeblikke med telefonen.

#### 1. Tryk på 🚾 Lumia Camera.

 Hvis du vil zoome ind eller ud, skal du sprede eller samle fingrene. Kamerazoom understøttes ikke af alle telefoner. Du kan finde oplysninger om tilgængelighed på www.microsoft.com/mobile/support/wpfeatures.

4. Du starter optagelsen ved at trykke på 🛋 Timeren begynder at køre.

5. Du kan stoppe optagelsen ved at trykke på 🛋 Timeren stoppes.

Hvis du vil se den video, du lige har optaget, skal du trykke på den runde miniature i hjørnet på skærmen. Videoen gemmes i Filmrulle.

#### Tag fotos, der vises som levende billeder

Fotoklip er korte videoer af de fotos, du har taget. De vises som levende billeder, når du ser dem i Filmrulle eller Lumia Storyteller.

Fotoklip understøttes ikke af alle telefoner. Du kan finde oplysninger om tilgængelighed på www.microsoft.com/mobile/support/wpfeatures.

Sørg for, at du har downloadet den seneste version af Lumia Camera-appen fra Store.

- 1. Tryk på 🚾 Lumia Camera > 🐼, og stryg til foto.
- 2. Indstil Fotoklip til til.

#### Gem dine fotos og videoer på et hukommelseskort

Hvis der sidder et hukommelseskort i telefonen, og telefonens hukommelse er fyldt op, kan du gemme de fotos og videoer, du tager og optager, på hukommelseskortet.

Du får den bedste videokvalitet, hvis du optager video til telefonens hukommelse. Hvis du optager video til hukommelseskortet, anbefaler vi, at det microSD-kort, du bruger, er et hurtigt kort med 4-128 GB fra en kendt producent. Hukommelseskortet understøttes ikke af alle telefoner. Du kan finde oplysninger om tilgængelighed på **www.microsoft.com/mobile/ support/wpfeatures**.

- 1. Tryk på 🛜 Lagerassistent.
- 2. Indstil Gem nye fotos på til SD-kort.

De fotos, du tager fremover, bliver gemt på hukommelseskortet.

Brug kun kompatible hukommelseskort, der er godkendt til brug med denne enhed. Brugen af kort, der ikke er kompatible, kan beskadige kortet, enheden og de data, der er gemt på kortet.

Gem de fotos og videoer, du tidligere har taget, på et hukommelseskort

Gå til et foto eller en video i Fotos-hubben, tryk på ⊜ og på fotoet og videoen, og tryk på ••• > gem på SD-kort.

Tip! Du kan hurtigt vælge alle fotos eller videoer i et album ved at gå til albummet og trykke på ⊜ > ••• > vælg alle.

#### Placeringsoplysninger i fotos og videoer

Hvis du vil kunne huske, hvor du helt præcist har taget et foto eller optaget en video, kan du indstille telefonen til automatisk at gemme oplysninger om placeringen.

© 2015 Microsoft Mobile. Alle rettigheder forbeholdes.

## Stryg nedad fra toppen af startskærmen, og tryk på ALLE INDSTILLINGER > fotos + kamera > Brug placeringsoplysninger.

Der kan være knyttet placeringsoplysninger til et foto eller en video, hvis stedet kan bestemmes via satellit- eller netværksmetoder. Hvis du deler et foto eller en video, som indeholder placeringsoplysninger, bliver disse oplysninger muligvis vist for de personer, som kan se fotoet eller videoen. Du kan slå geokodning fra under telefonindstillingerne.

#### Del dine fotos og videoer

Du kan dele dine fotos og videoer hurtigt og nemt, så dine venner og din familie kan se dem.

1. Tag et foto, eller optag en video.

Tryk på Fotos på startskærmen, gå til dit foto eller din video, og tryk på fotoet eller videoen.
 Tryk på ③, og vælg, hvordan du vil dele. Følg derefter instruktionerne.

- Tip! Hvis du vil vælge flere fotos eller videoer på en gang, skal du trykke på (), vælge de ønskede fotos eller videoer og trykke på ().
- Tip! Hvis du vil have adgang til dine fotos fra alle dine enheder, kan du angive, at de skal uploades til OneDrive. OneDrive-albummet findes i Fotos-hubben, når du får vist dine fotos. Du kan indstille funktionen ved at stryge nedad fra toppen af startskærmen og trykke på ALLE INDSTILLINGER > fotos + kamera. Under Automatisk upload skal du trykke på OneDrive og vælge en valgmulighed.

Brugen af tjenester eller download af indhold, herunder gratis elementer, kan medføre, at der overføres store mængder data, og der skal muligvis betales for datatrafikken.

Det er ikke alle delingstjenester, der understøtter alle filformater eller videoer, som er optaget i høj kvalitet.

### Avanceret fotografering

Du har mange muligheder for at styre og justere fotoindstillingerne på din telefon. Så du kan tage lige præcist det billede, du vil have.

#### Fotografer som en prof

Slip dine kreative evner løs, og tag billeder, der ser professionelle ud. Med Lumia Camera kan du justere kameraindstillingerne manuelt i både kamera- og videotilstand.

#### 1. Tryk på 🚾 Lumia Camera.

2. Hvis du vil se indstillingerne, skal du trække 🖬 til venstre. Du kan ændre en indstilling ved at stryge fingeren op eller ned på skyderen. Du kan f.eks. ændre Eksponeringskompensation for at styre mængden af lys på dit foto.

3. Hvis du vil lukke indstillingerne, skal du trække 📷 til højre.

4. Tryk på 🖸 for at tage et foto.

#### Tag fotos uden kvalitetstab

Med Lumia Camera kan du tage fotos i tabsfri DNG-format (Digital Negative), så du får flere muligheder for at redigere dine fotos efterfølgende.

DNG-formatet (Digital Negative) understøttes ikke af alle telefoner. Du kan finde oplysninger om tilgængelighed på **www.microsoft.com/mobile/support/wpfeatures**.

#### 1. Tryk på 🚾 Lumia Camera > 🔯, og stryg til foto.

2. Tryk på Optagemodus og på JPG + DNG-tilstand.

 Når du tager et foto, gemmes der 2 filer: Et JPG-foto i lav opløsning, der er egnet til deling, og et DNG-foto uden kvalitetstab.

Når du har overført dine DNG-fotos til din computer, kan du se dem ved at downloade og installere Adobe DNG-codec'en fra **www.adobe.com/support/downloads/detail.jsp? ftpID=5495**.

Du kan redigere dine DNG-fotos i ethvert fotoredigeringsprogram, som understøtter DNGstandarden fuldt ud.

#### Optag videoer i høj opløsning

Du kan hurtigt optage videoer i krystalklar, høj opløsning. Du skal bare trykke på én tast.

Videoer i 4K og fuld HD understøttes ikke på alle telefoner. Du kan finde oplysninger om tilgængelighed på **www.microsoft.com/mobile/support/wpfeatures**.

#### Tryk på 🚾 Lumia Camera.

Tryk på og hold kameratasten for at starte optagelsen. Timeren begynder at køre.
 Slip kameratasten for at stoppe optagelsen. Timeren stoppes.

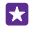

**Tip!** Hvis du vil se den video, du lige har optaget, skal du trykke på den runde miniature i hjørnet på skærmen. Videoen gemmes i Filmrulle.

#### Skift opløsning til videooptagelse

Tryk på 🙀, stryg til **video**, tryk på **Opløsning**, og vælg den ønskede opløsning.

Den højeste tilgængelige opløsning er 4K eller fuld HD, afhængigt af hvilken telefon du har.

#### Indram dine fotos – enkelt og nemt

Hvis du vil indramme dine fotos professionelt, kan du bruge gitrene i søgeren og skabe perfekte billedkompositioner.

#### 1. Tryk på 🚾 Lumia Camera.

2. Benyt én af følgende fremgangsmåder, alt efter hvilken telefon du har:

- Tryk på ••• > indstillinger.
- Tryk på 😋, og stryg til generelt.

#### 3. Indstil Indramningsgitre til f.eks. gyldent snit eller regel om tredjedele.

4. Tryk på 🖸 for at tage fotoet.

#### Tag bedre fotos med smart sekvens-tilstand

Brug smart sekvens-tilstanden til at tage bedre billeder af motiver i bevægelse, eller hvis du vil tage et gruppefoto, hvor alle ser godt ud.

#### 1. Tryk på 🚾 Lumia Camera.

2. Tryk på 🖲.

3. Tryk på 🖲 for at tage et foto.

Telefonen tager flere fotos i en sekvens. Hvis du vil se, hvad du kan gøre med dem, skal du trykke på 🔟. Tryk derefter på fotoet og på **rediger smart-sekvens**.

#### Find de bedste øjeblikke i din video

Når du har optaget en video i høj opløsning, kan du finde de bedste enkeltbilleder og gemme dem som separate billeder. Du kan lave spændende action-optagelser.

Lumia Moments understøttes ikke af alle telefoner. Du kan finde oplysninger om tilgængelighed på www.microsoft.com/mobile/support/wpfeatures.

Når du har optaget en video i høj opløsning, ska du trykke på 🔤 Lumia Moments og på videoen.

#### 1. Tryk på OPRET ACTION-OPTAGELSE.

2. Tryk på skyderen for at vælge et startpunkt til action-optagelsen.

Dú kan vælge et slutpunkt til action-optagelsen ved at trykke på skyderen og på ⊘.

4. Hvis du vil slette objekter i bevægelse fra fotoet, skal du trykke på de hvide cirkler nederst på skærmen.

**5**. Du kan vælge det objekt i bevægelse, som du vil markere, ved at stryge til venstre eller højre og flytte cirklen nederst på skærmen.

Tip! Tryk på 🛞 for at markere objekterne, der bevæger sig.

6. Tilføj en hastighedssløring ved at trykke på 🕗

7. Du gemmer action-optagelsen i Filmrulle ved at trykke på (9).

#### Gem det bedste enkeltbillede

Tryk på **VÆLG BEDSTE INDRAMNING**, tryk på skyderen, eller stryg til venstre eller højre for at finde de bedste enkeltbilleder i videoen. Tryk derefter på () for at gemme enkeltbilledet som et separat foto i Filmrulle.

Du kan gemme lige så mange enkeltbilleder, som du vil.

#### Få bevægelse på dine fotos

Brug appen Lumia Cinemagraph til at animere dine stillbilleder, så de næsten kommer til at se levende ud.

Hvis du vil downloade Lumia Cinemagraph-appen eller tjekke, om du har den nyeste version, skal du gå til **www.windowsphone.com**. Lumia Cinemagraph kan muligvis ikke benyttes på alle telefonmodeller.

#### 1. Tryk på 🛃 Lumia Cinemagraph.

- 2. Tryk på og på skærmen for at tage et foto.
- 3. Vælg de områder, som skal animeres, og tryk på 🕗.
- 4. Du kan gemme det animerede foto ved at trykke på 😱

#### Tag et panoramabillede

Når du vil indfange et smukt landskab eller det pulserende byliv i ét spektakulært foto, skal du bruge appen Lumia Panorama.

Hvis du vil downloade Lumia Panorama-appen eller tjekke, om du har den nyeste version, skal du gå til **www.windowsphone.com**. Lumia Panorama kan muligvis ikke benyttes på alle telefonmodeller.

- 1. Tryk på Lumia Panorama.
- 2. Tryk på skærmen for at tage det første foto.

3. For at tage det næste foto skal du bevæge telefonen langsomt til højre, indtil cirklen omsluttet punktet, og telefonen tager endnu et foto.

4. Når du har taget nok fotos, skal du trykke på ⊘.

### Fotos og videoer

Her kan du se, hvordan du får vist, organiserer, deler og redigerer dine fotos og videoer.

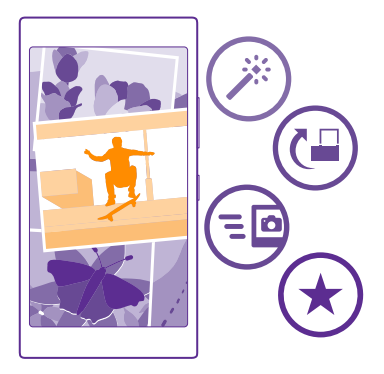

#### **Billeder-hubben**

De fotos, du har taget, og de videoer, du optager med din telefon, bliver gemt i Fotos -hubben, hvor du kan se dem og søge efter dem.

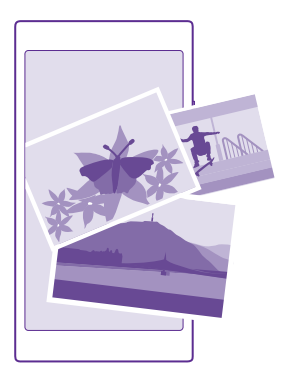

Du kan gøre det nemt at finde dine fotos og videoer ved at markere dine favoritter og organisere dem i albummer.

#### Få vist fotos

Genoplev dine betydningsfulde øjeblikke – se dine fotos på din telefon.

#### Tryk på Fotos.

1. Hvis du vil se et foto, du har taget, skal du stryge til **albummer** og trykke på **Filmrulle** og til fotoet.

2. Stryg til venstre for at se det næste foto. Stryg til højre for at se det forrige foto.

#### Find fotos efter dato og placering

Tryk på ••• > indstillinger > Gruppér mine fotos efter tidspunkt og placering.

#### Zoom ind eller ud

5

Placer 2 fingre på skærmen, og knib fingrene sammen, eller spred dem.

Tip! Dobbelttryk på fotoet, hvis du hurtigt vil zoome ind eller ud igen.

#### Markér et foto som en favorit

Markér dine bedste pletskud som favoritter – så kan du nemt kan finde dem i visningen favoritter i Fotos-hubben.

1. Tryk på Fotos > albummer, og find fotoet.

Hvis fotoet findes i et onlinealbum, kan du downloade det til din telefon.

#### 2. Tryk på ••• > 🔍.

Tip! Hvis du hurtigt vil markere flere fotos som favoritter, skal du vælge albummet med de ønskede fotos, trykke på ), vælge de ønskede fotos, og trykke på ).

#### Se dine favoritter

Gå til hubben Fotos, og stryg til favoritter.

#### Skift baggrunden i hubben Billeder

Hvis du har taget et pletskud, der gør dig glad, hver gang du ser på det, så kan du vælge det som baggrund i Fotos-hubben.

- 1. Tryk på Fotos.
- 2. Tryk på ••• > indstillinger.
- 3. Indstil På Start-feltet vises til enkeltfoto.

4. Tryk på vælg foto, og vælg et baggrundsfoto.

 $\star$ 

Tip! Du kan også indstille telefonen til at udskifte fotoet automatisk med jævne mellemrum. Tryk på ••• > indstillinger. Indstil På Start-feltet vises til alle fotos eller favoritfotos, og tryk på bland nu.

#### **Opret et album**

Hvis du nemt vil kunne finde fotos fra en begivenhed, fra en rejse eller af en bestemt person, kan du f.eks. organisere dine fotos i albummer efter emne.

Hvis din computer er en Mac, skal du installere Windows Phone-appen fra Mac App Store.

1. Tilslut telefonen til en kompatibel computer med et kompatibelt USB-kabel.

2. Åbn en filstyring på computeren, f.eks. Windows Stifinder eller Finder, og gå til mappen til fotos.

3. Tilføj en ny mappe, giv den et navn, og føj fotos til mappen.

Mappen vises som et album i visningen albummer på din telefon.

 $\star$ 

**Tip!** Hvis du har operativsystemet Windows 7 eller Windows 8 (eller en senere version) på din computer, kan du også bruge Windows Phone-appen. Med Windows 7 kan du downloade den fra **www.windowsphone.com**.

#### Slet et album

Tryk på Fotos > albummer. Tryk på et album, og hold det nede, og tryk på slet.

Når du sletter et album fra telefonen, bliver alle fotos i albummet også slettet. Hvis du har kopieret albummet til din computer, forbliver albummet og dine fotos på computeren.

Du kan ikke slette onlinealbummer fra din telefon.

#### Fortæl historierne fra dit liv

Lad dine fotos fortælle historierne fra dit liv med Lumia Storyteller.

Hvis du vil downloade Lumia Storyteller-appen eller tjekke, om du har den nyeste version, skal du gå til **www.windowsphone.com**. Lumia Storyteller kan muligvis ikke benyttes på alle telefonmodeller. Din telefon skal have adgang til dine placeringsoplysninger. Dette kan du give tilladelse til ved at stryge nedad fra toppen af startskærmen, trykke på **ALLE INDSTILLINGER** > **placering** og indstille **Placeringstjenester** til **Til** 

#### 1. Tryk på 📰 Lumia Storyteller.

De fotos, du har taget, sammensættes automatisk til historier. Du skal have taget mindst 7 fotos omkring et bestemt tidspunkt og på et bestemt sted, for at appen kan udforme en historie.

2. Hvis du selv vil sammensætte historiens elementer, skal du trykke på , vælge dine fotos og trykke på .

3. Hvis du vil omdøbe historien, skal du trykke på samlingen og titlen og derefter skrive et nyt navn.

**4.** Du kan få vist et foto i historien ved at trykke på samlingen og på fotoet. Stryg til venstre eller højre for at gennemse de andre fotos.

 $\mathbf{x}$ 

Tip! Du kan føje billedtekster til dine fotos i historien. Tryk på et foto og på tilføj billedtekst. Hvis du vil se en billedtekst, skal du trykke på fotoet.

#### Find dit foto på et kort

Hvis du vil se på et kort, hvor et foto blev taget, skal du placere 2 fingre på fotoet og knibe dem sammen.

#### Kopiér dine fotos til din computer

Brug computerens filstyring til at kopiere eller flytte fotos til computeren.

Hvis din computer er en Mac, skal du installere appen Lumia Photo Transfer til Mac fra **www.microsoft.com/mobile/support/**.

Tilslut telefonen til en kompatibel computer med et kompatibelt USB-kabel.
 Åbn en filstyring på computeren, f.eks. Windows Stifinder eller Finder, og gå til din telefon.

- **Tip!** Din telefon vises under bærbare enheder som Windows Phone. Dobbeltklik på telefonens navn for at se mapperne på telefonen. Der er separate mapper til dokumenter, musik, fotos, ringetoner og videoer.
- 3. Åbn mappen til fotos, vælg dine fotos, og kopiér dem til din computer.
- Tip! Hvis du har operativsystemet Windows 7 eller Windows 8 på din computer, kan du også bruge Windows Phone-appen. Med Windows 7 kan du downloade den fra www.windowsphone.com.

#### Rediger et foto

Du kan hurtigt redigere, f.eks. rotere eller beskære, de fotos, du har taget. Du kan også vælge at bruge den automatiske rettefunktion, hvor du med ét tryk kan få telefonen til at rette dit billede.

- 1. Tryk Fotos > albummer og på et foto.
- 2. Tryk på ••• > rediger og på en valgmulighed.

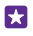

**Tip!** Hvis du har hentet fotoredigeringsapps fra Store, er de angivet her som redigeringsmuligheder.

3. Hvis du vil gemme det redigerede foto, skal du trykke på 🖲.

#### Brug cool specialeffekter til dine fotos

Få endnu flere smarte muligheder for at redigere dine fotos. Med Lumia Creative Studio kan du bruge forskellige cool specialeffekter på dine billeder.

Hvis du vil downloade Lumia Creative Studio-appen eller tjekke, om du har den nyeste version, skal du gå til **www.windowsphone.com**. Lumia Creative Studio kan muligvis ikke benyttes på alle telefonmodeller.

Tryk på 🖬 Lumia Creative Studio og på det foto, du vil redigere.

#### Indram dit billede

Tryk på 🔄, og vælg højde-bredde-forholdet, eller roter dig foto.

Anvend et filter Tryk på 🛞.

**Gør dit foto bedre** Tryk på (1), og vælg typen af forbedring.

Slør en del af dit foto Tryk på ••• > slør baggrund. Du kan vælge det område, du vil sløre, og justere graden af sløring.

Føj farver til dine fotos Tryk på ••• > farveeffekt. Vælg en farve fra farvepaletten, og anvend den på fotoet. Tryk på ⊙, når du er færdig.

Gem det redigerede foto Tryk på ••• > gem.

**Tip!** Hvis du vil vende tilbage til det oprindelige foto, skal du trykke på ••• > vend tilbage til oprindelig.

#### Få vist dine fotos på din vens skærm

Vil du vise dine bedste pletskud til dine venner? Brug PhotoBeamer-mobilprojektoren, og vis dine fotos på din vens skærm – helt uden brug af kabler.

1. Gå til https://www.photobeamer.com (på engelsk) på den enhed, som du vil vise dine fotos på.

- 2. Tryk på 🚾 PhotoBeamer på din telefon.
- 3. Tryk på det foto, du vil vise på skærmen.
- 4. Scan QR-koden med telefonen på websiden PhotoBeamer.

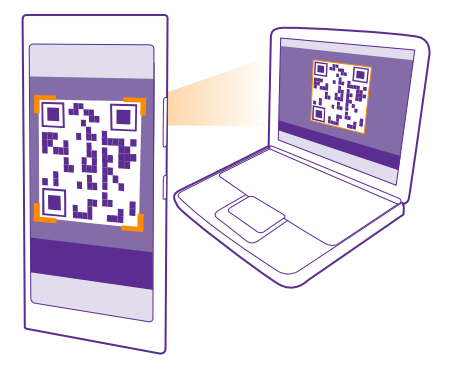

5. Stryg til venstre eller højre for at vise andre fotos i samme mappe.

## Kort og navigation

Find ud af, hvad der er derude, og hvordan du kommer derhen.

## Aktivering af placeringstjenester

Brug kortapps til at finde ud af, hvor du er, og gem din placering på de fotos, du tager. Apps kan bruge dine placeringsoplysninger til at tilbyde dig en bredere vifte af tjenester.

1. Stryg nedad fra toppen af startskærmen, og tryk på ALLE INDSTILLINGER.

2. Tryk på placering, og indstil Placeringstjenester til Til

## Søg efter en placering

Kort hjælper dig med at finde bestemte placeringer og forretninger.

Tryk på 🔤 Kort.

1. Tryk på 🕗.

2. Skriv søgeord, f.eks. navnet på en gade eller et sted, i søgefeltet.

3. Vælg et element på listen med forslag, mens du skriver, eller tryk på Enter-tasten for at søge.

Placeringen vises på kortet.

Hvis der ikke er nogen søgeresultater, skal du tjekke, at du har stavet søgeordene korrekt.

#### Se din aktuelle placering Tryk på .

#### Udforsk steder i nærheden

Tryk på 🏵 for at få vist restauranter, butikker og andre interessante steder i nærheden af det valgte sted.

Lokalt tjek kan muligvis ikke benyttes i alle områder.

## Få rutevejledning til et sted

Du kan få rutevejledning i bil, til fods eller med offentlig transport – brug din aktuelle placering eller et andet sted som startpunkt.

#### 1. Tryk på 🚰 Kort > 📀.

 Hvis du ikke vil bruge din aktuelle placering som startpunkt, skal du trykke på Start og søge efter et startpunkt.

3. Tryk på Slut, og søg efter en destination.

Ruten vises på kortet sammen med oplysninger om, hvor lang tid det cirka tager at komme derhen. Tryk på **rutetrin** for at se de detaljerede anvisninger.

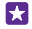

Tip! Hvis du vil fjerne en rute, som du ikke længere har brug for, fra kortet, skal du trykke på ••• > ryd kort.

#### Få rutevejledning til fods

Når du har oprettet din rute, skal du trykke på 🐔

#### Få rutevejledning med taleinstruktioner

Når du har angivet din destination (brug din aktuelle placering som startpunkt), skal du trykke på 🖨 > **navigation med lyd**.

#### Få rutevejledning med offentlig transport

Når du har oprettet din rute, skal du trykke på 🚍.

Oplysninger om offentlig transport er tilgængelig i udvalgte byer rundt om i verden.

## Hent kort til telefonen

Hent nye kort til telefonen, inden du tager af sted på en rejse, så du kan bruge kortene uden en internetforbindelse under rejsen.

Hvis du vil downloade og opdatere kort, skal du slå Wi-Fi-netværket til.

Tryk på 🔀 Kort > 🔹 🔸 > indstillinger.

Tryk på download kort > (+).
 Vælg landet eller området.

**Opdater et kort** Tryk på **søg efter opdateringer**.

Slet et kort Tryk på download kort, tryk på og hold kortet, og tryk på slet.

## Positioneringsmetoder

Din telefon kan vise din placering på kortet ved hjælp af GPS-, GLONASS-, A-GPS-, Wi-Fi- eller netværksbaseret (celle-id) positionering.

Placeringsoplysningernes tilgængelighed, nøjagtighed og fuldstændighed afhænger af f.eks. din placering, omgivelserne og tredjepartskilder, og de kan være begrænsede. Placeringsoplysningerne er muligvis ikke tilgængelige i f.eks. bygninger eller under jorden. Du kan få oplysninger om de privatindstillinger, der er relateret til positioneringsmetoderne, i Microsoft Mobile persondatapolitik.

A-GPS-netværkstjenesten og andre lignende forbedringer af GPS og GLONASS downloader placeringsoplysninger via mobilnetværket og hjælper med at beregne den aktuelle placering.

A-GPS og andre forbedringer af GPS- og GLONASS-funktionen kræver muligvis, at der overføres små mængder data via mobilnetværket. Hvis du vil undgå udgifter til datatrafik, f.eks. når du er på rejse, kan du slå mobildataforbindelsen fra under telefonindstillingerne.

Wi-Fi-positionering forbedrer positionsbestemmelsens nøjagtighed, når der ikke er nogen tilgængelige satellitsignaler, f.eks. når du er indendørs eller står mellem høje bygninger. Hvis du er et sted, hvor der er begrænsninger for brugen af Wi-Fi, kan du slå Wi-Fi fra under telefonindstillingerne.

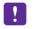

**Bemærk:** Brugen af Wi-Fi kan være underlagt restriktioner i nogle lande. I EU er det f.eks. kun tilladt at bruge Wi-Fi på 5150-5350 MHz indendørs, og i USA og Canada må du kun benytte Wi-Fi på 5,15-5,25 GHz indendørs. Kontakt de lokale myndigheder for at få flere oplysninger.

Triptælleren er muligvis ikke nøjagtig. Dens nøjagtighed afhænger af satellitforbindelsens tilgængelighed og kvalitet.

## Internet

Lær, hvordan du opretter trådløse forbindelser og bruger internettet – og samtidig holder udgifterne til datatrafik nede.

## Angiv internetforbindelser

Hvis din netværksudbyder opkræver betaling for dit faktiske forbrug, kan du vælge at ændre Wi-Fi- og mobildataindstillingerne for at spare på udgifterne til datatrafik. Du kan bruge forskellige indstillinger til roaming og til din netværksudbyders netværk.

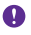

**Vigtigt:** Brug kryptering for at øge sikkerheden i forbindelse med din Wi-Fi-forbindelse. Hvis du bruger kryptering, mindskes risikoen for, at andre får adgang til dine data.

Det er generelt hurtigere og billigere at bruge en Wi-Fi-forbindelse frem for en mobildataforbindelse. Hvis der er både en tilgængelig Wi-Fi-forbindelse og en tilgængelig mobildataforbindelse, bruger telefonen Wi-Fi-forbindelsen.

- 1. Stryg nedad fra toppen af startskærmen, og tryk på 🌈
- 2. Indstil Wi-Fi-netværk til Til \_\_\_\_\_.
- 3. Vælg den forbindelse, du vil bruge.

#### Brug en mobildataforbindelse

Stryg nedad fra toppen af startskærmen, tryk på ALLE INDSTILLINGER > mobilnetværk + SIM-kort, og indstil Dataforbindelse til Til [\_\_\_].

Tip! Vil du slå mobildata til og fra på en nem måde? Tilføj en genvej til handlingscenteret. Stryg nedad fra toppen af startskærmen, og tryk på ALLE INDSTILLINGER > meddelelser + handlinger. Tryk på en af genvejene, og tryk på mobildata.

#### Brug en mobildataforbindelse ved roaming

Stryg nedad fra toppen af startskærmen, tryk på ALLE INDSTILLINGER > mobilnetværk + SIM-kort, og indstil Indstillinger for dataroaming til udfør roaming.

Hvis du går på internettet, mens du roamer, kan udgifterne til datatrafik stige betydeligt, især i udlandet.

Dataroaming betyder, at du bruger telefonen til at modtage data via netværk, som din netværksudbyder ikke ejer eller driver.

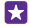

Tip! Du kan også følge dit dataforbrug ved hjælp af appen dataassistent.

## **Opret forbindelse fra computeren til internettet**

Det er nemt at bruge internettet fra din laptop, mens du er på farten. Gør din telefon til et Wi-Fi-hotspot, og brug din mobildataforbindelse til at få adgang til internettet fra din bærbare computer eller en anden enhed.

 Stryg nedad fra toppen af startskærmen, og tryk på ALLE INDSTILLINGER > internetdeling.
 Indet il Til Internet

2. Indstil Deling til Til 💻 🛛 .

© 2015 Microsoft Mobile. Alle rettigheder forbeholdes.

3. Hvis du vil ændre navnet på din forbindelse, skal du trykke på **konfigurer** > **Broadcastnavn** og skrive et navn.

Tip! Du kan også skrive en adgangskode til forbindelsen.

4. Vælg forbindelsen på den anden enhed.

Den anden enhed bruger data fra dit dataabonnement, og det kan medføre udgifter til datatrafik. Kontakt din netværksudbyder for at få oplysninger om tilgængelighed og gebyrer.

## Brug dit dataabonnement effektivt

Hvis du er bekymret for dataudgifterne, kan du bruge appen dataassistent – den hjælper dig med at finde effektive måder at bruge mobildata på og følger dit forbrug. Denne app kan lukke dataforbindelser helt, hvis det er nødvendigt.

#### 1. Tryk på 📶 dataassistent.

2. Tryk på angiv grænse, og vælg de ønskede værdier.

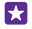

**Tip!** Når du bruger Internet Explorer, kan du automatisk spare udgifter til dataforbrug. Tryk på ••• > **indstillinger** > **Besparelser med dataassistent**, og vælg den ønskede indstilling.

### Internetbrowser

Få de seneste nyheder, og besøg dine favoritwebsteder. Du kan bruge Internet Explorer 11 på telefonen til at få vist websider på internettet. Din browser kan også advare dig mod sikkerhedstrusler.

#### Tryk på 🩋 Internet Explorer.

Du skal have forbindelse til internettet for at kunne surfe på nettet.

#### Gå på internettet

Du behøver ikke en computer – du kan nemt gå på internettet på telefonen.

Tip! Hvis din netværksudbyder ikke opkræver et fast beløb for din datatrafik, kan du spare på udgifterne til datatrafik ved at oprette forbindelse til internettet via et Wi-Finetværk.

#### 1. Tryk på 🦲 Internet Explorer.

- 2. Tryk på adresselinjen.
- 3. Skriv webadressen.

Tip! Hvis du hurtigt vil skrive et suffiks til en webadresse, f.eks. .org, skal du trykke på suffiks-tasten på tastaturet og holde den nede og derefter trykke på det ønskede suffiks.

**4.** Tryk på →.

Tip! Hvis du vil søge på internettet, skal du skrive søgeordet på adresselinjen og trykke på →.

#### Zoom ind eller ud

Placer 2 fingre på skærmen, og spred fingrene, eller knib dem sammen.

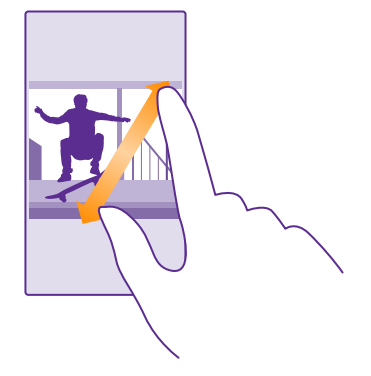

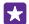

Tip! Du kan også dobbelttrykke på skærmen.

#### Åbn en ny fane

Hvis du vil besøge flere websteder på samme tid, kan du åbne nye browserfaner og skifte mellem dem.

#### Tryk på 🙋 Internet Explorer.

Tryk på 📵 > 🕂.

Tip! Hvis du vil åbne de faner, du bruger, på andre enheder, skal du trykke på 🖲 og stryge til venstre til **anden**.

Tip! Hvis du vil gå tilbage til det forrige websted inde fra en fane, skal du stryge til højre.

#### **Åbn en fane til privat browsing** Tryk på (**n**) > ••• > ny InPrivate-fane.

Når du bruger privat browsing, gemmer browseren ikke dine browsingdata f.eks. cookies, din browseroversigt og midlertidige internetfiler.

#### Skift mellem faner Tryk på () og på den ønskede fane.

#### Luk en fane Tryk på 🗈 > 💌.

#### Skift browsertilstanden

Det kan være svært at læse en tekst med lille skriftstørrelse på websteder. Brug din browser i mobil- eller skrivebordstilstand. Eller åbn bestemte websteder i læsevisningen, og vælg den skriftstørrelse, der passer dig bedst.

Du kan indstille browseren til altid at bruge den tilstand, du foretrækker, ved at trykke på
 Internet Explorer > ••• > indstillinger.
 Skift indstillingen for Indstilling for websted.

#### Skift til læsevisningen

Tryk på 🛄 på adresselinjen. Du kan indstille skriftstørrelsen for læsevisningen ved at trykke på ••• > indstillinger > avancerede indstillinger > Skriftstørrelse for læsevisning.

 $\star$ 

**Tip!** Hvis du vil have mere at vide om browserindstillingerne og deres funktioner, skal du trykke på linket nederst på skærmen.

#### Tilføj et websted til dine favoritter

Hvis du ofte bruger de samme websteder, kan du føje dem til dine favoritter, så du hurtigt kan få adgang til dem.

#### Tryk på 🙋 Internet Explorer.

- 1. Gå til et websted.
- 2. Tryk på ••• > føj til favoritter.
- 3. Rediger eventuelt navnet, og tryk på 🕗.

Tip! Du kan fastgøre dine favoritwebsteder til startskærmen. Tryk på ••• > fastgør til start, mens du er på et websted.

#### Gå til et favoritwebsted

Tryk på ••• > favoritter og på et websted.

Tip! Du kan hurtigt få adgang til dine favoritter, hvis du føjer ikonet for favoritter til adresselinjen. Tryk på ••• > indstillinger, og indstil Brug adresselinjeknappen til til favoritter.

#### Del en webside

Når du har fundet en spændende webside, kan du sende den til dine venner i en mail eller sms, eller du kan poste den på dine sociale netværk. Hvis dine venner er ved siden af dig, kan du bruge NFC til at dele siden. I skal blot trykke jeres telefoner mod hinanden.

1. Tryk på 🧧 Internet Explorer, og gå til et websted.

2. Tryk på ••• > del side, og vælg, hvordan du vil dele.

#### Del en webside ved hjælp af NFC

Tryk på ••• > **del side** > **Berør for at dele (NFC)**, mens du browser, og tryk på din vens telefon med din telefon.

Du kan sikre dig, at Berør for at dele (NFC) er slået til, ved at stryge nedad fra toppen af startskærmen, trykke på **ALLE INDSTILLINGER** > **NFC** og indstille **Berør for at dele** til **Til** 

NFC understøttes ikke af alle telefoner. Du kan finde oplysninger om tilgængelighed på www.microsoft.com/mobile/support/wpfeatures. Denne funktion er muligvis ikke kompatibel med alle telefoner, som understøtter NFC.

Den anden telefon skal understøtte NFC. Du kan finde flere oplysninger i brugervejledningen til den anden telefon.

#### Ryd browseroversigten

Når du er færdig med at bruge internetbrowseren, kan du slette dine private data, f.eks. din browseroversigt og de midlertidige internetfiler.

#### 1. Tryk på 🧧 Internet Explorer.

#### 2. Tryk på ••• > indstillinger > slet oversigt.

En cache er en hukommelsesplacering, som anvendes til midlertidig lagring af data. Hvis du har fået eller har forsøgt at få adgang til fortrolige oplysninger eller en sikker tjeneste, der kræver adgangskoder, skal du rydde cachen efter hver anvendelse.

Tip! Du kan slette din søgeoversigt ved at trykke på søgetasten **O** og trykke på ••• > indstillinger > slet oversigt.

#### Slet et enkelt element i browseroversigten

Tryk på 🔹 🔹 > seneste > 🗐, tryk på det element, du vil slette, og tryk på 🝺.

## Søg på internettet

Udforsk internettet og verden udenfor med Bing-søgninger. Du kan angive søgeord med tastaturet eller ved hjælp af din stemme.

1. Tryk på søgetasten  $\mathcal{O}$ .

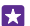

•

Tip! Hvis du har slået Cortana til, åbnes Cortana, når du trykker på søgetasten **○**. Derefter skal du blot trykke på ♥ og sige søgeordet. Cortana er ikke tilgængelig på alle sprog. Du kan få oplysninger om de understøttede sprog på www.windowsphone.com.

2. Skriv søgeordet i søgefeltet, og tryk på →. Du kan også vælge et søgeord fra de viste forslag.

**3.** Hvis du vil se relaterede søgeresultater, skal du stryge til venstre for at se de forskellige kategorier af søgeresultater.

## Afbryd internetforbindelser

Du kan spare på batteriet ved at afbryde internetforbindelser, der er åbne i baggrunden. Dette kan du gøre uden at lukke nogen apps.

1. Stryg nedad fra toppen af startskærmen, og tryk på 🌈

2. Indstil Wi-Fi-netværk til Fra

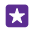

Tip! Wi-Fi-netværk bliver automatisk slået til igen. Hvis du vil ændre denne indstilling, skal du trykke på Slå Wi-Fi til igen.

Afbryd en mobildataforbindelse Stryg nedad fra toppen af startskærmen, tryk på ALLE INDSTILLINGER > mobilnetværk + SIM-kort, og indstil Dataforbindelse til Fra

## Underholdning

Lær, hvordan du kan se video, høre din yndlingsmusik og spille spil på telefonen.

## Se og lyt

Du kan bruge din telefon til at se videoer og høre musik og podcasts, mens du er på farten.

#### Afspil musik

Lyt til din yndlingsmusik på telefonen – uanset hvor du er.

#### Tryk på <u>त</u> Musik.

Tryk på kunstneren, albummet, nummeret, genren eller afspilningslisten, som du vil afspille.

Tip! Du kan forbedre lydkvaliteten ved at ændre equalizerindstillingerne. Stryg nedad fra toppen af startskærmen, og tryk på ALLE INDSTILLINGER > lyd. Dolby-equalizer understøttes ikke af alle telefoner. Du kan finde oplysninger om tilgængelighed på www.microsoft.com/mobile/support/wpfeatures.

**Tip!** Du kan købe musik til dine afspilningslister fra xbox music store.

#### Afbryd eller fortsæt afspilningen

Tryk på 🕕 eller 🕥.

🚼 🛛 Tip! Hvis du vil afspille sange i tilfældig rækkefølge, skal du trykke på 💢.

#### Spol hurtigt frem eller tilbage

Tryk på og hold 💬 eller 🖳

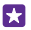

Tip! Hvis du vil abonnere på og høre podcasts, skal du trykke på 👥 Podcasts.

Denne tjeneste er muligvis ikke tilgængelig i alle lande og områder.

#### Abonner på Xbox Music Pass Gå til www.xbox.com/music/music-pass.

Med et Xbox Music Pass kan du downloade og afspille et ubegrænset antal numre og synkronisere dem med din telefon, streame musik på din telefon eller Xbox-konsol og høre radiokanaler, som du har oprettet med Xbox-radio.

#### Opret en afspilningsliste

Organiser din sange på afspilningslister med musik, der passer til forskellige stemninger.

1. Tryk på 🔂 Musik > lister.

2. Trýk på 🕀, skriv navnet på afspilningslisten, og vælg de sange, du vil føje til listen.

 $\star$ 

**Tip!** Du kan købe musik til dine afspilningslister fra xbox music store.

3. Tryk på 🗊, når du er færdig.

© 2015 Microsoft Mobile. Alle rettigheder forbeholdes.

#### MixRadio

Opdag ny musik med MixRadio.

Med MixRadio kan du:

- Lyt til personlige mix
- Du kan tage dine musikmix med offline og høre dem uden en internetforbindelse
- Markér numre med tommelfinger op eller tommelfinger ned for at få et mix, der er skræddersyet til din smag
- · Opret dine egne mix med udgangspunkt i dine yndlingskunstnere
- Få flere oplysninger om dine yndlingskunstnere, f.eks. deres næste koncerter

Hvis du vil have mere at vide om, hvordan du bruger MixRadio på din telefon, skal du trykke på 
MixRadio, swipe til venstre og trykke på 
.

Denne tjeneste er muligvis ikke tilgængelig i alle områder.

Hentning og streaming af musik og andet indhold kan medføre, at der overføres store mængder data via tjenesteudbyderens netværk. Kontakt din netværksudbyder for at få oplysninger om gebyrer for datatrafik.

### Afspil en podcast

Følg med i dine foretrukne podcasts, og abonner på dem på din telefon.

1. Tryk på 👥 Podcasts.

2. Tryk på lyd eller video og på den podcast, du vil se eller høre.

🚼 🛛 Tip! Du kan vælge en bestemt episode i podcasten ved at trykke på 🚍 .

#### Abonner på en podcast

Stryg til HENT PODCASTS, og skriv podcastadressen.

Tip! Du kan også søge efter navnet på en podcast.

#### Afspil en video

Tag dine favoritmedier med på farten – se videoer, uanset hvor du er.

- 1. Tryk på 🖸 Video.
- 2. Stryg til SAMLING.
- 3. Tryk på den video, du vil afspille.

Tip! Du kan også købe eller leje film og tv-serier fra Xbox Video Store.

#### Afbryd eller fortsæt afspilningen Tryk på (11) eller (>).

**Spol hurtigt frem eller tilbage** Tryk på og hold ⊕ eller ⊕.

#### Juster musikkens tone

Gør bassen kraftigere, eller juster de andre bånd, og få en endnu større musikoplevelse.

Det er ikke muligt at tilpasse lyden, når du hører FM-radio, eller når du bruger Bluetoothtilbehør.

**1.** Stryg nedad fra toppen af startskærmen, og tryk på **ALLE INDSTILLINGER** > **lyd**.

2. Du kan justere musikkens tone ved at stryge til equalizer og trække båndene, indtil du får den lyd, du vil have. Du kan også vælge en af de forvalgte equalizerindstillinger.

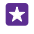

**Tip!** Du kan opnå en mere ensartet lydstyrke, når du afspiller musiknumre og videoklip, ved at stryge til **forbedringer** og indstille **Lydnivellering** til **Til**.

#### Projicer din skærm via Wi-Fi

Projicer din skærm via Wi-Fi på et kompatibelt tv, en skærm eller en projektor, så du kan se en video på en større skærm.

Skærmprojicering via Wi-Fi understøttes ikke af alle telefoner. Du kan finde oplysninger om tilgængelighed på **www.microsoft.com/mobile/support/wpfeatures**.

Den anden enhed skal understøtte Miracast-teknologien.

Der kan gælde begrænsninger for projicering af copyrightbeskyttet materiale.

1. Stryg nedad fra toppen af startskærmen, og tryk på ALLE INDSTILLINGER > vis min skærm.

2. Tryk på den enhed, du vil bruge.

Du kan finde flere oplysninger i brugervejledningen til den anden enhed.

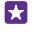

Tip! Du kan ændre retningen af den projicerede skærm ved at trykke på Avanceret > Ekstern skærmretning.

Tip! Du kan vælge, at der skal vises en prik på den projicerede skærm, når du trykker på telefonskærmen, f.eks. når du viser en PowerPoint-præsentation. Det gør du ved at trykke på Avanceret og indstille Vis berøring til Til \_\_\_\_\_1.

#### Afspil musik trådløst

Med en trådløs højttaler kan du høre musik i høj lydkvalitet uden at skulle bruge kabler.

Trådløse højttalere sælges separat. Tilbehørsprodukternes tilgængelighed kan variere fra område til område.

1. Stryg nedad fra toppen af startskærmen, og tryk på ALLE INDSTILLINGER > NFC.

#### 2. Indstil Berør for at dele til Til \_\_\_\_\_.

Før du bruger NFC, skal du sikre dig, at skærmen og tasterne er låst op.

3. Tryk på NFC-området på højttaleren med NFC-området på telefonen. Højttaleren tilsluttes automatisk til din telefon. NFC understøttes ikke af alle telefoner. Du kan finde oplysninger om tilgængelighed på www.microsoft.com/mobile/support/wpfeatures. Tip! Du kan også oprette forbindelse via Bluetooth. Stryg nedad fra toppen af startskærmen, tryk på ALLE INDSTILLINGER > Bluetooth, og dan et par med telefonen og højttaleren.

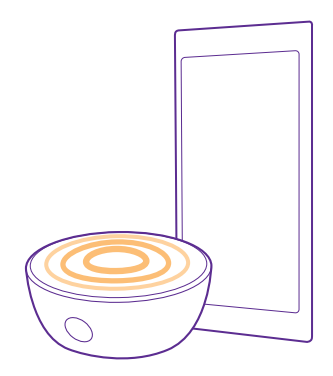

#### Del din skærm ved hjælp af Lumia Beamer

Har du en præsentation eller et dokument på din telefon, som du vil vise på en større skærm? Med appen Lumia Beamer kan du nemt dele din telefons skærm på en anden skærm med internetadgang.

Hvis du ikke har appen Lumia Beamer på din telefon, kan du downloade den fra **www.windowsphone.com**.

#### 1. Tryk på 💀 Lumia Beamer.

2. Hvis du vil dele på en skærm i nærheden, skal du gå til https://lumiabeamer.com på destinationsskærmen. Gå til Lumia Beamer-appen, tryk på Deling i nærheden, og scan QR-koden med din telefon.

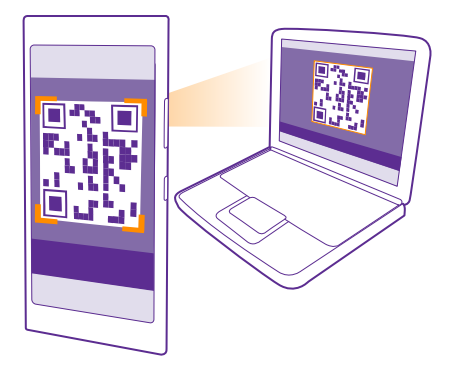

3. Du kan også dele telefonens skærm men nogen, der er langt væk. Hvis du vil sende et link via sms, mail eller et socialt medie, skal du trykke på **Deling fra større afstand** og **Beskeder**, **E-mail** eller **Sociale medier**.

4. Ryst telefonen for at opdatere skærmen.

\*

Tip! Tryk på automatisk opdatering i appen Lumia Beamer, hvis skærmen skal opdateres automatisk.

 Hvis du vil stoppe delingen, skal du trykke på låsetasten eller gå til appen Lumia Beamer og trykke på stop med at sende.

## **FM-radio**

Lær, hvordan du hører radio på telefonen.

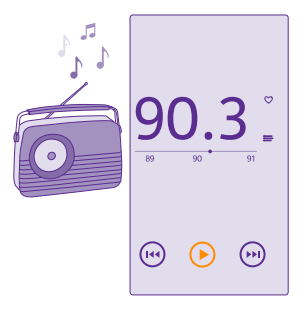

#### Lyt til FM-radio

Hør dine foretrukne FM-radiostationer på farten.

FM-radio understøttes ikke af alle telefoner. Du kan finde oplysninger om tilgængelighed på www.microsoft.com/mobile/support/wpfeatures.

Hvis du vil høre radio, skal du tilslutte et kompatibelt headset til enheden. Headsettet fungerer som en antenne.

Headsettet sælges muligvis separat.

Tryk på 📩 FM-radio.

**Gå til den næste eller forrige station** Stryg til venstre eller højre på frekvenslinjen.

Luk FM-radioappen Tryk på tilbagetasten (—.

#### Gem en radiostation

Gem dine favoritradiostationer, så du nemt kan finde dem igen.

FM-radio understøttes ikke af alle telefoner. Du kan finde oplysninger om tilgængelighed på www.microsoft.com/mobile/support/wpfeatures.

Tryk på <del></del> **FM-radio**.

Hvis du vil gemme den station, du lytter til, skal du trykke på 🖤.

Se listen over gemte stationer Tryk på :\_\_\_\_.

**Fjern en station fra listen** Tryk på ♥.

## Synkroniser musik og videoer mellem din telefon og computer

Hvis du har gemt musiknumre eller videoer på din computer og gerne vil have adgang til dem på din telefon, skal du bruge et USB-kabel til at synkronisere medierne mellem telefonen og computeren.

1. Tilslut telefonen til en kompatibel computer med et USB-kabel.

2. Åbn en filstyring på computeren, f.eks. Windows Stifinder eller Finder, og træk og slip dine numre og videoer til din telefon.

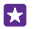

**Tip!** Hvis du har operativsystemet Windows 7 eller Windows 8 (eller en senere version) på din computer, kan du også bruge Windows Phone-appen. Windows 8 og nyere operativsystemer installerer automatisk appen, når du tilslutter telefonen til din computer. Med Windows 7 kan du downloade den fra **www.windowsphone.com**.

Du kan se, hvilke apps der fungerer med hvilke computere, i følgende tabel:
|                     | Windows<br>Phone-app | Windows<br>Phone-app<br>til<br>computer | Windows<br>Phone-app<br>til Mac | Windows<br>Stifinder |
|---------------------|----------------------|-----------------------------------------|---------------------------------|----------------------|
| Windows 8           | Х                    | х                                       |                                 | Х                    |
| Windows 8 RT        | х                    |                                         |                                 | х                    |
| Windows 7           |                      | х                                       |                                 | Х                    |
| Windows<br>Vista/XP |                      |                                         |                                 | х                    |
| Mac                 |                      |                                         | х                               |                      |

# Spil

Download spil, som du kan spille på telefonen – så er underholdningen sikret.

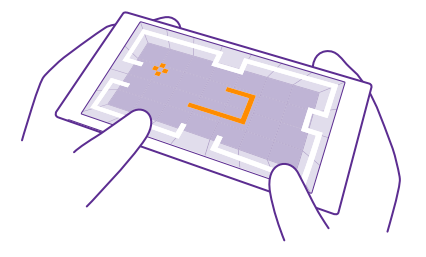

### Hent nye spil

Gå til games store for at downloade og installere nye spil på din telefon.

- 1. Tryk på 🔼 Spil > games store.
- 2. Gennemse udvalget, og tryk på det ønskede spil.
- 3. Hvis du vil downloade et gratis spil, skal du trykke på installér.
- 4. Hvis du vil prøve et spil gratis, skal du trykke på prøv.
- 5. Hvis du vil købe et spil, skal du trykke på køb.

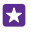

**Tip!** Hvis du vil fjerne et spil, skal du stryge til venstre på startskærmen til appmenuen. Tryk på og hold spillet, og tryk på **fjern**.

De tilgængelige betalingsmetoder afhænger af, hvilket land du har bopæl i, og hvilken tjenesteudbyder du anvender.

### Vælg det, som dit barn må downloade

Hvis dit barn har en Windows Phone 8.1, kan du bruge webstedet Min familie til at styre, hvilke spil og apps barnet må downloade, og konfigurere indstillinger på barnets telefon. Hvis du vil konfigurere Min familie, skal du gå til **https://www.windowsphone.com/family**, logge på din Microsoft-konto med både din og dit barns mailadresse og adgangskode og følge instruktionerne.

Du kan føje en anden forælder til Min familie på webstedet Min familie. Begge forældre kan administrere barnets indstillinger, men de kan ikke ændre hinandens indstillinger.

Du kan vælge, hvilke spilklassificeringer dit barn må se, og hvilket apps og spil barnet kan downloade. Log på din Min familie-konto, og rediger indstillingerne for dit barn. Du kan også blokere for dit barns adgang til at downloade apps eller spil.

Du skal tilføje gyldige kreditkortoplysninger for at bevise, at du er en voksen person, hvis dit barn er 12 år eller yngre. Der trækkes ingen penge på dit kreditkort, og dit kreditkortnummer bliver ikke gemt. Den juridiske myndighedsalder varierer efter land eller område.

Denne funktion er ikke tilgængelig på alle sprog. Du kan finde flere oplysninger om tilgængeligheden af funktioner og tjenester i Sådan gør du-afsnittet på **www.windowsphone.com**.

De tilgængelige apps og spil kan afhænge af dit barns alder.

### Spil et spil

Det er en social oplevelse at spille spil på din telefon. Xbox, Microsofts spiltjeneste, giver dig mulighed for at spille med dine venner og bruge din gamerprofil til at holde styr på dine point og resultater. Dette kan du gøre online på din Xbox-konsol og på din telefon i hubben Spil.

### Tryk på 🔼 Spil.

Stryg til **SAMLING**, og vælg et spil. Hvis det er et Xbox-spil, skal du logge på din Xbox-konto. Hvis du ikke har en konto, kan du oprette en. Xbox er ikke tilgængelig i alle områder.

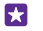

Tip! Du kan fastgøre dine favoritspil til startskærmen. Tryk på spillet i appmenuen, og hold det nede, og tryk på **fastgør til start**.

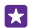

**Tip!** Du kan bruge din telefon som en fjernbetjening til din Xbox One-konsol og interagere med dine spilvenner. Gå til **www.windowsphone.com** for at downloade Xbox One SmartGlass-appen.

### Hent flere spil

### Stryg til SAMLING, og tryk på games store.

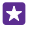

**Tip!** Når du er logget på din Xbox-konti, kan du modtage spilinvitationer fra dine venner. Hvis du ikke har spillet, men spillet er tilgængeligt i games store i dit område, kan du enten downloade en prøveversion eller købe det med det samme.

### Fortsæt med at spille et spil

Når du vender tilbage til et spil, er der muligvis et fortsæt-ikon i selve spillet. Hvis ikke, skal du trykke på skærmen.

### Styr din Xbox One med din telefon

Du kan styre din Xbox One-konsol med telefonen ved hjælp af appen Xbox SmartGlass.

Hvis du ikke har appen Xbox SmartGlass på din telefon, kan du downloade den fra www.windowsphone.com.

Sørg for, at du er logget på telefonen og din konsol med den samme Microsoft-konto eller Xbox Live-konto. Du kan oprette forbindelse til den kompatible Xbox One-enhed via Wi-Fi eller en mobildataforbindelse.

### Tryk på 🔤 Xbox SmartGlass.

### **Opret forbindelse til din Xbox One-konsol**

Tryk på 🕿, og vælg den konsol, du vil oprette forbindelse til.

- Tip! Hvis du ikke kan finde din konsol på listen, skal du skrive konsollens IP-adresse og trykke på **Forbind**. Tjek, at du har givet tilladelse til, at konsollen kan oprette forbindelse til en SmartGlass-enhed. Det gør du under indstillingerne for Xbox-konsollen.
- **Tip!** Hvis du vil se tv, skal du trykke på **Kabel/TV**, så du kan bruge telefonen som fjernbetjening.

### Spil et spil

Tryk på et spil og på Spil på Xbox One, og brug din telefon som controller.

### Skift indstillingerne for Xbox One SmartGlass

**Søg efter spil og apps** Tryk på **O**.

# Livsstilsapps og -tjenester

Hold dig opdateret om, hvad der sker i verden, med et hurtigt blik på din telefon.

Du skal have en internetforbindelse for at kunne bruge tjenesterne. Kontakt din netværksudbyder for at få oplysninger om eventuelle gebyrer for datatrafik.

Log på din Microsoft-konto for at få det fulde udbytte af tjenesterne.

Nogle tjenester er muligvis ikke tilgængelige i alle lande eller områder.

### Hold øje med aktiemarkedet

Find ud af, hvad der sker på aktiemarkedet, med Finans-appen.

### Tryk på 🚮 Finans.

Hvis du vil se de aktuelle aktiekurser, skal du stryge til Marked.

### Følg din favoritaktier

Stryg til **Observationsliste**, tryk på ⊕, og søg efter dem, du vil følge.

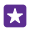

Tip! Du kan fastgøre dine favoritaktier på startskærmen, så du nemt se dem. Tryk på og hold aktien, og tryk på fastgør til start.

### Hold dig opdateret med nyhederne

Få de seneste nyheder fra dine foretrukne kilder.

### Tryk på 🛅 Nyheder.

Hvis du vil vælge, de nyhedskilder, du vil følge, skal du stryge til Kilder og trykke på ⊘.

### Følg de emner, der interesserer dig

Stryg til **Emner**, tryk på ⊕, og søg efter det, der interesserer dig – f.eks. din hobby.

Du kan læse artikler om de valgte emner i visningen Emner.

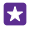

Tip! Skal de vigtigste emner være øverst på listen? Tryk på ⊕, tryk på og hold det emne, du vil flytte, og træk det til et nyt sted.

### Få info om sundhed og træning

Angiv dine sundheds- og træningsmål – og nå dem. Med appen Sundhed og træning kan du finde nyttige oplysninger, sætte tid af til dig selv og holde fokus på en sund livsstil.

Tryk på 😒 Sundhed og træning.

Stryg til fitness, ernæring eller medicin.

### Find værktøjer til sundhed og træning

Tryk på en måler eller et andet element i **i dag**.

### Følg med i din træning

Tryk på **Kredsløbsmåler** > ④. Hvis du vil tilføje oplysninger om en workout manuelt, skal du trykke på **Kredsløbsøvelse**. Eller tryk på **GPS-træning**, hvis appen skal følge din workout for dig.

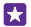

Tip! Hvis du vil synkronisere oplysningerne i måleren med HealthVault-tjenesten, skal du gå til **https://www.healthvault.com/** og tilmelde dig. Denne tjeneste er ikke tilgængelig på alle sprog.

### Følg med i din kostplan

Du kan føje den mad, du lige har spist, til Kostdagbog ved at trykke på **Kostdagbog** >  $\bigcirc$  og søge efter denne madvaretype. Vælg detaljerne, f.eks. måltidets størrelse, og tryk på  $\oslash$ .

Du kan se dit kalorieindtag for dagen i hovedvisningen i Kostdagbog.

 $\star$ 

Tip! Hvis du vil ændre dine indstillinger for Kostdagbog, f.eks. dit træningsniveau eller dine kostmål, skal du trykke på Mål.

### Tjek den seneste vejrudsigt

Når du har brug for at vide, om det bliver regn eller solskin, kan du tjekke det aktuelle vejr eller vejrudsigten for de kommende dage.

### 1. Tryk på 💽 Vejr.

- 2. Stryg til I dag for at se vejret på det sted, hvor du befinder dig.
- **Tip!** Hvis du vil se vejrudsigten for de næste dage på det sted, hvor du befinder, skal du trykke på **Dagligt**.
- ★ Tip! Hvis du tit vil se vejret andre steder, kan du gemme disse steder som favoritter, så du hurtigt kan få adgang til vejroplysningerne. Stryg til Favoritter, tryk på ⊕, og tilføj en placering.

### Få nye opskrifter og ideer til madlavning

Find opskrifter, og føj ingredienserne til din indkøbsliste med et enkelt tryk.

### Tryk på 🖬 Mad og drikke.

1. Hvis du vil finde en opskrift, skal du trykke på Gennemse opskrifter.

2. Du kan gennemse opskrifterne efter kategori, f.eks. de vigtigste ingredienser eller særlige kostbehov. Stryg til **Opskrifter**, og tryk på en kategori.

Tip! Tryk på (a) for at føje ingredienser fra en opskrift til en indkøbsliste.

### Gem dine favoritopskrifter

Hvis du vil oprette en samling med gemte opskrifter, skal du trykke på **samlinger** og give samlingen et navn. Du kan føje en opskrift til din samling ved at gå til opskriften og trykke på ④.

### Følg med i sportsnyhederne

Få de seneste sportsnyheder og -resultater, mens du er på farten.

### 1. Tryk på 🝸 Sport.

2. Stryg til Min sport.

3. Tryk på en kategori, eller tryk på ↔ for at finde andre kategorier.

 $\star$ 

Tip! Du kan nemt følge dit yndlingshold. Du skal bare føje det til Mine hold. Tryk på ⊕, og søg efter holdet.

### Find rejseoplysninger

Opdag nye, spændende rejsemål, eller få en endnu bedre oplevelse på dine gamle favoritsteder. Find rejseguider, opdateret info om flystatus, bookingværktøjer og meget mere – alt sammen på ét sted.

## Tryk på 🛅 Rejser.

- 1. Stryg til Destinationer.
- 2. Angiv et sted, og tryk på et forslag.

**3.** Stryg til venstre eller højre for at se oplysninger om stedet, f.eks. attraktioner eller restauranter.

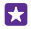

**Tip!** Har du fundet et interessant sted, som du vil besøge senere? Du kan føje det til visningen Favoritter ved at trykke på €.

### Book et hotel

Gå til hovedvisningen i Rejser-appen, tryk på **Søg efter hote**l, skriv navnet på en by, og tryk på et forslag. Angiv bookingoplysningerne, og tryk på ⊘. Tryk derefter på et hotel og på **Book**.

### Se info om fly

Gå til hovedvisningen i Rejser-appen, og tryk på **Ankomster og afgange**, **Status på** flyrejse eller **Søg efter flyafgang**.

# Kontor

Organiser dit arbejde og din tid. Lær, hvordan du bruger kalenderen og Microsoft Officeappene.

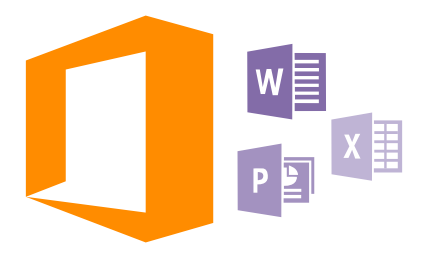

# **Microsoft Office Mobile**

Microsoft Office Mobile er dit kontor, når du ikke er på kontoret.

Gå til hubben Office for at oprette og redigere Word-dokumenter og Excel-projektmapper, åbne og få vist PowerPoint-diasshow og dele dokumenter ved hjælp af SharePoint.

Du kan også gemme dine dokumenter på OneDrive. OneDrive er en skybaseret lagertjeneste, hvor du kan få adgang til dine dokumenter fra din telefon, tablet, computer eller Xbox. Hvis du holder op med at arbejde på et dokument og senere vender tilbage til det, kan du fortsætte fra det sted, hvor du sluttede – uanset hvilken enhed du bruger.

Microsoft Office Mobile indeholder følgende:

- Microsoft Word Mobile
- Microsoft Excel Mobile
- Microsoft PowerPoint Mobile
- Microsoft SharePoint Workspace Mobile
- OneDrive

### Få arbejdet gjort med Word Mobile

Du kan færdiggøre eller finpudse dine dokumenter på farten med Microsoft Word Mobile. Du kan oprette eller redigere dokumenter og dele dit arbejde på et SharePoint-websted.

### Tryk på 🚺 Office.

- 1. Stryg til steder.
- 2. Tryk på filens placering.
- 3. Tryk på den Word-fil, du vil redigere.
- 4. Hvis du vil redigere teksten, skal du trykke på ⊘.

5. Du kan gemme dokumentet ved at trykke på ••• > gem.

Tip! Du kan fastgøre vigtige dokumenter til startskærmen, så du hurtigt kan få adgang til dem. Tryk på dokumentet, og hold det nede, og tryk på fastgør til start.

Opret et nyt dokument Stryg til seneste, og tryk på ⊕.

Søg efter tekst i et dokument Tryk på Word-filen og Ø.

Tilføj en kommentar Tryk på ⊘ > ₪.

Formatér tekst Tryk på Word-filen og ⊘ > ().

Fremhæv tekst Tryk på Word-filen og  $\oslash > \textcircled{}, og vælg fremhævningsfarven.$ 

**Se dokumentstrukturen** Tryk på 📾.

Send et dokument i en mail Tryk på Word-filen og ••• > del....

Slet et dokument Stryg til steder, tryk på og hold et dokument, og tryk på slet.

### Få arbejdet gjort med Excel Mobile

Du behøver ikke at tage til kontoret for at tjekke de nyeste tal. Med Microsoft Excel Mobile kan du redigere dine regneark, oprette nye ark og dele dit arbejde på et SharePoint-websted.

Tryk på 🚺 Office.

### 1. Stryg til steder.

- 2. Tryk på filens placering.
- 3. Tryk på den Excel-fil, du vil redigere.
- 4. Hvis du vil gå til et andet regneark, skal du trykke på 回 og på et regneark.

5. Du kan gemme projektmappen ved at trykke på ••• > gem.

Opret en ny projektmappe Tryk på seneste > ⊕.

**Tilføj en kommentar til en celle** Tryk på ••• > **kommenter**.

Anvend et filter til celler Tryk på ••• > anvend filter.

Rediger celle- og tekstformatet Tryk på ••• > formatér celle....

### Skift række- eller kolonnestørrelsen

Tryk på en række eller kolonne, og træk skyderen.

### Find data fra en projektmappe

Tryk på Excel-filen og på 囪.

### Send en projektmappe i en mail

Tryk på Excel-filen og på ••• > **del...**.

### Få arbejdet gjort med PowerPoint Mobile

Du kan foretage de sidste forbedringer af din præsentation på vej til et møde ved hjælp af Microsoft PowerPoint Mobile.

1. Tryk på 1 Office, stryg til steder, og tryk på placeringen af den PowerPoint-fil, du vil have vist.

2. Tryk på en PowerPoint-fil, og drej telefonen til landskabstilstand.

3. Stryg til venstre eller højre for at skifte mellem dine dias.

4. Hvis du vil gå til et bestemt dias, skal du trykke på 电 og på det dias, du vil se.

 Hvis du vil føje en note til et dias, skal du dreje telefonen til portrættilstand og trykke på det tomme område under diasset.

6. Hvis du vil redigere et dias, skal du trykke på 🕑. Tryk på 😨 for at vende tilbage.

7. Du kan gemme præsentationen ved at trykke på ••• > gem.

### Send en præsentation i en mail

Tryk på PowerPoint-filen og på ••• > del....

#### Slet en præsentation

Tryk på PowerPoint-filen, og hold den nede, og tryk på slet.

### Se en PowerPoint-udsendelse

Hvis du vil se en PowerPoint-præsentation via internettet, skal du åbne mailen med linket til præsentationen og trykke på linket.

### Arbejd med SharePoint Workspace Mobile

Du kan arbejde på delte Microsoft Office-dokumenter og samarbejde med andre om projekter, tidsplaner og ideer. Med Microsoft SharePoint Workspace Mobile kan du gennemse, sende, redigere og synkronisere dine dokumenter online.

1. Tryk på 🚺 Office, og stryg til steder.

2. Trýk på 🖲, skriv webadressen til et SharePoint-websted, og tryk på 🛶.

3. Vælg et dokument.

Der downloades en kopi til telefonen.

4. Få vist og rediger dokumentet, og gem ændringerne.

Tip! Hvis du vil bevare en offlinekopi af et dokument på din telefon, skal du trykke på dokumentet og holde det nede. Tryk derefter på bevar altid offline.

Vend tilbage til SharePoint Workspace Mobile Tryk på tilbagetasten ←.

# Skriv en note

Man kan nemt komme til at miste sine papirnoter. Nu kan du skrive noter med Microsoft OneNote Mobile i stedet for at notere dem ned på papir. På denne måde har du altid dine noter med dig. Du kan også synkronisere dine noter til OneDrive og se og redigere dem med OneNote via din telefon, din computer eller online i en webbrowser.

### 1. Tryk på 📑 OneNote > 🕂.

- 2. Skriv din note.
- 3. Hvis du vil formatere teksten, skal du trykke på ••• > formatér.
- Hvis du vil tilføje et billede, skal du trykke på 

   A. Hvis du vil tilføje et billede, skal du trykke på
- 5. Hvis du vil optage et lydklip, skal du trykke på ().
- 6. Hvis du vil gemme ændringerne, skal du trykke på tilbagetasten 📛

Hvis du har oprettet en Microsoft-konto på din telefon, gemmes og synkroniseres dine ændringer i din Personlig (internettet)-standardnotesbog på OneDrive. Ellers gemmes ændringerne på telefonen.

### Brug Cortana til at oprette en note

Tryk på søgetasten **O**, og tryk på 🎍. Sig **Create a note** og det, der skal stå i noten. Noten gemmes automatisk i **OneNote**.

Denne funktion er ikke tilgængelig på alle sprog. Du kan få oplysninger om de understøttede sprog på **www.windowsphone.com**.

#### Send en note i en mail

Tryk på en note og på ••• > del....

Tip! Du kan fastgøre en vigtig note til startskærmen, så du hurtigt kan få adgang til den. Tryk på noten, og hold det nede, og tryk på **fastgør til start**.

# Sådan fortsætter du på et dokument på en anden enhed

Du kan gemme dit Office-dokument på OneDrive og fortsætte med at arbejde på det på en anden enhed.

1. Tryk på ••• > gem som..., når du arbejder på et Office-dokument.

2. Tryk på Gem på > OneDrive.

3. Tryk på gem.

Nu kan du åbne dokumentet fra OneDrive eller en anden enhed og fortsætte præcis fra det sted, hvor du stoppede.

# Brug lommeregneren

Du behøver ikke længere have en lommeregner i lommen. Der er en almindelig, videnskabelig og binær lommeregner på din telefon.

1. Tryk på 🔳 Lommeregner.

2. Hvis du vil bruge den almindelige lommeregner, skal du holde telefonen på højkant.

### Brug den videnskabelige lommeregner

Drej telefonen til landskabstilstand med højre kant opad.

### Brug den binære lommeregner

Drej telefonen til landskabstilstand med venstre kant opad.

# Brug af din arbejdstelefon

En virksomhedskonto på telefonen kan gøre det nemmere for dig at klare dine arbejdsopgaver.

Hvis du har en arbejdstelefon, kan din virksomhed oprette en virksomhedskonto, hvor dine oplysninger på telefonen er bedre beskyttet. Din virksomhed kan også give dig adgang til dokumenter eller oplysninger fra virksomhedens netværk eller levere apps eller hubs, som gør det nemmere for dig at udføre dit job.

Hvis virksomheden har tilgængelige apps, får du mulighed for at downloade dem, når du har føjet virksomhedskontoen til din telefon. Hvis en app ikke er tilgængelig, efter du har oprettet kontoen, kan din virksomhed oplyse dig om, hvordan du kan få fat i den.

En virksomhedshub giver dig mulighed for at samle forskellige typer virksomhedsoplysninger på ét sted – f.eks. nyheder, udgifter, apps eller adgangen til en virksomhedsbutik. Installationen af en hub foregår på samme måde som installationen af en virksomhedsapp – hvis der er en tilgængelig hub, får du mulighed for at tilføje den, når du har tilføjet virksomhedskontoen. Hvis din virksomhed udvikler en hub senere, får du mulighed for at hente den på en anden måde, når den er klar.

Den fleste virksomhedskonti benytter en politik. En virksomhedspolitik giver din virksomhed mulighed for at beskytte din telefon med forskellige sikkerhedsløsninger. Det sker som regel for at beskytte fortrolige eller følsomme oplysninger.

Hvis du vil konfigurere din virksomhedskonto, skal du stryge nedad fra toppen af startskærmen og trykke på **ALLE INDSTILLINGER** > **arbejdsplads**.

Du kan finde flere oplysninger om virksomhedsløsninger på **aka.ms/** businessmobilitycenter.

# Tips til forretningsbrugere

Brug din telefon effektivt på arbejde.

### Arbejd med mail og kalender på din telefon og pc

Du kan bruge forskellige mailadresser til arbejde og fritid. Du kan føje flere postkasser til din telefon og bruge den samme mailkonto på telefonen og på pc'en, uanset om det er Outlook, Office 365 eller en anden mailkonto. Din mail og kalender er hele tiden synkroniseret, og du kan deltage i møder direkte fra kalenderinvitationerne. Du kan bruge den integrerede mail og kalender til f.eks. at se en liste over deltagerne i et kommende møde, og du kan med et tryk få adgang til den mailkommunikation og de chatdiskussioner, du har haft med en deltager.

### Beskyt dine data på din telefon

Din telefon har en række forskellige sikkerhedsindstillinger, der kan sikre, at ingen andre får adgang til de følsomme data, der er gemt på telefonen. Du kan f.eks. indstille telefonen til at blive låst automatisk, eller du kan finde din telefon, hvis du mister den (denne funktion er ikke tilgængelig i alle områder).

### Du kan finde flere oplysninger på **www.microsoft.com/en-gb/mobile/business/lumia-forbusiness**.

Du bruger muligvis en VPN-forbindelse (virtuelt privat netværk) til at få adgang til din virksomheds ressourcer, f.eks. intranet og virksomhedsmail. Eller måske bruger du en VPNtjeneste til private formål. Kontakt virksomhedens it-administrator for at få oplysninger om VPN-konfigurationen. Eller gå ind på Store, og download appen til VPN-tjenesten, og tjek tjenestens websted for at få flere oplysninger.

### Vær produktiv med Office-apps

Din telefon har mobilversioner af Microsoft Office-apps.

Du kan:

- gennemse dine noter og dokumenter, foretage ændringer i sidste øjeblik eller oprette nye dokumenter
- se og redigere PowerPoint-præsentationer
- oprette, se og redigere Microsoft Excel-projektmapper
- gemme dine Office-filer på OneDrive og fortsætte, hvor du slap, når du er tilbage ved computeren
- få adgang til Office 365-tjenesten

Med SharePoint Workspace Mobile kan du åbne, redigere og gemme Microsoft Officedokumenter, der findes i SharePoint 2010 og på SharePoint-websteder.

### Samarbejd effektivt med Lync på din telefon

Microsoft Lync er den nye generation af kommunikationstjenester, der giver brugerne mulighed for at kommunikere på nye måder – når som helst og stort set hvor som helst.

Med Lync kan du:

- se og følge på dine kontakters tilgængelighed
- sende chatbeskeder
- foretage telefonopkald
- · starte eller deltage i lyd-, video- eller webmøder

Lync er designet til at blive helt integreret med Microsoft Office. Du kan downloade mobilversionen af Microsoft Lync til din telefon fra Store.

Du kan finde flere oplysninger i brugerdokumentationen på Microsoft Lync-supportsiderne på **lync.microsoft.com/en-us/resources/pages/resources.aspx?title=downloads**.

# **Telefonstyring og forbindelser**

Pas på din telefon og indholdet på den. Lær, hvordan du tilslutter tilbehør og opretter forbindelse til netværk, overfører filer, opretter sikkerhedskopier, låser telefonen og holder softwaren opdateret.

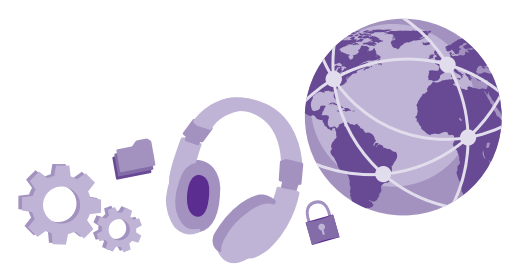

# **Opdater telefonens software**

Vær med på beatet – opdater telefonens software og apps trådløst, så du får nye og forbedrede funktioner til telefonen. Softwareopdateringerne kan også forbedre telefonens ydeevne.

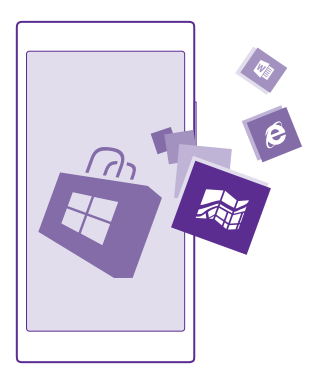

Tilslut en oplader, og kontrollér, at enhedens batteri er tilstrækkeligt opladet, før opdateringen sættes i gang.

A

**Advarsel:** Hvis du installerer en softwareopdatering, kan du ikke bruge enheden, heller ikke til nødopkald, før installationen er fuldført, og enheden er genstartet.

Brugen af tjenester eller download af indhold, herunder gratis elementer, kan medføre, at der overføres store mængder data, og der skal muligvis betales for datatrafikken.

Din telefon downloader som standard automatisk tilgængelige opdateringer, når dataforbindelsesindstillingerne tillader det. Når du får en meddelelse om, at der er en tilgængelig opdatering, på telefonen, skal du blot følge de instruktioner, der vises på din telefon. Hvis du mangler ledig hukommelse på telefonen, kan du flytte dine apps, fotos og andre ting til hukommelseskortet. Hukommelseskortet understøttes ikke af alle telefoner. Du kan finde oplysninger om tilgængelighed på **www.microsoft.com/mobile/support/wpfeatures**.

Tip! Dine apps og andre komponenter på telefonen (f.eks. enheds-hub) bliver som standard automatisk opdateret, når du har forbindelse til et Wi-Fi-netværk. Du kan tjekke din opdateringsoversigt ved trykke på **3 Store** > ••• > **downloads** og stryge til **oversigt**.

Efter opdateringen skal du tjekke Lumia Hjælp + tips-appen eller supportsiderne for at få din nye brugervejledning.

### Slå automatisk download af opdateringer fra

Hvis du vil holde styr på udgifterne til datatrafik, kan du slå den automatiske download af opdateringer fra. Stryg nedad fra toppen af startskærmen, tryk på **ALLE INDSTILLINGER** > **opdatering af telefon**, og fjern markeringen i afkrydsningsfeltet **Download automatisk opdateringer, hvis mine indstillinger for data tillader det**.

# Brug af en højhastighedsforbindelse

Brug den hurtigste tilgængelige forbindelse, som din telefon understøtter, så du får den bedst mulige netværksforbindelse.

Sørg for, at dit SIM-kort er indsat.

1. Stryg nedad fra toppen af startskærmen, og tryk på ALLE INDSTILLINGER > mobilnetværk + SIM-kort.

2. Tryk på Højeste forbindelseshastighed for at tjekke, om telefonens hurtigste forbindelsestype er valgt.

Statuslinjen øverst på skærmen viser den aktuelle forbindelsestype.

# Brug en sikker VPN-forbindelse

Du har muligvis brug for en VPN-forbindelse (virtuelt privat netværk) for at få adgang til din virksomheds ressourcer, f.eks. intranet og virksomhedsmail. Eller måske skal du bruge en VPN-tjeneste til private formål.

Kontakt virksomhedens it-administrator for at få oplysninger om VPN-konfigurationen. Eller gå ind på Store, og download appen til VPN-tjenesten, og tjek tjenestens websted for at få flere oplysninger.

Stryg nedad fra toppen af startskærmen, tryk på **ALLE INDSTILLINGER** > **VPN**, og indstil **Status** til **Til** 

1. Hvis du vil tilføje en VPN-profil, skal du trykke på 🕀.

2. Indstil Opret forbindelse automatisk til Til

3. Skriv profiloplysningerne i overensstemmelse med instruktionerne fra virksomhedens itadministrator eller VPN-tjenesten.

Din telefon opretter automatisk forbindelse til VPN-netværket, når det er nødvendigt.

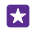

**Tip!** Hvis du vil ændre VPN-mobildataforbindelsen og roamingindstillingerne, skal du trykke på **indstillinger**.

### Rediger en VPN-profil

Tryk på profilen, og hold den nede. Tryk på **rediger**, og rediger oplysningerne som krævet.

## Slet en VPN-profil

Tryk på profilen, hold den nede, og tryk på slet.

### Skift til manuel VPN-forbindelse

Tryk på profilen, hold den nede, og tryk på **skift til manuel**. Tryk på profilen for at oprette forbindelse til VPN-netværket.

# Wi-Fi

Få mere at vide om brugen af Wi-Fi-forbindelsen.

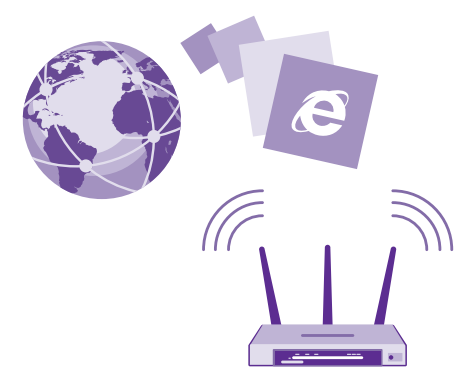

## Opret forbindelse til et Wi-Fi

Det er nemt at få adgang til internettet via et Wi-Fi-netværk. Når du er på farten, kan du oprette forbindelse til Wi-Fi-netværk på offentlige steder, f.eks. et bibliotek eller en internetcafe.

Telefonen søger med jævne mellemrum efter tilgængelige forbindelser og giver dig besked om forbindelserne. Meddelelsen vises kortvarigt øverst på skærmen. Hvis du vil administrere dine Wi-Fi-forbindelser, skal du vælge meddelelsen.

### Stryg nedad fra toppen af startskærmen, og tryk på 🌈

1. Indstil Wi-Fi-netværk til Til \_\_\_\_\_.

2. Vælg den forbindelse, du vil bruge.

Din Wi-Fi-forbindelse er aktiv, når 🌈 vises på statuslinjen øverst på skærmen.

Wi-Fi-positionering forbedrer positionsbestemmelsens nøjagtighed, når der ikke er nogen tilgængelige satellitsignaler, f.eks. når du er indendørs eller står mellem høje bygninger.

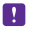

**Bemærk:** Brugen af Wi-Fi kan være underlagt restriktioner i nogle lande. I EU er det f.eks. kun tilladt at bruge Wi-Fi på 5150-5350 MHz indendørs, og i USA og Canada må du kun benytte Wi-Fi på 5,15-5,25 GHz indendørs. Kontakt de lokale myndigheder for at få flere oplysninger.

### Afbryd forbindelsen Indstil Wi-Fi-netværk til Fra []\_\_\_\_.

Tip! Din telefon opretter automatisk forbindelse til Wi-Fi-netværket igen. Hvis du vil ændre den tid, der går, inden der automatisk oprettes forbindelse igen, eller hvis du vil slå Wi-Fi til igen manuelt, skal du trykke på Slå Wi-Fi til igen og vælge den ønskede indstilling.

## **Opret forbindelse med Wi-Fi-assistent**

Du kan nemt oprette forbindelse til offentlige Wi-Fi-hotspots med appen Wi-Fi-assistent.

Wi-Fi-assistent forbinder din telefon til offentlige Wi-Fi-hotspots og accepterer vilkårene for anvendelse for dig, når det er nødvendigt. Wi-Fi-assistent kan også dele dine kontaktoplysninger, hvis du vil have det.

Stryg nedad fra toppen af startskærmen, og tryk på *(k > Wi-Fi-assistent.* Indstil **Opret forbindelse til Wi-Fi-hotspots** til **Til** .

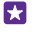

Tip! Del Wi-Fi-hotspots med dine venner, som også bruger Wi-Fi-assistent. Indstil Del de Wi-Fi-netværk, som jeg vælger til Til \_\_\_\_\_1.

# NFC

Udforsk verden omkring dig. Tryk på tilbehør for at oprette forbindelse til det, eller tryk på tags for at ringe til nogen eller åbne et websted. Med NFC (Near Field Communication) er det hurtigt og sjovt at oprette forbindelse.

## Kom godt i gang med NFC

Slå NFC-funktionen til på telefonen, og begynd at dele ting eller forbinde enheder med et tryk.

NFC understøttes ikke af alle telefoner. Du kan finde oplysninger om tilgængelighed på www.microsoft.com/mobile/support/wpfeatures.

Med NFC har du følgende muligheder:

- Opret forbindelse til kompatibelt Bluetooth-tilbehør, der understøtter NFC, f.eks. et headset eller en trådløs højttaler
- Send ting, f.eks. kontakter eller dine egne fotos, til din vens telefon, pc eller tablet, der kører Windows 8 eller en senere version
- Tryk på tags for at få mere indhold til din telefon eller adgang til onlinetjenester
- · Betal med din telefon, hvis denne mulighed understøttes af din netværksudbyder

NFC-området findes bag på telefonen i nærheden af kameraet. Tryk på andre telefoner, tilbehør, tag eller læsere med NFC-området.

Stryg nedad fra toppen af startskærmen, og tryk på ALLE INDSTILLINGER > NFC.

### Indstil Berør for at dele til Til \_\_\_\_\_.

**Tip!** Før du bruger NFC, skal du sikre dig, at skærmen og tasterne er låst op.

### Aktivér NFC-betaling

### Indstil Berør for at betale til Til \_\_\_\_\_.

Du kan muligvis betale med telefonen eller bruge den som en billet, selvom telefonen låst. Det afhænger af tjenesteudbyderen, om det er muligt.

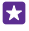

Tip! Vælg, hvornår du kan bruge NFC-betaling, ved at trykke på Aktive kort fungerer,.

### Tilslut Bluetooth-tilbehør via NFC

Har du hænderne fulde? Så brug et headset. Eller hvad med at høre musik via trådløse højttalere? Du skal blot trykke på det kompatible tilbehør med din telefon.

NFC understøttes ikke af alle telefoner. Du kan finde oplysninger om tilgængelighed på www.microsoft.com/mobile/support/wpfeatures.

Tryk på NFC-området på tilbehøret med telefonens NFC-område, og følg instruktionerne på skærmen.

Tilbehør sælges separat. Tilbehørsprodukternes tilgængelighed kan variere fra område til område.

### Afbryd forbindelsen til tilbehøret

Tryk igen på tilbehørets NFC-område.

Du kan finde flere oplysninger i brugervejledningen til tilbehøret.

### Læs NFC-tags

NFC-tags kan indeholde oplysninger, f.eks. en webadresse, et telefonnummer eller et visitkort. De oplysninger, du har brug for, er kun et tryk væk.

NFC understøttes ikke af alle telefoner. Du kan finde oplysninger om tilgængelighed på www.microsoft.com/mobile/support/wpfeatures.

Tryk på et tag med NFC-området på telefonen.

### Betal med telefonen

Har du glemt din tegnebog eller pung derhjemme? Det er ikke noget problem – du kan betale med din telefon eller bruge den som billet, hvis disse funktioner understøttes af netværksudbyderen.

NFC understøttes ikke af alle telefoner. Du kan finde oplysninger om tilgængelighed på www.microsoft.com/mobile/support/wpfeatures.

Denne funktion er muligvis ikke tilgængelig i alle områder. Kontakt din netværksudbyder for at få oplysninger om tilgængelighed. Tjenesterne er knyttet til dit SIM. Du skal have et tjenesteabonnement hos din tjenesteudbyder, og din tjenesteudbyders app skal være installeret i Tegnebog.

1. Kontakt din netværksudbyder for at aktivere tjenesten.

2. Tryk på læseren med NFC-området på telefonen for at foretage en betaling. Hos nogle tjenesteudbydere skal du bekræfte betalingen.

**Bemærk:** Betalings- og billet-apps og -tjenester leveres af tredjeparter. Microsoft Mobile giver ingen garanti og påtager sig intet ansvar for sådanne apps eller tjenester, herunder support, funktionalitet, transaktioner eller tab af penge. Du skal muligvis geninstallere og aktivere betalings- eller billetappen efter reparationen af din enhed. Du skal muligvis geninstallere og aktivere de kort, du har tilføjet, samt betalings- eller billetappen efter reparationen af din enhed.

# Bluetooth

Du kan oprette en trådløs forbindelse til andre kompatible enheder, f.eks. telefoner, computere, headset og bilsæt. Du kan også sende dine fotos til kompatible telefoner eller til din computer.

### Tilslut et trådløst headset

Med et trådløst headset (sælges separat) kan du tale håndfrit i telefonen – og du kan fortsætte med at gøre det, du er i gang med, f.eks. arbejde på computeren, under et opkald.

Da enheder med trådløs Bluetooth-teknologi kommunikerer via radiobølger, behøver der ikke at være en direkte, fri luftlinje mellem enhederne. Bluetooth-enheder må dog ikke være mere end 10 meter fra hinanden, ligesom forbindelsen kan forstyrres af forhindringer såsom vægge eller andet elektronisk udstyr.

De parrede enheder kan tilsluttes telefonen, når Bluetooth er slået til. Andre enheder kan kun registrere telefonen, hvis visningen med Bluetooth-indstillinger er åben.

Du bør ikke danne par med ukendte enheder eller godkende anmodninger om forbindelse fra ukendte enheder. På denne måde kan du nemmere beskytte telefonen mod skadeligt indhold.

Stryg nedad fra toppen af startskærmen, og tryk på ALLE INDSTILLINGER > Bluetooth.

### 1. Indstil Status til Til \_\_\_\_\_.

2. Sørg for, at headsettet er tændt.

Du skal muligvis starte pardannelsesprocessen fra headsettet. Du kan finde flere oplysninger i brugervejledningen til headsettet.

3. Hvis du vil danne et par med telefonen og headsettet, skal du trykke på headsettet på listen med fundne Bluetooth-enheder.

**4.** Du skal muligvis skrive en adgangskode. Du kan finde flere oplysninger i brugervejledningen til headsettet.

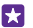

Tip! Disse forbindelsesinstruktioner gælder også for andet Bluetooth-tilbehør.

### Afbryd forbindelsen til headsettet

Tryk på det tilsluttede headset på listen.

Når du tænder headsettet igen, åbnes forbindelsen automatisk. Hvis du vil fjerne det dannede par, skal du trykke på og holde headsettet på listen over Bluetooth-enheder og trykke på **slet**.

### Opret forbindelse til din vens telefon med Bluetooth

Brug Bluetooth til at oprette en trådløs forbindelse til din vens telefon, så I kan dele fotos og meget mere.

- 1. Stryg nedad fra toppen af startskærmen, og tryk på ALLE INDSTILLINGER > Bluetooth.
- 2. Sørg for, at Bluetooth er slået til på begge telefoner.

**3.** Sørg for, at begge telefoner er synlige for andre telefoner. Du skal være i visningen med Bluetooth-indstillinger, for at din telefon kan være synlig for andre telefoner.

4. Du kan se de Bluetooth-telefoner, der er inden for dækningsområdet. Tryk på den telefon, du vil oprette forbindelse til.

5. Skriv eller acceptér adgangskoden, hvis den anden telefon kræver en adgangskode.

Adgangskoden skal kun bruges, første gang du opretter forbindelse til en enhed.

### Send dit indhold via Bluetooth

Når du vil dele dit indhold eller sende fotos, du har taget, til en ven, kan du bruge Bluetooth til at sende dine ting til kompatible enheder.

Du kan bruge flere Bluetooth-forbindelser på samme tid. Du kan f.eks. sende ting til en anden enhed, mens du bruger et Bluetooth-headset.

1. Stryg nedad fra toppen af startskærmen, tryk på ALLE INDSTILLINGER > Bluetooth, og indstil Status til Til [\_\_\_].

2. Tryk på det indhold, du vil sende, og hold det nede, og tryk på del... > Bluetooth.

Du kan f.eks. trykke på og holde et foto i Fotos-hubben og trykke på **del... > Bluetooth**.

3. Tryk på den enhed, der skal oprettes forbindelse til. Du kan se de Bluetooth-enheder, der er inden for dækningsområdet.

**4.** Skriv adgangskoden, hvis den anden enhed kræver en adgangskode. Adgangskoden, som du kan oprette, skal skrives på begge enheder. Nogle enheder har en fast adgangskode. Du kan finde flere oplysninger i brugervejledningen til den anden enhed.

Adgangskoden skal kun bruges, første gang du opretter forbindelse til en enhed.

Placeringen af de filer, du modtager, afhænger af den anden enhed. Du kan finde flere oplysninger i brugervejledningen til den anden enhed.

Hvis den anden enhed også er en Lumia-telefon, bliver de filer, du modtager, gemt i de apps, de tilhører. Dine fotos gemmes f.eks. i Fotos-hubben.

### Indstil din telefon til kørselstilstand

l kørselstilstand kan du fjerne nogle af de ting, der kan distrahere dig under kørslen, så du bedre kan koncentrere dig om at køre.

1. Stryg nedad fra toppen af startskærmen, og tryk på ALLE INDSTILLINGER > køretilstand > næste.

2. Hvis du vil indstille telefonen til at ignorere opkald, skal du indstille **Ignorer opkald** til **Til** . Hvis du vil indstille telefonen til at ignorere sms'er, skal du indstille **Ignorer sms'er** til **Til**.

3. Tryk på næste.

4. Hvis du vil sende en automatisk sms til en person, som har ringet eller sendt en sms til dig, med en forklaring på, hvorfor du ikke kan besvare opkaldet eller beskeden, skal du indstille Send sms-svar på opkald, Send sms-svar på sms'er eller begge til Til \_\_\_\_\_]. Du kan redigere beskeden ved at trykke i tekstfeltet.

**5.** Tryk på **næste** > **tilføj en enhed**, og tryk på den Bluetooth-enhed, som du tilslutter din telefon til under kørsel, f.eks. et headset.

Kørselstilstand startes automatisk, når telefonen og den tilføjede Bluetooth-enhed forbindes.

### Skift enhedens navn

Du kan ændre telefonens enhedsnavn, så du nemmere kan identificere den, når du tilslutter den til andre enheder via Bluetooth.

**1.** Brug et kompatibelt USB-datakabel til at tilslutte telefonen til en computer, der kører Windows.

2. Find din telefon i Windows Stifinder på computeren.

3. Højreklik på Windows Phone-ikonet, og åbn visningen med telefonegenskaber.

4. Angiv et nyt standardnavn. Standardnavnet er som regel Windows Phone.

Telefonens Bluetooth-navn er det samme som dens enhedsnavn.

# Hukommelse og lagring

Lær, hvordan du håndterer dine apps, filer og andre ting på telefonen.

### Sikkerhedskopiér og gendan data på telefonen

Uheld kan ske – så indstil telefonen til at sikkerhedskopiere dine indstillinger, f.eks. layoutet på startskærmen, og andre ting til din Microsoft-konto.

Du skal have en Microsoft-konto for at kunne sikkerhedskopiere telefonen.

1. Stryg nedad fra toppen af startskærmen, og tryk på ALLE INDSTILLINGER > backup.

2. Log på din Microsoft-konto, hvis du bliver bedt om det.

3. Vælg, hvad der skal sikkerhedskopieres og hvordan. Du kan indstille din telefon til automatisk at sikkerhedskopiere din appliste, dine indstillinger og dine sms'er. Hvis dine fremtidige videoer og fotos i bedste kvalitet skal kopieres automatisk til OneDrive, skal du have en Wi-Fi-forbindelse.

|--|

**Tip!** Du behøver ikke at sikkerhedskopiere dine kontakter og kalenderposter hver for sig. Telefonen sikkerhedskopierer dem automatisk og holder dem synkroniseret med din Microsoft-konto.

Hvis nogle af de apps, du har downloadet, ikke er med i sikkerhedskopien, kan du downloade dem igen fra Store, så længe disse apps er tilgængelige. Store husker de apps, du har købt, så du skal ikke betale for dem igen. Du skal muligvis betale for datatrafikken. Kontakt din netværksudbyder for at få flere oplysninger.

Telefonens sikkerhedskopier er ikke synlige i hovedvisningen på OneDrive, men du kan finde dem under OneDrive-indstillingerne. Tjek **people.live.com** for at finde de kontakter, du har sikkerhedskopieret, og **calendar.live.com** for at se dine kalenderbegivenheder.

Du kan finde flere oplysninger om datasikkerhed på OneDrive i **windows.microsoft.com/engb/onedrive/security**.

Hvis du vil sikkerhedskopiere andet indhold, f.eks. musik, skal du tilslutte din telefon til din computer og følge instruktionerne på computerskærmen. Du har 2 muligheder: Du kan enten synkronisere indhold mellem din telefon og computer ved hjælp af Windows Phone-appen til pc'er – eller du kan trække og slippe indhold fra din telefon til din computer i computerens filstyring, f.eks. Windows Stifinder.

#### Sikkerhedskopiér de fotos, du har taget tidligere, til OneDrive

Tryk på **Fotos** > (⊕), vælg de fotos eller album, du vil uploade, tryk på ③ > **OneDrive**, vælg, hvor dine fotos skal uploades til, og tryk på ⊙.

Hvis du vil tjekke de fotos, du har sikkerhedskopieret, skal du logge på din OneDrive-konto på en enhed og åbne den mappe, som dine fotos blev gemt i.

### Gendan sikkerhedskopierede data

Du kan gendanne de sikkerhedskopierede data, efter du har nulstillet eller opdateret telefonsoftwaren, eller når du konfigurerer en ny telefon. Log på din Microsoft-konto, og følg instruktionerne på telefonen. Hvis du vil nulstille telefonen, skal du stryge nedad fra toppen af startskærmen og trykke på **ALLE INDSTILLINGER** > **om** > **nulstil telefonen**. Når du nulstiller, gendannes fabriksindstillingerne, og alt dit personlige indhold bliver slettet, men du kan gendanne de data, du har sikkerhedskopieret, når du logger på din Microsoft-konto.

### Tjek og øg den ledige hukommelse på telefonen

Brug Lagerassistent-appen til at tjekke, hvor meget hukommelse der er tilgængelig.

Hukommelseskortet understøttes ikke af alle telefoner. Du kan finde oplysninger om tilgængelighed på **www.microsoft.com/mobile/support/wpfeatures**.

Tryk på 🛜 Lagerassistent.

Tryk på **telefon**. Hvis du vil tjekke detaljer om hukommelseskortet, skal du trykke på **SDkort**.

**Tip!** Vil du se, hvad du ellers har på telefonen? Download Filer-appen fra Store, og brug den til at administrere filerne på din telefon hurtigt og nemt.

Hvis telefonens hukommelse bliver fuld, skal du først tjekke, om der er ting, du ikke længere har brug for, og fjerne disse ting:

- Sms'er, mms'er og mails
- · Kontaktposter og -detaljer
- Apps
- Musik, fotos eller videoer

Du kan også flytte filerne til hukommelseskortet i stedet for at fjerne dem.

Kvaliteten af dit hukommelseskort kan have stor betydning for telefonens ydeevne. Du får mest ud af din telefon, hvis du bruger et hurtigt kort på 4-128 GB fra en kendt producent. Du kan finde flere oplysninger om hukommelseskort under de ofte stillede spørgsmål.

Brug kun kompatible hukommelseskort, der er godkendt til brug med denne enhed. Brugen af kort, der ikke er kompatible, kan beskadige kortet, enheden og de data, der er gemt på kortet.

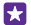

**Tip!** Hvis din telefon ikke genkender en fils filtype (f.eks. en zip-fil), placeres filen i mappen Anden. Du kan tjekke, hvilke filer det er, og slette dem, du ikke skal bruge, ved hjælp af appen Filer.

#### Fjern midlertidige filer for at frigøre plads

Tryk på **telefon** > **midlertidige filer** > **slet**. Hvis du vil slette midlertidige filer og andre data fra din browser, skal du trykke på **indstillinger for Internet Explorer** > **slet oversigt**.

### Gem eller flyt apps til et hukommelseskort

Udvid telefonens hukommelse med et hukommelseskort, og gem dine apps på kortet som standard.

Kvaliteten af dit hukommelseskort kan have stor betydning for telefonens ydeevne. Du får mest ud af din telefon, hvis du bruger et hurtigt kort på 4-128 GB fra en kendt producent. Du kan finde flere oplysninger om hukommelseskort under de ofte stillede spørgsmål.

Hukommelseskortet understøttes ikke af alle telefoner. Du kan finde oplysninger om tilgængelighed på **www.microsoft.com/mobile/support/wpfeatures**.

Hukommelseskortet sælges separat.

### Tryk på 🛜 Lagerassistent.

Hvis du vil ændre det sted, hvor telefonen gemmer dine apps og andre filer, skal du trykke på **telefon** eller **SD-kort** for hver filtype.

### Flyt apps til hukommelseskortet

Tryk på telefon > apps + spil > (a), vælg de apps, du vil flytte, og tryk på flyt.

Du kan senere flytte apperne tilbage til din telefon fra hukommelseskortet.

Hukommelseskortets type kan have betydning for, hvor lang tid det tager at flytte store filer til kortet.

### Slet en app fra telefonen

Du kan fjerne installerede apps, som du ikke længere vil beholde eller bruge, så du får mere ledig hukommelse.

1. Stryg til venstre på startskærmen til apps-menuen.

 Tryk på appen, og hold den nede, og tryk på fjern. Der kan være nogle apps, som du ikke kan fjerne.

Hvis du fjerner en app, kan du muligvis geninstallere den, uden at du skal købe den igen, så længe den er tilgængelig i Store.

Hvis en installeret app er afhængig af en fjernet app, holder den installerede app muligvis op med at fungere. Du kan finde flere oplysninger i dokumentationen til den installerede app.

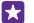

Tip! Vil du beholde appen, men har du ikke mere ledig hukommelse på telefonen? Flyt appen til hukommelseskortet i stedet for at fjerne den. Tryk på Clagerassistent > telefon > apps + spil > , vælg de apps, du vil flytte, og tryk på flyt. Hukommelseskortet understattes ikke af alle telefoner. Du kan finde oplysninger om tilgængelighed på www.microsoft.com/mobile/support/wpfeatures.

### Administrer filer på din telefon

Med Filer-appen kan du nemt tjekke filerne på telefonen og organisere dem i mapper. Du kan også slette de filer, du ikke længere har brug for. Du kan håndtere filerne både i telefonhukommelsen og på hukommelseskortet.

Hukommelseskortet understøttes ikke af alle telefoner. Du kan finde oplysninger om tilgængelighed på **www.microsoft.com/mobile/support/wpfeatures**.

Du kan også downloade den gratis Filer-app fra **www.windowsphone.com**. Du skal muligvis betale for datatrafikken.

Tryk på 🖸 Filer.

1. Tryk på den ønskede mappe for at navigere til den.

2. Du kan søge i den mappe, du er i, ved at trykke på 🖉.

3. Hvis du vil ændre den måde, som filerne eller mapperne arrangeres på, skal du trykke på 🕲

4. Du kan hurtigt springe tilbage til den forrige mappe ved at trykke på mappen på filstien øverst på skærmen.

### Opret en ny mappe

Tryk på 健, skriv et navn, og tryk på ⊘.

### Flyt eller kopiér filer til en anden mappe

Tryk på og hold den ønskede fil, og vælg, det du vil gøre med den.

Mapper kan ikke kopieres eller flyttes, men du kan oprette en ny mappe på den nye placering og flytte indholdet i den gamle mappe dertil. Hvis du vil flytte eller kopiere flere filer på en gang, skal du trykke på (), vælge de ønskede filer og trykke på () for at flytte dem eller på (), hvis du vil kopiere dem.

### Del filer eller mapper

Tryk på 🗐, og vælg det, du vil dele. Tryk på 💿, og vælg, hvordan du vil dele.

# Kopiér indhold mellem din telefon og computer

Du kan kopiere fotos, videoer og andet indhold, som du har oprettet, mellem din telefon og en computer.

**Tip!** Hvis din computer er en Mac, skal du installere Windows Phone-appen fra Mac App Store.

Hvis du vil overføre dine fotos til en Mac, anbefales det, at du bruger appen Lumia Photo Transfer til Mac, som du kan downloade fra **www.microsoft.com/mobile**.

- Tilslut telefonen til en kompatibel computer med et kompatibelt USB-kabel.
   Åbn en filstvring på computeren. f.eks. Windows Stifinder eller Finder, og gå til din telefon.
- **Tip!** Din telefon vises under bærbare enheder som Windows Phone. Dobbeltklik på telefonens navn for at se mapperne på telefonen. Der er separate mapper til dokumenter, downloads, musik, billeder, ringetoner og videoer.
- 3. Træk og slip elementer fra din telefon til computeren eller fra computeren til telefonen.

Sørg for at placere filerne i de korrekte mapper på telefonen, ellers kan du muligvis ikke se dem.

Du kan ikke kopiere sms'er eller kontakter til din computer, men du kan synkronisere dem med din Microsoft-konto.

Tip! Hvis du har operativsystemet Windows 7 eller Windows 8 (eller en senere version) på din computer, kan du også bruge Windows Phone-appen. Windows 8 og nyere operativsystemer installerer automatisk appen, når du tilslutter telefonen til din computer. Med Windows 7 kan du downloade den fra **www.windowsphone.com**.

Du kan se, hvilke apps der fungerer med hvilke computere, i følgende tabel:

|                        | Windows<br>Phone-<br>app | Windows<br>Phone-<br>app til<br>computer | Windows<br>Phone-<br>app til<br>Mac | Appen<br>Lumia<br>Photo<br>Transfer<br>til Mac<br>(kun<br>fotos og<br>videoer) | Windows<br>Stifinder |
|------------------------|--------------------------|------------------------------------------|-------------------------------------|--------------------------------------------------------------------------------|----------------------|
| Windows 8<br>og senere | х                        | х                                        |                                     |                                                                                | х                    |
| © 2015 Microsoft       | Mabila Alla vattiab      |                                          |                                     |                                                                                | 100                  |

|                     | Windows<br>Phone-<br>app | Windows<br>Phone-<br>app til<br>computer | Windows<br>Phone-<br>app til<br>Mac | Appen<br>Lumia<br>Photo<br>Transfer<br>til Mac<br>(kun<br>fotos og<br>videoer) | Windows<br>Stifinder |
|---------------------|--------------------------|------------------------------------------|-------------------------------------|--------------------------------------------------------------------------------|----------------------|
| Windows 8<br>RT     | х                        |                                          |                                     |                                                                                | х                    |
| Windows 7           |                          | х                                        |                                     |                                                                                | х                    |
| Windows<br>Vista/XP |                          |                                          |                                     |                                                                                | х                    |
| Mac                 |                          |                                          | х                                   | х                                                                              |                      |

**Tip!** Når du vil have adgang til filerne på din telefon, er den nemmeste måde at bruge appen Filer. Du kan downloade den fra **www.windowsphone.com**.

# Sikkerhed

Lær, hvordan du beskytter telefonen og opbevarer dine data sikkert.

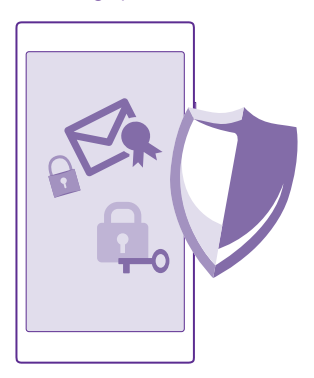

### Indstil telefonen til at låse automatisk

Du kan beskytte telefonen mod uautoriseret brug. Angiv en låsekode, og vælg, at telefonen skal låses automatisk, når du ikke bruger den.

1. Stryg nedad fra toppen af startskærmen, og tryk på ALLE INDSTILLINGER > låseskærm.

2. Indstil Adgangskode til Til \_\_\_\_\_, og skriv en låsekode (på mindst 4 cifre).

3. Tryk på Kræver en adgangskode efter, og angiv, hvor længe der skal gå, inden telefonen automatisk låses.

Hold låsekoden hemmelig, og opbevar den på et sikkert sted. Undlad at opbevare koden sammen med telefonen. Hvis du glemmer låsekoden, og den ikke kan gendannes, eller hvis du har angivet en forkert kode for mange gange, skal telefonen til service. Der skal muligvis betales et servicegebyr, og alle dine personlige data på telefonen kan blive slettet. Kontakt det nærmeste servicecenter for din telefon eller din telefonforhandler for at få flere oplysninger.

### Lås telefonen op

Tryk på tænd/sluk-tasten, træk låseskærmen op, og skriv din sikkerhedskode.

### Skift din sikkerhedskode

Stryg nedad fra toppen af startskærmen, og tryk på ALLE INDSTILLINGER > låseskærm > skift adgangskode.

## Brug din telefon, når den er låst

Du kan bruge visse funktioner på telefonen, når den er låst, uden at skulle skrive låsekoden.

Hvis du vil aktivere telefonen, skal du trykke på tænd/sluk-tasten.

### Få vist dine meddelelser

Stryg nedad fra toppen af skærmen.

### Åbn kameraet

Hvis du tilføjer en genvej til kameraet i handlingscentret, kan du hurtigt aktivere kameraet, når din telefon er låst. Tryk på tænd/sluk-tasten, stryg nedad fra toppen af skærmen, og tryk på o.

Hvis din telefon har en kameratast, skal du trykke på kameratasten og holde den nede i et par sekunder.

## Skift lydprofil for indgående opkald

Tryk på en lydstyrketast, og tryk på 🗸.

Sæt musik på pause, fortsæt afspilningen eller spring til en anden sang

Brug betjeningselementerne til musikafspilleren, der vises øverst på skærmen.

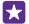

Tip! Hvis du hører radio, kan du også bruge musikknapperne på låseskærmen til at skifte station eller slå lyden fra. FM-radio understøttes ikke af alle telefoner. Du kan finde oplysninger om tilgængelighed på www.microsoft.com/mobile/support/ wpfeatures.

### Åbn Cortana

Hvis du har slået Cortana til, skal du trykke på og holde søgetasten 🔎 for at åbne Cortana.

Cortana er ikke tilgængelig på alle sprog. Du kan få oplysninger om de understøttede sprog på **www.windowsphone.com**.

### Skift din pinkode

Hvis dit SIM-kort blev leveret med en standard-pinkode, kan du ændre den til en mere sikker kode.

Det er ikke alle netværksudbydere, der understøtter denne funktion.

### 1. Tryk på 🔇 > ••• > indstillinger.

 Hvis du har en telefon med to SIM-kort, skal du vælge det SIM, du vil bruge. Dobbelt-SIM understøttes ikke af alle telefoner. Du kan finde oplysninger om tilgængelighed på www.microsoft.com/mobile/support/wpfeatures.

### www.microsoft.com/mobile/support/wpfeat

# 3. Tryk på ret SIM-pinkode.

Pinkoden kan være på 4-8 cifre.

### Find en telefon, du har mistet

Hvis du ikke kan huske, hvor du har lagt din telefon, eller er bange for, at den er blevet stjålet, kan du bruge find min telefon til at finde telefonen og fjernlåse den eller slette alle data på den.

Du skal have din Microsoft-konto på telefonen.

- 1. Gå til www.windowsphone.com på din computer.
- 2. Log på med den samme Microsoft-konto som på din telefon.

### 3. Vælg find min telefon.

Du kan:

- finde telefonen på et kort
- få din telefon til at ringe, selvom den lydløse tilstand er aktiveret
- låse telefonen, og få vist en besked på den, så den kan blive returneret til dig
- slette alle data på telefonen

De tilgængelige valgmuligheder kan variere.

Tip! Indstil telefonen, så den automatisk gemmer dens placeringer med nogle få timers mellemrum. Hvis telefonens batteri løber tør for strøm, kan du stadig få vist den sidst gemte placering. Stryg nedad fra toppen af startskærmen, og tryk på ALLE INDSTILLINGER > find min telefon.

### Opret en startskærm med udvalgte apps

Lad dine venner og familiemedlemmer bruge udvalgte apps på din telefon uden at få adgang til din egen startskærm.

- 1. Stryg nedad fra toppen af startskærmen, og tryk på ALLE INDSTILLINGER > apphjørnet.
- Tryk på Apps, vælg de apps, som andre skal have lov til at bruge, og tryk på O.

Du kan også vælge, om du vil give andre adgang til dit handlingscenter, dine indstillinger, til at bruge tasterne eller til at ændre felter. Det kan tage lidt tid for telefonen at installere dine apps.

3. Tryk på → for at åbne apphjørnet.

### Gå til din egen startskærm

I apphjørnet skal du trykke på tænd/sluk-tasten og hold den nede. Stryg derefter til højre.

### Administrer dit annonce-id

Din telefon tillader, at apps får adgang til et annonce-id på telefonen. På denne måde får du mere relevante reklamer. Du kan selv styre, om dine apps skal have adgang til id'et.

Stryg nedad fra toppen af startskærmen, og tryk på ALLE INDSTILLINGER > annonce-id.
 Indstil Annonce-id til Til \_\_\_\_\_ eller Fra \_\_\_\_\_.

×

Tip! Du kan nulstille annonce-id'et, hvis de reklamer, du får på telefonen, ikke længere er relevante for dig. Tryk på **nulstil dit annonce-id**.

### Vælg de oplysninger, som dine apps skal have adgang til

Nogle apps fungerer bedre, hvis de kan få adgang til relevante oplysninger, f.eks. din kalender, på din telefon. Du kan vælge, hvilke oplysninger dine apps skal have adgang til.

1. Stryg nedad fra toppen af startskærmen, og tryk på ALLE INDSTILLINGER > apptilladelser.

2. Tryk på den app, som du vil vælge tilladelser for, og slå apptilladelserne til eller fra.

Når du har slået apptilladelser til for en app, kan du beslutte, om der er andre apps, som skal have adgang til oplysningerne.

# Tegnebog

Brug Tegnebog til at samle dine betalingsmetoder på ét sted, og beskyt den med en pinkode.

NFC understøttes ikke af alle telefoner. Du kan finde oplysninger om tilgængelighed på www.microsoft.com/mobile/support/wpfeatures.

Tegnebog er en virtuel tegnebog på din telefon. Du kan:

- foretage betalinger i Store, f.eks. når du køber en app
- foretage køb i en app med de kort, du har gemt
- bruge dine kort i Tegnebog til NFC-betaling, hvis denne funktion understøttes af din netværksudbyder
- gemme dine Microsoft-gavekort på telefonen
- gemme dine boardingpas, værdikuponer, billetter m.m.

1. Hvis du vil angive en pinkode til din Tegnebog, skal du trykke på 🚰 Tegnebog.

- 2. Tryk på ••• > indstillinger + pinkode, og indstil Pinkode til Tegnebog til Til \_\_\_\_\_.
- 3. Skriv en pinkode til din Tegnebog.
- 4. Tryk på udført.

Du bliver bedt om at skrive den pinkode, du har angivet, på telefonen, hver gang du vil have adgang til Tegnebog.

 $\star$ 

Tip! For at beskytte dine Store køb skal du trykke på afkrydsningsfeltet Brug pinkoden til Tegnebog til at beskytte køb af musik og apps eller apptilkøb.

Selvom du definerer en pinkode for Tegnebog, kan du stadig bruge NFC til betalinger.

Bemærk: Betalings- og billet-apps og -tjenester leveres af tredjeparter. Microsoft Mobile giver ingen garanti og påtager sig intet ansvar for sådanne apps eller tjenester, herunder support, funktionalitet, transaktioner eller tab af penge. Du skal muligvis geninstallere og aktivere betalings- eller billetappen efter reparationen af din enhed. Du skal muligvis geninstallere og aktivere de kort, du har tilføjet, samt betalings- eller billetappen efter reparationen af din enhed.

# Adgangskoder

Se, hvad de forskellige koder på telefonen bruges til.

| Denne kode beskytter dit SIM-kort mod<br>uautoriseret brug eller kræves for at få<br>adgang til visse funktioner. |
|----------------------------------------------------------------------------------------------------|
| Du kan indstille din telefon til at bede om<br>PIN-koden, når du tænder den.                                      |
| Hvis du glemmer koden, eller hvis den ikke<br>følger med kortet, skal du kontakte din<br>netværksudbyder.         |
| Hvis du skriver en forkert kode 3 gange i<br>træk, skal du fjerne blokeringen af koden<br>med PUK-koden.          |
| Denne kode skal bruges til at ophæve<br>spærringen af en PIN-kode.                                                |
| Hvis koden ikke følger med dit SIM-kort, skal<br>du kontakte din netværksudbyder.                                 |
| Denne kode hjælper dig med at beskytte<br>telefonen mod uautoriseret brug.                                        |
| Du kan indstille telefonen til at bede om den<br>låsekode, som du angiver.                                        |
| Hold koden hemmelig, og opbevar den på et<br>sikkert sted. Undlad at opbevare koden<br>sammen med telefonen.      |
|                                                                                                    |

|      | Hvis du glemmer koden, og telefonen er låst,<br>skal telefonen til service. Der skal muligvis<br>betales et servicegebyr, og alle dine<br>personlige data på telefonen kan blive<br>slettet. |
|------|----------------------------------------------------------------------------------------------------|
|      | Kontakt det nærmeste servicecenter for din<br>telefon eller din telefonforhandler for at få<br>flere oplysninger.                                                                            |
| IMEI | Dette nummer bruges til at identificere<br>telefoner på netværket. Du skal muligvis<br>oplyse nummeret til dit servicecenter eller<br>telefonforhandler.                                     |
|      | Hvis du vil se dit IMEI-nummer, skal du taste <b>*#06#</b> .                                                                                                    |

# Fejlfinding og support

Hvis du vil have mere at vide om, hvordan du bruger din telefon, eller hvis du er i tvivl om, hvordan telefonen bør fungere, er der flere supportkanaler, du kan bruge.

Der findes en brugervejledning med flere oplysninger på telefonen, så du altid kan få hjælp til at bruge din telefon på den bedste måde. Tryk på **🎦 Lumia Hjælp + tips**.

Du kan også gå til www.microsoft.com/mobile/support/, hvor du kan finde:

- Fejlfindingsoplysninger
- Diskussioner
- Nyheder om apps og downloads
- Oplysninger om softwareopdateringer
- Yderligere oplysninger om funktioner og teknologier og om enheders og tilbehørs kompatibilitet

Fejlsøgningssektionen og diskussionerne er muligvis ikke tilgængelige på alle sprog.

Hvis du vil se supportvideoer, skal du gå til www.youtube.com/lumiasupport.

### Hvis din telefon ikke reagerer

Prøv at gøre følgende:

- Nulstil med 1 tast: Tryk på tænd/sluk-tasten, og hold den nede i ca. 10 sekunder. Telefonen genstartes.
- Nulstil med 2 taster: Tryk samtidigt på lydstyrke ned-tasten og tænd/sluk-tasten, og hold dem nede i ca. 10 sekunder. Telefonen genstartes.

Hvis du ikke er sikker på, hvilken nulstillingsmetode du skal bruge med din telefon, skal du gå til **www.microsoft.com/mobile/support/wpfeatures**.

Hvis det ofte sker, at telefonen ikke reagerer, skal du opdatere telefonsoftwaren eller nulstille telefonen. Når du nulstiller, gendannes fabriksindstillingerne, og alt dit personlige indhold, herunder apps, du har købt og downloadet, bliver slettet. Stryg nedad fra toppen af startskærmen, og tryk på **ALLE INDSTILLINGER** > **om** > **nulstil telefonen**.

Hvis dette ikke løser problemet, skal du kontakte din netværksudbyder eller Microsoft Mobile for at få enheden til reparation. Inden du sender din telefon til service eller reparation, skal du sikkerhedskopiere dine data, da alle dine personlige data på telefonen kan blive slettet.

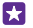

**Tip!** Hvis du har brug for at identificere din telefon, skal du taste **\*#06#** for at få vist telefonenes entydige IMEI-nummer. Du kan finde IMEI-nummeret i telefonens kerne. Du kan finde flere oplysninger i afsnittet med produkt- og sikkerhedsoplysninger i onlinebrugervejledningen.